### Министерство науки и высшего образования Российской Федерации

### Национальный исследовательский университет «МЭИ»

Институт радиотехники и электроники им. В.А. Котельникова

Кафедра электроники и наноэлектроники

# Практикум по дисциплине

### «Проектирование топологии компонентов интегральных схем»

для студентов, обучающихся на направлении 11.03.04 «Электроника и наноэлектроника» по профилю «Микроэлектроника и твердотельная электроника»

| Начало работы                                                                         | 3        |
|---------------------------------------------------------------------------------------|----------|
| Подготовка к подключению технологической библиотеки gpdk045                           | 3        |
| Запуск Virtuoso                                                                       | 4        |
| Практическое занятие № 1. Создание библиотеки элементов и моделирован                 | ие       |
|                                                                                       | 6        |
| Создание библиотеки                                                                   | 6        |
| Создание схемы инвертора (schematic-представление)                                    | 6        |
| Создание символа инвертора (symbol-представление)                                     | 9        |
| Самостоятельная работа                                                                | 11       |
| Практическое занятие № 2. Создание топологического изображени<br>догического элемента | ия<br>12 |
| Создание топологии логического элемента (lavout-представление)                        | 12       |
| Экстракция паразитных параметров схемы (av extracted-представление).                  | 20       |
| Создание конфигурационного файда                                                      | 22       |
| Самостоятельная работа                                                                | 29       |
| Практическое занятие № 3. Создание топологического изображен                          | ия       |
| компонента                                                                            | 31       |
| Самостоятельная работа                                                                | 31       |
| Практическое занятие № 4. Генерация LEF-файла                                         | 33       |
| Самостоятельная работа                                                                | 35       |
| Практическое занятие № 5. Генерация LIB-файла                                         | 41       |
| Практическое занятие № 6. Поток проектирования                                        | 44       |
| Моделирование HDL-описания                                                            | 44       |
| Синтез логической схемы                                                               | 45       |
| Синтез с использованием скрипта                                                       | 49       |
| Размещение и трассировка                                                              | 50       |
| Верификация топологии                                                                 | 66       |
| Экспорт набора фотошаблонов в формате GDSII                                           | 70       |
| Аналоговое моделирование кристалла                                                    | 70       |
| ПРИЛОЖЕНИЕ А                                                                          | 72       |
| ПРИЛОЖЕНИЕ Б                                                                          | 73       |
| Часто возникающие вопросы                                                             | 75       |

# Начало работы

Cadence может запускаться лишь на Unix-платформах. В связи с этим не лишним будет перед началом работы ознакомиться с некоторыми часто используемыми командами Linux. Для большей подробности информацию о командах можно найти в Интернет.

Таблица 1 — Список основных команд bash

| Команда | Действие                                                                               |
|---------|----------------------------------------------------------------------------------------|
| ls      | Выводит список файлов в текущей директории (от англ. list)                             |
| pwd     | Показать текущую директорию (от англ. <b>p</b> rint <b>w</b> orking <b>d</b> irectory) |
| cd      | Изменить текущую директорию (от англ. change directory)                                |
| mv      | Переместить файл в другую директорию (от англ. <b>m</b> ove)                           |
| ср      | Копировать файл (от англ. сору)                                                        |
| rm      | Удалить файл (от англ. remove)                                                         |
| mkdir   | Создать директорию (от англ. <b>m</b> a <b>k</b> e <b>dir</b> ectory)                  |

В настоящей лабораторной работе используется технологическая библиотека GPDK045 (generic process design kit, универсальный набор для проектирования технологических процессов) для 45-нм технологии, разработанный компанией Cadence Design Systems.

# Подготовка к подключению технологической библиотеки gpdk045

- 1 Откройте терминал Linux
- 2 В папке Documents создайте директорию со своей фамилией

\$mkdir ~/Documents/[имя\_директории]

- 3 Перейдите в эту директорию
  - \$ cd ~/Documents/[имя\_директории]
- 4 В ней создайте директорию с проектом Cadence и перейдите в неё
  - \$ mkdir [название\_проекта] && cd [название\_проекта]
- 5 В директории с проектом создайте дополнительно папки cds, lvs, drc, simulation, doc, netlist

\$ mkdir cds lvs drc simulation doc netlist

6 Перейдите в папку cds, в которой будет храниться Ваша библиотека

\$ cd cds

Вся дальнейшая работа пользователя должна быть организована **в этой директории**.

7 В этой директории любым текстовым редактором создайте документ cds.lib, например

\$ gedit cds.lib

8 В открывшемся документе добавьте определения на необходимые библиотеки, сохраните и закройте документ (пример команды)

```
INCLUDE /local/1/gpdk045_v_6_0
```

```
INCLUDE /local/2/gpdk045_v_6_0
```

Приготовления завершены, можно переходить к запуску Virtuoso.

# Запуск Virtuoso

1 При необходимости просмотра списка установленного ПО САПР наберите команду

\$ module avail

- 2 Загрузите модуль ПО САПР Cadence **IC**, а также модули симулятора **SPECTRE**, проведения физической верификации **PVS** (Phisycal Verification System) и экстракции паразитных параметров **EXT** (Extraction) (номера версий могут отличаться)
  - \$ module load cadence/IC/06.18.040
  - \$ module load cadence/SPECTRE/19.10.237
  - \$ module load cadence/PVS/16.15.000
  - \$ module load cadence/EXT/19.12.000
- 3 В директории с **Вашей библиотекой (в папке <u>cds</u>)** запустите Virtuoso в фоновом режиме, чтобы можно было продолжать работать в той же сессии терминала

\$ virtuoso &

4 Для автоматизации выполнения пп. 1—3 можно в папке cds сформировать скрипт, подгружающий модули и запускающий virtuoso. Для этого

создайте файл с именем load\_virtuso.sh и скпируйте в него следующее содержание

# #!/bin/bash echo "Loading module Cadence for design IC..." module load cadence/IC/06.18.040 echo "done" echo "Loading module Cadence for simulation SPECTRE..." module load cadence/SPECTRE/19.10.237 echo "done" "Loading module Cadence for physical verification echo PVS..." module load cadence/PVS/16.15.000 echo "done" echo "Loading module Cadence for extraction parasitic EXT..." module load cadence/EXT/19.12.000 echo "done"

echo "Running Virtuoso in the background..."

virtuoso &

Сохраните файл и в следующий раз запускайте его из папки cds командой

\$ sh load\_virtuoso.sh

# Практическое занятие № 1. Создание библиотеки элементов и моделирование

# Создание библиотеки

- 1 Откройте **Tools** > **Library Manager**.
- 2 Создайте новую библиотеку **File** > **New** > **Library**.
- 3 Задайте имя библиотеки, нажмите ОК.
- 4 При выборе технологического файла укажите *Attach to technology library*, что позволит прикрепить GPDK045 к Вашей библиотеке. Обратите внимание, что это очень важный шаг, без него дальше ничего работать не будет.
- 5 В открывшемся меню выберите gpdk045.
- 6 Если в меню нет gpdk045, обратитесь к преподавателю.

# Создание схемы инвертора (schematic-представление)

- 1 Создайте изображение ячейки, для этого в Library Manager в списке библиотек <u>выберите</u> свою библиотеку, затем **File** > **New** > **Cell view**.
- 2 В открывшемся меню укажите в поле Cell наименование инвертора INV, убедитесь, что поле View имеет значение *schematic*, а также в Туре имеет значение *schematic*.

3 Добавьте элемент — *p*-канальный транзистор **Create** > **Instance** (гор. клавиша I), в открывшемся окне выберите библиотеку, в которой расположен нужный элемент gpdk045 (pmos1v). Разместите объект на схеме.

4 Добавьте аналогично *n*-канальный транзистор (nmos1v), а также элементы питания vdd и gnd (последние — из библиотеки analogLib).

5 Соедините проводами элементы **Create** > **Wire** (гор. клавиша W). Выведите провода для подсоединения пинов входа и выхода.

6 Добавьте входной и выходной пин **Create** > **Pin** (гор. клавиша P). В открывшемся окне можно выбрать различные типы пинов: входной input, выходной output, двунаправленный inputOutput или переключатель switch. Для схемы инвертора требуются только входной и выходной пины.

7 Проверьте и сохраните кнопкой Check and Save, чтобы удостовериться в отсутствие ошибок.

# Моделирование (временной анализ)

Моделирование происходит в симуляторе под названием Spectre. Данное моделирование работает как для схемотехнического представления ячейки, так и для топологического. На текущем моменте мы работаем со схемотехническим изображением. Моделирование топологического представления происходит аналогично.

1 Запустие ADE (Analog Design Environment) L: Launch > ADE L.

2 При запросе подгрузки лицензии нажмите Always.

3 В новом окне откройте **Setup** > **Simulator/Directory/Host** и удостоверьтесь, что выбран симулятор Spectre. также здесь можно указать папку, в которую будут сохраняться результаты моделирования.

4 Укажите библиотеку со SPICE-моделями **Setup** > **Model Libraries** (она должна быть выбрана автоматически).

5 Задайте параметры тестовых воздействий **Setup** > **Stimuli**, определите входные сигналы (Inputs) и параметры питания (Global Sources).

Задайте входной сигнал в виде симметричного импульса (function = pulse) от 0 до 1,1 В с периодом 2 нс, длительностью активного уровня сигнала 1 нс (для симметричного импульса можно не задавать этот параметр) и длительностью фронтов 0,1 нс. Глобальный сигнал питания vdd относительно глобального сигнала земли gnd! задайте постоянным (function = dc) величиной 1,1 В. Убедитесь, что сигналы активны (стоит галочка Enabled).

6 Выберите тип анализа transient **Analyses** > **Choose**. В открывшемся окне выберете tran. Укажите длительность анализа в строке Stop Time равную 10n. Точность укажите moderate. Не выбирайте Transient Noise. Отметьте Enabled.

7 Далее необходимо выбрать сигналы, которые будут отображаться на графике. Для этого откройте окно **Outputs** > **Setup** и выберите **From Design**. Выберите сигналы In и Out (порт) на схеме. Либо можно выбрать соответствующий проводник. Выбор <u>пина</u> элемента (например, стока транзистора) приведёт к тому, что сигналом будет <u>ток</u>, вытекающий из него.

8 Убедитесь, что у выбранных сигналов стоит галочка Plot. Запустите моделирование **Simulation** > **Run.** 

9 Появилось окно с результатами? Отлично!

# Измерения

При анализе результатов моделирования часто необходимо произвести какие-либо измерения. Здесь это осуществляется следующим образом. Рассмотрим на примере расчёта времени нарастания сигнала по результатам моделирования реакции на импульс.

- 1 В окне меню **Tools** > **Calculator** выберите радиокнопку Wave.
- 2 В списке функций выберите All. Выберите опцию rise time.

3 Выберите сигнал из окна с осциллограммами, для которого необходимо рассчитать время фронта и нажмите ОК (кнопка может быть сразу не видна).

4 В окне настройки параметров расчёта убедитесь, что выбран выходной сигнал, а также расчёт производится по оси *у* в диапазоне от 0 до 1,1 В. Расчёт осуществляется по уровням 10 и 90 %.

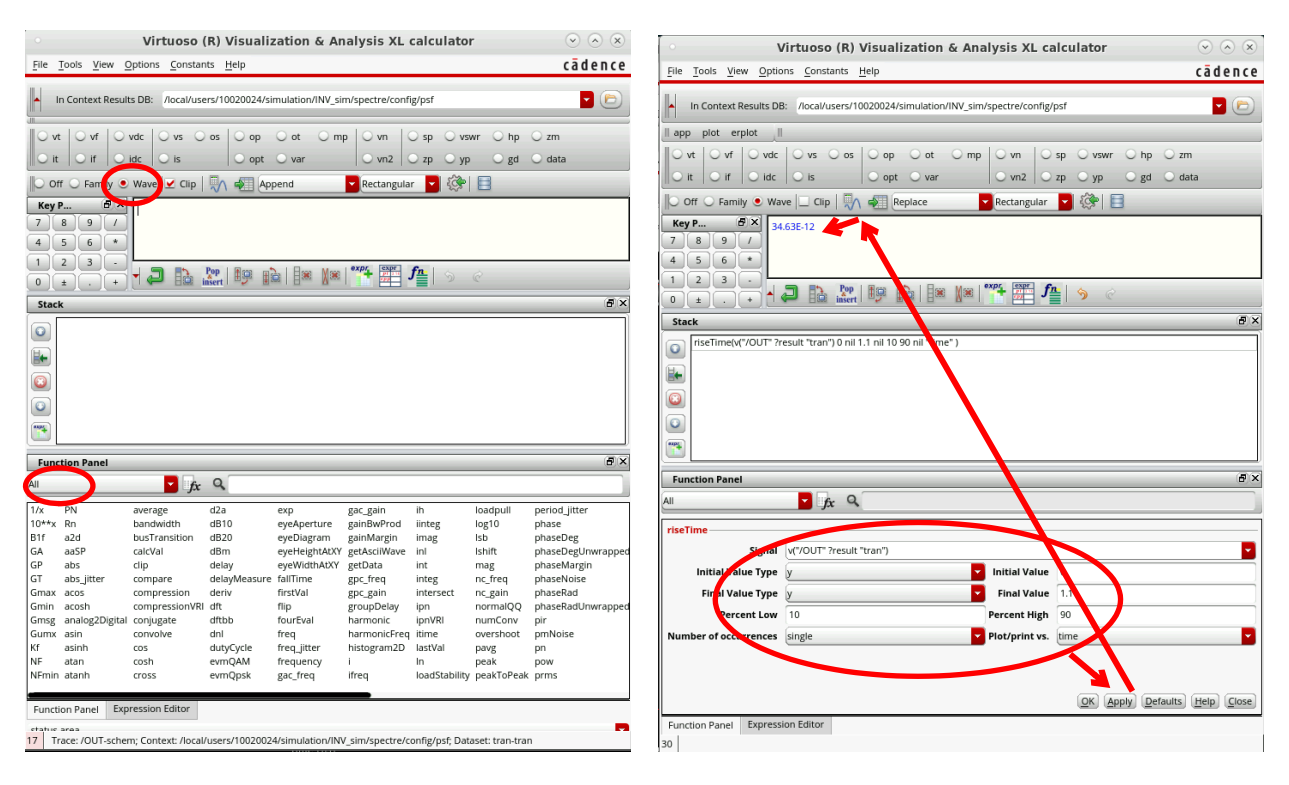

5 Нажмите на буфер для вычислений, чтобы отобразить результат расчёта.

### Моделирование (анализ по постоянному току)

Для проведения анализа по постоянному току (например, для получения передаточной характеристики логического элемента) на схему необходимо добавить источник постоянного тока.

1 Добавьте компонент источника постоянного тока vdc из библиотеки analogLib, у которого укажите параметр DC voltage = 1.5 V.

- 2 Удалите пин In, подключите положительный узел vdc ко входу инвертора, а к отрицательному подключите землю (gnd из библиотеки analogLib).
- 3 Проверьте схему кнопкой Check and Save.
- 4 Запустие ADE (Analog Design Environment) L: Launch > ADE L.
- 5 При запросе подгрузки лицензии нажмите Always.
- 6 В новом окне откройте **Setup** > **Simulator/Directory/Host** и удостоверьтесь, что выбран симулятор Spectre. Также здесь можно указать папку, в которую будут сохраняться результаты моделирования.
- 7 Укажите библиотеку со SPICE-моделями **Setup** > **Model Libraries** (она должна быть выбрана автоматически).
- 8 Задайте параметры тестовых воздействий **Setup** > **Stimuli**, определите параметры питания (Global Sources).

Глобальный сигнал питания задайте постоянным (function = dc) величиной 1,1 В. Убедитесь, что сигнал активен (стоит галочка Enabled).

9 Выберите тип анализа **Analyses** > **Choose**. В открывшемся окне выберете dc. В блоке Sweep variable укажите, по чему будет производиться развёртка графика — параметр компонента Component parameter. Кнопкой Select component выберите на схеме источник постоянного напряжения и укажите величину, которая будет изменяться — dc.

Диапазон изменения напряжения в блоке Sweep range выставьте от Start = 0 до Stop = 1.5. Количество точек укажите 1000 (или шаг 0,001 В).

- 10 Далее необходимо выбрать сигналы, которые будут отображаться на графике. Для этого выберите **Outputs** > **To Be Plotted** > **Select On Design**. Выберите порт Out на схеме.
- 11 Запустите моделирование **Simulation** > **Run.**
- 12 Появилось окно с результатом? Отлично!

# Создание символа инвертора (symbol-представление)

Как известно, при проектировании цифровых схем широко используется принцип иерархичности. Перед созданием символа следует немного изменить схемотехническое представление компонента. Для этого сперва необходимо удалить элементы vdd и gnd, а на их место добавить входные пины VDD и GND. Далее можно создавать символ.

- 1 Создать новую ячейку, для этого в окне с графическим представлением схемы выберите **Create** > **CellView** > **From Cellview**.
- 2 Убедитесь, что имя ячейки INV.
- 3 В окне настройки вида символа разместите входной порт IN слева, а выходной OUT справа. Пины питания и земли VDD и GND расположены сверху и снизу соответственно. Нажмите OK.
- 4 В новом окне можно изменить внешний вид символа. Обратите внимание, что красная граница - это невидимая область элемента, на которой будут располагаться пины, она имеет форму прямоугольника. Она определяет границу символа при его выделении на схемах. Зелёная граница - это изображение компонента, то есть то, что будет отображаться на схеме.
- 5 Теперь в Library Manager у ячейки INV можно увидеть несколько её схемотехнический schematic (на транзисторах и представлений: иерархических блоках), символьный symbol (условно-графическое изображение), позже добавятся ещё топологический layout (фотошаблоны) (SPICE-описание, экстрагированный И экстрагированное из топологии).

### Моделирование символьного представления (временной анализ)

- 1 В библиотеке компонентов создайте ячейку с названием INV\_sim.
- 2 В схемотехническом представлении добавьте символ инвертора.
- 3 Из библиотеки analogLib добавьте элементы gnd и vdd и соедините их с пинами GND и VDD соответственно.
- 4 Так же добавьте два источника питания vdc и vpulse.
- 5 У источника vdc отрицательный узел подключите к gnd, а положительный к элементу vdd. Значение напряжения у vdc выставьте как VDD (будет использоваться в качестве параметра при моделировании).
- 6 Параметры импульсного источника выставьте как для первого моделирования, только вместо высокого уровня сигнала укажите VDD.
- 7 На неподсоединённый выходной провод поставьте из библиотеки basic элемент noConn (указываем, что нет соединения).
- 8 Для моделирования запустите ADE L, в котором в списке параметров укажите, что VDD = 1,1 B.
- 9 Проведите моделирование по времени (реакция на импульс).

# Самостоятельная работа

1 Создайте дополнительно две ячейки: 2И-НЕ (NAND2) и 2ИЛИ-НЕ (NOR2). Проведите для них моделирование и продемонстрируйте верные осциллограммы.

2 Создайте остальные базовые вентили, которые используются в Вашем проекте (schematic и symbol).

# Содержание отчёта

Отчёт должен содержать:

- 1 Титульный лист.
- 2 Задание.
  - 3 Комментарии к выполнению.
  - 4 Схемотехническое и символьное изображения логических элементов.

5 Результаты моделирования: реакцию на импульсное воздействие и передаточную характеристику инвертора, реакцию на импульсное воздействие ячеек 2И-НЕ и 2ИЛИ-НЕ.

# Практическое занятие № 2. Создание топологического изображения логического элемента

# Создание топологии логического элемента (layoutпредставление)

- 1 Откройте **Tools** > **Library Manager**.
- 2 Откройте schematic-представление ячейки INV и из неё создайте layoutпредставление **Launch** > **Layout L**. В открывшемся окне везде выберите *New File*. Далее выберите свою библиотеку, свой логический элемент INV, а также укажите тип Туре = layout. В окне создания физического конфигурационного файла нажмите **Cancel**.
- 3 Перед Вами откроются будут открыты два окна schematic и layout. Действия в одном окне будут коррелировать с действиями в другом (например, подсветка выделенных пино, проводников и транзисторов).
- 4 Откройте **Options** > **Display** и в открывшемся окне в блоке Grid Control установите значения X Snap Spacing и Y Snap Spacing равными 0.01, чтобы перемещение курсора по области редактирования топологии было более плавным. Нажмите OK.
- 5 В schematic-представлении в свойствах транзистора (выделите транзистор и нажмите Q) в поле Bodytie Type укажите detached, тем самым контакт к подложке (Body) отделяется от транзистора. Ниже укажите месторасположение контакта к подложке: для р-канального транзистора Тор Тар, для п-канального Bottom Tap.
- 6 Чтобы «подтянуть» layout-представления всех элементов из schematicпредставления нажмите **Connectivity** > **Generate** > **All From Source**. В случае необходимости добавить только определённый элемент, то выберите его на schematic, а в layout нажмите **Connectivity** > **Generate** > **Selected From Source**.
- 7 В открывшемся окне просто нажмите OK, на рабочей области появятся транзисторы, пины IN, OUT, VDD и GND, а также будет обозначена граница логической ячейки (boundary). Сочетанием клавиш Shift+F можно перевести условное изображение экземпляра элемента (instance) в его топологическое представление. Сочетанием Ctrl+F можно вернуть изображение экземпляра элемента (instance) в условное. Клавишей F можно уместить всю топологию под размер экрана.

- 8 Если всё верно, то при перемещении транзисторов, а также на их контактах будут отображаться линии, с какими контактами они связаны их названия соответственно.
- 9 Обратите внимание, что координата левого нижнего угла границы ячейки соответствует (0,0) — это обязательное условие! Эта граница определяет границу ячейки на этапе размещения и трассировки (Place & Route, P&R). Важным для будущих ячеек является необходимость в одинаковой высоте этой области!

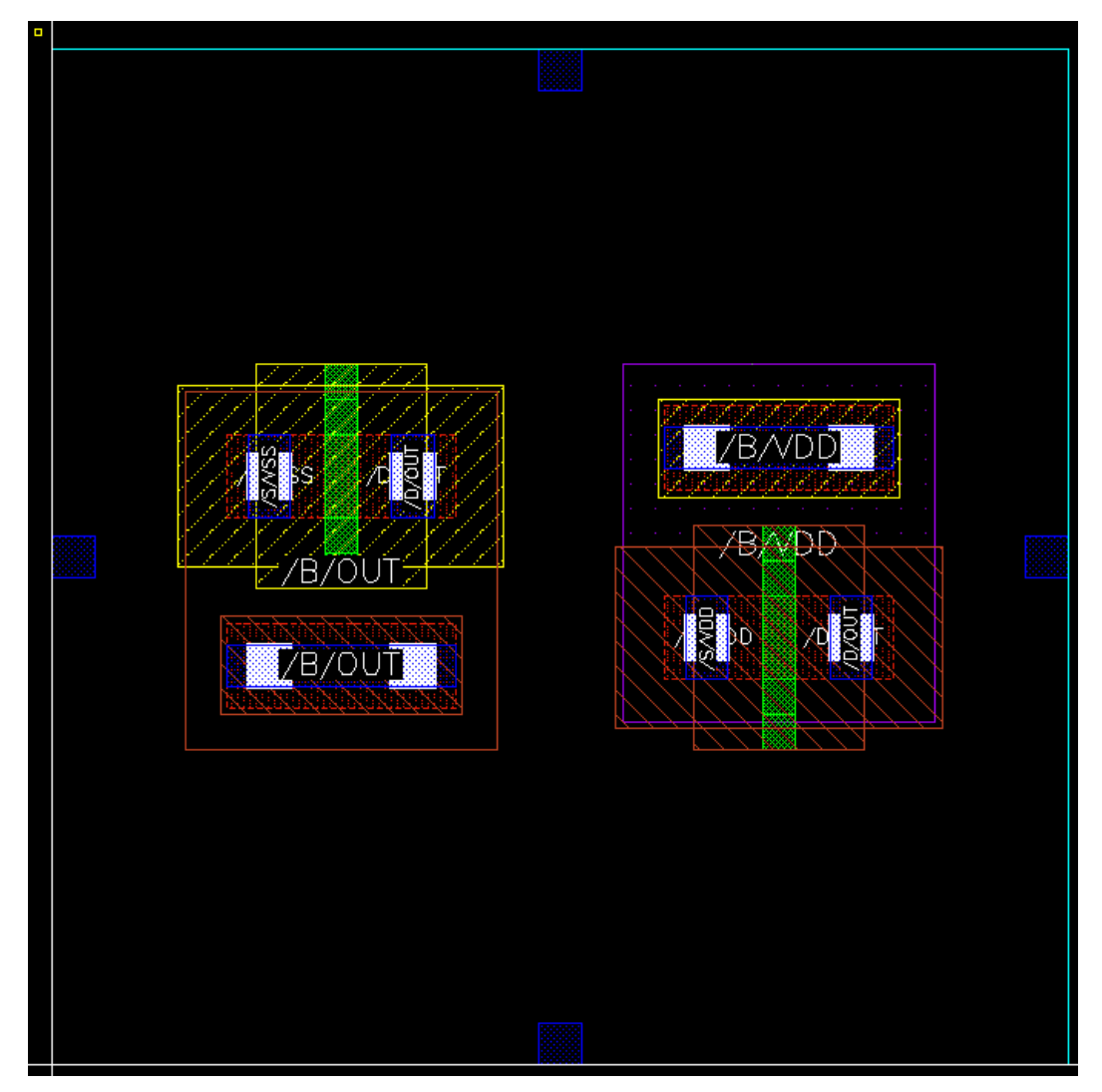

- 10 Разместите транзисторы так, чтобы их затворы оказались на одной линии.
- 11 Для рисования проводников сначала выберите в списке слоёв нужный, а затем инструментом **Create** > **Wiring** > **Wire** (гор. клавиша P) нарисуйте проводники из Metal1 и Poly. Для этого наведите курсор на край проводника, которых хотите продолжить, ширина автоматически изменится на текущую, а слой станет слоем проводника, и проведите до края другого проводника.

12 Слоем Metal1 соедините контакт подложки к контакту истока у обоих транзисторов.

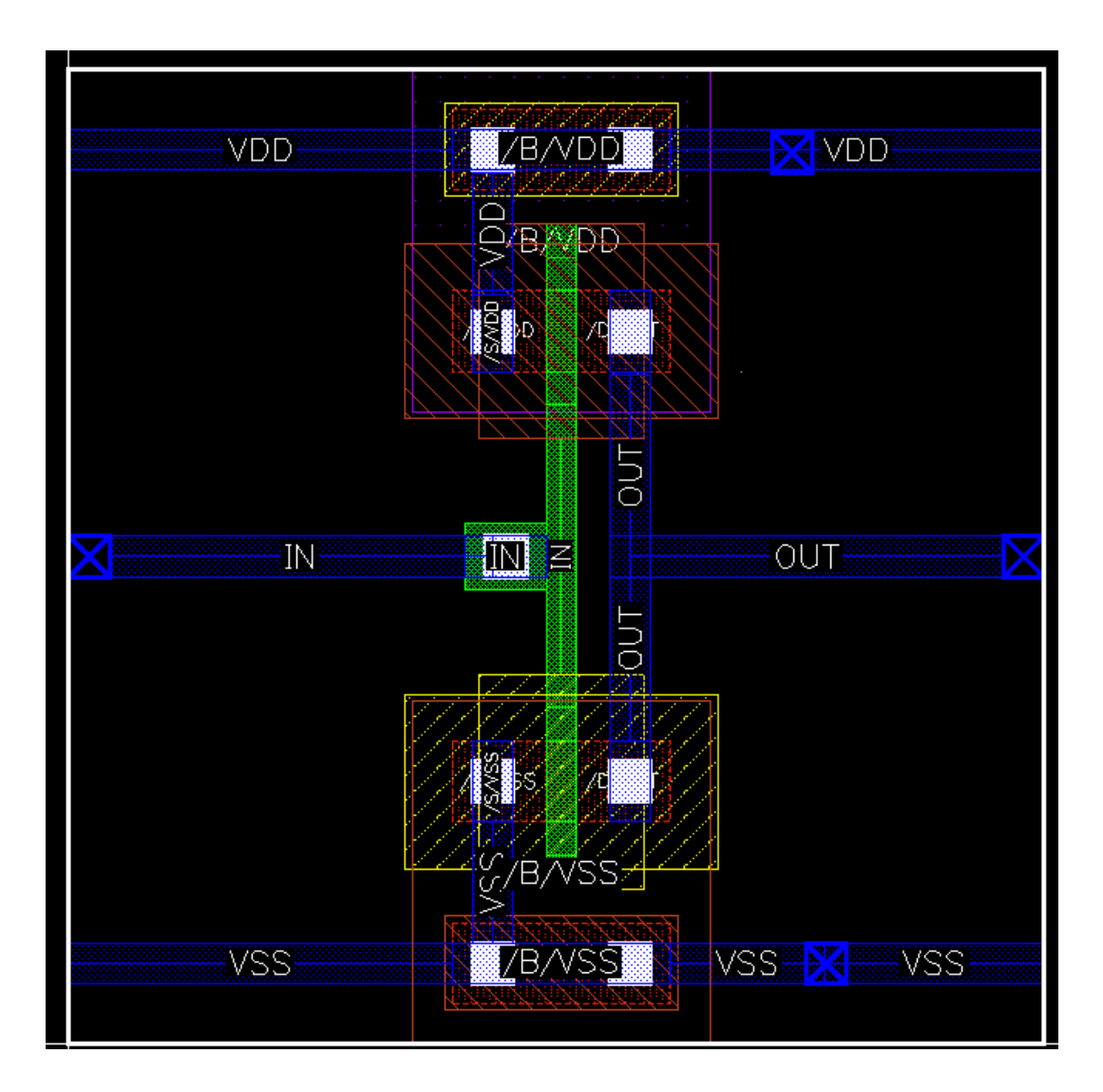

- 13 Пин, который отвечает за подключение питания VDD (можно посмотреть в его свойствах на вкладке Attribute его имя, слой, которым он является, а на вкладке Connectivity входной или выходной пин) переместите на соединение тела и истока транзистора. Или выведите отдельно дорожку металлизации к нему.
- 14 Аналогично проделайте с пином GND.
- 15 Соедините металлизацией Metal1 стоки транзисторов и выведите дорожку к пину OUT.
- 16 Выделите все пины, откройте свойства (клавиша Q) и на вкладке Attribute в поле Layer поменяйте подключение с *Metal1* тип *drawing* на *Metal1* тип *pin*.
- 17 Слоем поликремния Poly соедините затворы транзисторов.

18 Для подключения затвора к пину IN, который представляет собой слой Metal1 используйте элемент Via. Сквозное отверстие (Via) создаётся инструментом Create > Via (гор. клавиша O). В рамках PDK достаточно указать в поле Via Definition, между какими слоями будет создано отверстие (поликремний и первый уровень металлизации M1\_PO). Обратите внимание, что сквозные отверстия можно создавать только между соседними слоями металлизации!

| • Create Via                                                  |  |  |  |  |
|---------------------------------------------------------------|--|--|--|--|
| Mode Single Stack Auto Options                                |  |  |  |  |
| Compute From 💿 Row/Col 🔾 Width/Height 🔾 Shape(s) 🔾 Drawn Area |  |  |  |  |
| Constraint Group Same as Wire                                 |  |  |  |  |
| Via Definition M1_PO                                          |  |  |  |  |
| Rows 1 🗘 🍛 Columns 1 🛟 Reset Parameters to 💌                  |  |  |  |  |
|                                                               |  |  |  |  |
| System User defined Cut pattern Array pattern                 |  |  |  |  |
| Justification centerCenter 🔽 X 0 Y 0                          |  |  |  |  |
| Cut                                                           |  |  |  |  |
| Size X 0.06 V 0.06 Cut Class None                             |  |  |  |  |
| Spacing X 0.06 😔 Y 0.06                                       |  |  |  |  |
| Enclosures                                                    |  |  |  |  |
| Compute Show Enclosures                                       |  |  |  |  |
|                                                               |  |  |  |  |
| More Options                                                  |  |  |  |  |
| ► Rotate ▲ Sideways ◄ Upside Down                             |  |  |  |  |
| Hide Cancel Help                                              |  |  |  |  |

- 19 Используя **Create** > **Label** (гор. клавиша L) добавьте на соответствующие проводники метки IN, OUT, VDD, GND.
- 20 Создание топологии ячейки завершено. Сохраните ячейку.

#### Проверка правил проектирования (DRC)

После создания топологии ячейки следует этап проверки выполнения правил проектирования (Design Rule Check, DRC).

- 1 Для проведения DRC выберите меню **PVS** > **Run DRC**.
- 2 В блоке Run Data укажите директорию, в которую будут сохраняться результаты DRC [*nanka\_npoekma*]/DRC.

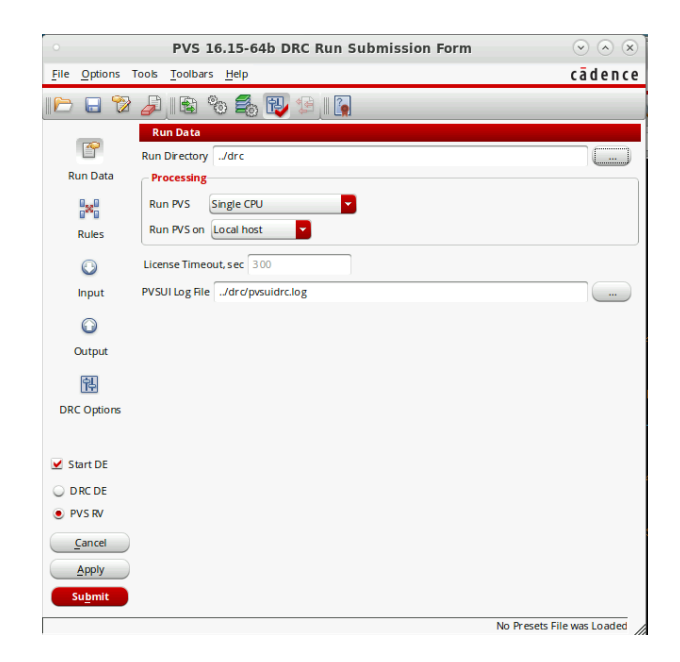

3 В блоке Rules укажите папку с технологическим файлом *pvtech.lib*, расположенного либо в директории /local/1/gpdk045\_v\_6\_0/, либо в /local/2/gpdk045\_v\_6\_0/, технологию выберите Technology = gpdk045\_pvs, набор правил укажите Rule Set = default. В списке ниже должен автоматически подгрузиться файл *pvsDRC.rul*, в котором прописаны правила проектирования.

| 0                                  | PVS 16.15-64                                                                                           | DRC Run Submission Form                                                                                     | $\checkmark$ $\land$ $\times$  |
|------------------------------------|----------------------------------------------------------------------------------------------------|----------------------------------------------------------------------------------------------------|--------------------------------|
| File Options To                    | ools <u>T</u> oolbars <u>H</u> elp                                                                     |                                                                                                    | cādence                        |
| i 🖻 🖬 🕅                            | / 🖻 🗞 🖏                                                                                                | V 💈 🛛 🚺                                                                                                    |                                |
| Run Data<br>Rules<br>C<br>Input    | Rules<br>Technology<br>Technology mapping file<br>Technology Rule Set<br>Rules<br>//ocal/2/gpdk045_v 6 | loc Indude PVL<br>/Iocal/2/gpdk045 y_6_0/pvtech.lb<br>gpdk045_pvs<br>default<br>0/pvr/pv1DRC.nl/ Technology | Reload                         |
| Output Cutput DRC Options Start DE |                                                                                                    |                                                                                                    | View<br>Edit                   |
| DRC DE  PVS RV  Cancel  Apply      | Rules File(s)                                                                                          |                                                                                                    | Log Fie                        |
| Su <u>b</u> mit                    |                                                                                                    | Technology does no                                                                                          | ot Contain Any GuiPreset Files |

4 В блоке Inputs можно выбрать, какую ячейку будет проверять анализ.

| 0            | PVS 16.15-64b DRC Run Submission Form                        | $\sim$ $\times$ $\times$ |
|--------------|--------------------------------------------------------------|--------------------------|
| File Options | Tools <u>T</u> oolbars <u>H</u> elp                          | cādence                  |
| 116 🖬 🕄      | 2 🖉 🛯 🗞 🔂 🕄 🕼 🗌                                              |                          |
|              | Layout                                                       |                          |
|              | Library MyLib                                                |                          |
| Run Data     | Cell INV                                                     | Lib                      |
|              | View layout                                                  | Mgr                      |
| Rules        | Create GDSII ./dr c/INV.gds                                  |                          |
|              | Layer Map List                                               |                          |
| Input        |                                                              | Remove                   |
| $\bigcirc$   |                                                              |                          |
| Output       | Cell Name Table                                              |                          |
| 铅            | Object Name Table                                            |                          |
| DRC Options  | Label Map Table                                              |                          |
|              | Convert Pin to 💿 Geometry 🔾 Text 🔾 Geometry+Text 🔾 Ignore    |                          |
| 🗹 Start DE   | ☐ Replace ◇ With [] 💆 Convert Half Width Path to Polygon     |                          |
| O DRC DE     | Hierarchy Depth Limit 32 Maximum Vertices In Path/Polygon 20 | 48                       |
| PVS RV       | Use streamOutKeys Fill from streamOutKeys                    |                          |
| Cancel       | Area to Check on Layout                                      | elect on Viewer          |
| Apply        | Flatten Input Hierarchy                                      |                          |
| Submit       | Abort on Layout Error                                        |                          |
|              | Technology does not Contain Any                              | GuiPreset Files          |

- 5 После нажать либо **Apply**, либо **Submit**. Начнётся проверка топологии на соответствие правилам проектирования. По окончанию проверки появится окно с ошибками, либо проверка пройдёт удачно.
- 6 Если были ошибки, то следует их устранить, изменяя расположение элементов.
  - 6.1 Часто ошибки связаны с несоблюдением минимальных расстояний между соседними слоями или размеров этих слоёв. Для проверки удобно использовать линейку **Tools** > **Create Measurment** (гор. клавиша K).
  - 6.2 Также частыми ошибками является расположение элементов таким образом, что их координаты выходят за рамки сетки. В таком случае их также следует подвинуть, чтобы координаты углов не имели большего количества знаков после запятой, чем шаг сетки.
  - 6.3 Если ошибки возникают в геометрии экземпляра элемента (например транзистора), то для получения доступа к её редактированию выделите элемент (instance) и используйте Edit > Hierarchy > Flatten... В открывшемся окне отметьте *Pcells* и в блоке Preserve *Pins*. Снять галочку *Vias*.
- 7 После исправления необходимо повторить проверку DRC нажатием кнопки ReRUN до того, как ошибки все исчезнут.

# Проверка соответствия топологии и схемотехнического представлений (LVS)

Однако соблюдение правил проектирования не гарантирует, что топологическое изображение базовой ячейки соответствует её схемотехническому представлению. При рисовании топологии можно забыть

соединить какой-нибудь контакт, не довести дорожку металлизации, создать случайно несколько лишних пинов, наименовать их не в соответствии с именами в schematic.

Для проверки соответствия соединений в топологии со схемотехническим отображением проводится ещё один этап верификации топологии — LVS анализ (**L**ayout **v**s. **S**chematic).

- 1 Откройте топологическое представление схемы.
- 2 Запустите **PVS** > **Run LVS**. Открывшееся окно похоже на окно с DRC.
- 3 По аналогии с DRC укажите в блоке Run Data директорию, в которую PVS будет сохранять файлы [*nanka\_npoekma*]/LVS, затем загрузите файл с правилами для LVS pvsLVS.rul.

| •                   | PVS 16.15-64b LVS Run Submission Form | $\sim$ $\times$       |
|---------------------|---------------------------------------|-----------------------|
| <u>File Options</u> | Tools <u>T</u> oolbars <u>H</u> elp   | cādence               |
| 11 🕞 🔁              | 🖉 I 🗟 🗞 🔂 😫 I 👔                       | _                     |
|                     | Run Data                              |                       |
|                     | Run Directory ./lvs                   |                       |
| Run Data            | Processing                            |                       |
|                     | Run PVS Single CPU                    |                       |
| Rules               | Run PVS on Local host                 |                       |
| 0                   | License Timeout, sec 300              |                       |
| Input               | PVSUI Log File/lvs/pvsuilvs.log       |                       |
| $\odot$             |                                       |                       |
| Output              |                                       |                       |
| an                  |                                       |                       |
| 1                   |                                       |                       |
| LVS Options         |                                       |                       |
|                     |                                       |                       |
|                     |                                       |                       |
|                     |                                       |                       |
|                     |                                       |                       |
|                     |                                       |                       |
| Start LVS DE ⊻      |                                       |                       |
| Grand               |                                       |                       |
|                     |                                       |                       |
|                     |                                       |                       |
| Submit              |                                       |                       |
|                     | Technology does not Contair           | n Any GuiPreset Files |

4 В блоке Rules на вкладке Tech&Rules укажите файл сопоставления технологии *pvtech.lib*, расположенный в директории с GPDK045. Выберите технологию *gpdk045\_pvs*, а набор правил укажите *default*. В списке ниже должен автоматически подгрузиться файл *pvsLVS.rul*, в котором прописаны правила сопоставления топологии и электрической схемы.

| •               | PVS 16.15-64b LVS Run Submission Form                                               | $\odot$ $\otimes$ $\otimes$     |
|-----------------|-------------------------------------------------------------------------------------|---------------------------------|
| File Options To | ols <u>T</u> oolbars <u>H</u> elp                                                   | cādence                         |
| 16 🖯 🖓          | ا 🖉 🖧 🐯 🖉 ا                                                                         |                                 |
| r               | Rules<br>Tech&Rules Configurator Include PVL                                        |                                 |
| Run Data        | Technology                                                                          |                                 |
| 820             | Technology mapping file /local/2/gpdk045_y_6_0/pvtech.lib<br>Technology gpdk045_pvs | Reload                          |
| Rules           | Rule Set default                                                                    |                                 |
| $\odot$         | Pulse                                                                               |                                 |
| Input           |                                                                                     |                                 |
| O               | /local/2/gpdk045 <u>v_6_</u> 0/pvs/pr/LVS.rul Technology                            | Add                             |
| Output          |                                                                                     | View                            |
|                 |                                                                                     | Edit                            |
| LVS Options     |                                                                                     | Remove                          |
|                 |                                                                                     | <u> </u>                        |
|                 |                                                                                     | -                               |
|                 |                                                                                     | Log File                        |
|                 |                                                                                     |                                 |
| Start LVS DE 👱  |                                                                                     |                                 |
| Cancel          |                                                                                     |                                 |
|                 | Dute Flicts                                                                         |                                 |
| Submit          | KURS FIR(5)                                                                         | Add                             |
|                 | Technology does                                                                     | not Contain Any GuiPreset Files |

- 5 В блоке Input убедитесь, что сравниваться будут два представления одной ячейки: schematic и layout (в области Layout и Schematic наименование библиотеки и ячейки должны совпадать).
- 6 Здесь же в области Schematic вместо Create CDL выберите auCDL.

| - •             | PVS 16.15-64b LVS Run Submission Form                          | $\sim$ $\times$            |
|-----------------|----------------------------------------------------------------|----------------------------|
| File Options To | ols <u>T</u> oolbars <u>H</u> elp                              | cādence                    |
| و 😚 🖬 🍽         | 🔎 i 🖻 🗞 🐻 🗐 🗐 i                                                |                            |
|                 | Input                                                          |                            |
| L               | Cell Name Table                                                |                            |
| Run Data        | Object Name Table                                              |                            |
| *               | Label Map Table                                                |                            |
| Rules           | Convert Pin to 💿 Geometry 🔾 Text 🔾 Geometry+Text 🔾 Ignore      |                            |
|                 | □ Replace <> With [] 🗹 Convert Half Width Path to Polygon      |                            |
|                 | Hierarchy Depth Limit 32 Maximum Vertices In Path/Polygon 2048 |                            |
| input           | Use streamOutKeys Fill from streamOutKeys                      |                            |
| O I             | Create SPICE                                                   |                            |
| Output          | Abort on Layout Error                                          |                            |
| 福               | Exclude Comparison Step                                        |                            |
| LVS Options     | - Eskomatia                                                    |                            |
|                 | ● DFII ◯ Netist                                                | Check Schematic            |
|                 | library MyLib                                                  |                            |
|                 | INV                                                            | Lib                        |
|                 | lew schematic                                                  | Mgr                        |
|                 | auCDL INV.cdl                                                  |                            |
| Start LVS DE 👱  | View List auCdl schematic                                      |                            |
| Cancel          | Stop List auCdl                                                | U                          |
| Apply           | Do Not Use Include File                                        |                            |
| Submit          |                                                                |                            |
|                 |                                                                | No Presets File was Loaded |

- 7 В блоке Output внизу выставьте галочку в Additional Output на Create Quantus QRC Input Data. Будет указана папка /*svdb*, которая лежит в папке /*lvs*.
- 8 Запустите анализ (Apply или Submit).
- 9 Если были ошибки, то следует их устранить вместе с преподавателем. Подробное описание ошибок находится в папке [*nanka\_npoekma*]/LVS в файле с расширением [*uмя\_ячейкu*].rep.cls
- 10 Добейтесь отсутствия ошибок.

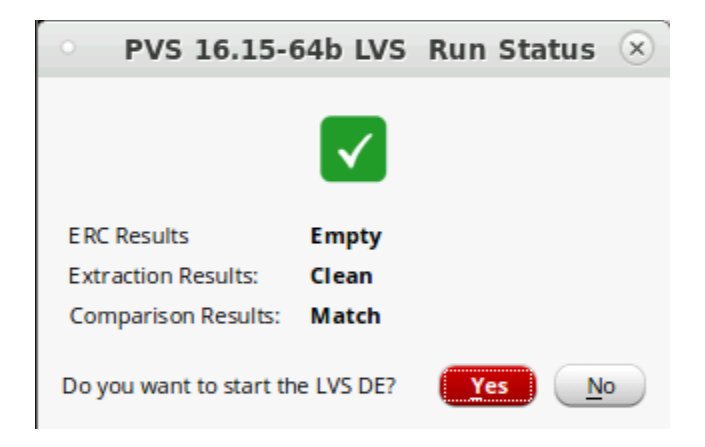

11 При необходимости использовать SPICE-описание схемы, восстановленного из топологии, можете его найти в папке [nanka\_npoekma]/LVS в файле [имя\_ячейки].spi

# Экстракция паразитных параметров схемы (av\_extractedпредставление)

К сожалению, не смотря на удобство схемотехнического представления, данный уровень абстракции ограничивает учёт многих физических эффектов. На уровне топологии всегда есть дополнительные паразитные элементы — ёмкости металлических межсоединений и их сопротивления, индуктивности. Для получения более полного описания схемы используется операция экстракции паразитных параметров. Для экстракции используется модуль Quantus, который погружается в модуле EXT.

- 1 Откройте топологическое представление схемы.
- 2 Выберите **Quantus** > **Run PVS Quantus**.
- 3 В открывшемся окне убедитесь, что указано верное имя ячейки, паразитные параметры которой экстрагируются.
- 4 В поле PVS Data Directory укажите путь к папке /lvs/svdb.
- 5 В поле Quantus Tech Lib укажите путь к папке с технологической библиотекой /gpdk045\_v\_6\_0/pvtech.lib (возможно, необходимо будет переместить папку gpdk045\_v\_6\_0 в домашнюю папку из-за проблем с доступом к файлу extview.rul).
- 6 Ниже выберите технологию gpdk045\_pvs.

| •                  | Quantus (PVS) Interface                      | ×               |
|--------------------|----------------------------------------------|-----------------|
| Design Cell Name   | INV                                          |                 |
| PVS Data Directory | /BarinovAD/CadenceProjects/lvs/svdb          |                 |
| Quantus Tech Lib   | <pre>/local/2/gpdk045_v_6_0/pvtech.lib</pre> | Change          |
| Technology         | gpdk045_pvs                                  |                 |
|                    |                                              | el <u>H</u> elp |

- 7 Нажмите ОК.
- 8 Перед Вами окно с настройками Quantus. Укажите параметры на вкладках Setup и Extraction такими, как показано на рисунках ниже.

| • Quantus (PVS) Parasitic Extraction Run For                                                                                            | rm 🛞             | <ul> <li>Quantus (PVS) Parasitic Extraction Run Form</li> </ul>                                                                                                    |
|----------------------------------------------------------------------------------------------------|------------------|----------------------------------------------------------------------------------------------------|
| Setup Extraction Filtering Netlisting Run Details Substrate                                                                             |                  | Setup Extraction Filtering Netlisting Run Details Substrate                                                                                                    |
| Technology gpdk045_pvs RuleSet rcx_typical                                                                                              |                  | Extraction Type RC 🔽 Name Space Schematic Names 🔽 🛆                                                                                                    |
| Defuit PalvsSet NONE UseMultRuleSets                                                                                                    |                  | Max fracture length infinite microns Temperature 25.0 C Edit                                                                                                    |
| Setup Dir /local/users/10020024/gpdk045_v_6_0/qrc/typical                                                                               |                  | Max fracture length by layer Edit                                                                                                    |
| Template                                                                                                    | Load             | From File                                                                                                    |
| Include Command File                                                                                                    | View Edit        | Cap Coupling Mode Coupled Ref Node VSS                                                                                                    |
| Rule Command File Include                                                                                                    | View Edit        | Mult Factor 1.0 Extend Checking Distance default Siffusion Equation R                                                                                                    |
| Tech Cmd File                                                                                                    | View Edit        |                                                                                                    |
| Layer Setup File                                                                                                    | View Edit        | Select User Region                                                                                                    |
| LPE Config File                                                                                                    | View Edit        |                                                                                                    |
| Library Cell Mapping File                                                                                                    | View Edit        | Net Selection Mode Hull Chip All Nets Layer Setup Customization Edit                                                                                                    |
| Probe Text File                                                                                                    | View Edit        | Enable Field Solver Field Solver Type Quantus FS                                                                                                    |
| Cuture Extracted View Lib Nyl th Cell TNV View av                                                                                       | extracted        | FS Net Selection Mode Full Chip All Nets Field Solver Accuracy Default                                                                                                    |
| Enable CellView Check                                                                                                    |                  | Custom Convergence                                                                                                    |
| Parasitic Res Component presistor Prop                                                                                                  | ld r             | Total Cap Convergence Coupling Cap Convergence                                                                                                    |
| Parasitic Cap Component pcapacitor Prop                                                                                                 | ld c             |                                                                                                    |
| Parasitic Ind Component pinductor Prop                                                                                                  | ld 1             |                                                                                                    |
| Parasitic M Component pmind Prop                                                                                                    | ld k             | Tatal Can Companyon Threshold                                                                                                    |
| Inductance L1 Prop Id ind1 Inductance L2 Prop Id                                                                                        | ind2             | FF • 600 FFF • 600 FFF • 6 |
| Dennish COVC Commente                                                                                                    |                  |                                                                                                    |
| a a                                                                                                    |                  |                                                                                                    |
| W<br>Library Directory: Specify a directory for writing local libraries cre<br>during the hierarchical extraction of an extracted view. | ated             | HRCK Cells: Specify a list of cells which appear in the output hierarchy, requires cell name, with optional view and lib names (cell, view, lib).                                                                                                    |
|                                                                                                    |                  |                                                                                                    |
| OK Cancel Apply Defaults Load State Save State V                                                                                        | iew Command File | OK Cancel Apply Defaults Load State Save State View Command File                                                                                                    |

- 9 Нажмите ОК.
- 10 Начнётся процесс экстракции. В зависимости от сложности схемы длительность данного процесса может быть высокой.

| 0                         | Quantus Progress Form                                             |
|---------------------------|-------------------------------------------------------------------|
| Quantu                    | s Run in progress                                                 |
| Run Name:                 | INV                                                               |
| Run Dir:                  | /local/users/10020024/Documents/BarinovAD/CadenceProjects/lvs/svd |
| Process Id:               | 101311 (ipc:165)                                                  |
| Start Time:               | Mar 28 16:22:30 2022                                              |
| Stop Run<br>Watch Log Fil | e                                                                 |

11 В случае удачного завершения процесса появится сообщение о завершении.

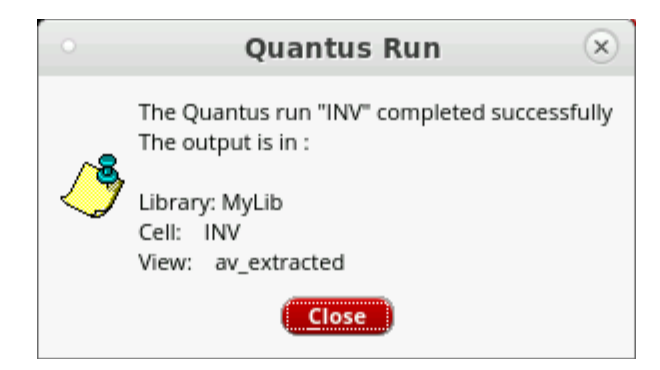

- 12 Процесс экстракции паразитных параметров окончен и в библиотеке компонентов у ячейки INV появилось ещё одно представление av\_extracted.
- 13 Для получения SPICE-описания схемы с экстрагированными параметрами необходимо повторить пп. 1-7, а в п. 8 на вкладке Setup выбрать в строчке *Output* SPICE. В этом случае после экстракции паразитных параметров в папке /cds появится файл INV.sp.

# Создание конфигурационного файла

Теперь ячейка описана в четырёх представлениях - схемотехническом, символическом, топологическом и экстрагированном. Для того, чтобы её можно было моделировать с использованием разных описаний, например, для сравнения результатов моделирования идеальной схемы без паразитных параметров и реальной схемы с паразитными параметрами, следует создать конфигурационный файл. Таким образом, конфигурационный файл позволит моделировать схему как в schematic-представлении, так и в layoutпредставлении.

# Создание config-представления

- 1 В Library Manager откройте schematic-представлении схемы моделирования инвертора INV\_sim.
- 2 Выберите **File** > **New...** и в появившемся окне укажите то же имя ячейки моделирования, а тип выберите config. Нажмите OK.
- 3 Появится окно настройки конфигурации.
- 4 В настройке Top Cell выберите вид View = schematic.
- 5 Нажмите внизу кнопку Use Template и выберите симулятор spectre. Нажмите OK.
- 6 Нажмите ОК.

# 7 Сохраните файл конфигурации.

|                                                 | New Configuration                                                                                                  | × |                                |                 |                    |                  |                               |          |
|-------------------------------------------------|----------------------------------------------------------------------------------------------------|---|--------------------------------|-----------------|--------------------|------------------|-------------------------------|----------|
|                                                 |                                                                                                    |   | • Virtuo                       | so® Hierarchy I | ditor: New Configu | ration (Save     | Needed) 📀                     |          |
| -Top Cell                                       |                                                                                                    |   | Launch File Edit Vie           | w <u>H</u> elp  |                    |                  | cāc                           | dence    |
|                                                 |                                                                                                    |   |                                |                 |                    | Search           | - @                           |          |
| Library: M                                      | yLib 🖌                                                                                                    |   |                                |                 | 2.8×               | Global Binding   |                               | 281      |
| Cell: IN                                        | V sim                                                                                                    |   | Top cen                        |                 | 0,8,6              | Giobar binang    | 5a                            |          |
| 9                                               |                                                                                                    |   | Library: MyLib                 |                 |                    | Library List:    | myLib                         |          |
| View: sc                                        | hematic                                                                                                    |   | Cell: INV_sim                  |                 |                    | View List:       | tic veriloga andl pspice dspf |          |
|                                                 |                                                                                                    |   | View: schematic                |                 |                    | Stop List:       | spectre                       | <b>.</b> |
| - Global Bindir                                 | ıgs                                                                                                    |   | Open Edit                      | A               | DE L ADE Explorer  | Constraint List: |                               |          |
| Library Lists                                   | mulib                                                                                                    |   |                                |                 |                    |                  |                               |          |
| Library List.                                   | Пуш                                                                                                    | , | Table View Tree View           | (               |                    |                  |                               |          |
| View List:                                      | spectre cmos_sch cmos.sch schematic veriloga ahdl pspice d                                                         |   | Cell Bindings                  |                 |                    |                  |                               |          |
| Stop List:                                      | spectre                                                                                                    |   | Library                        | Cell            | View Found         | View To U        | se Inherited View L           | ist      |
| Stop List                                       |                                                                                                    | · | MyLib                          | INV             | schematic          |                  | spectre cmos_sch              | cm       |
| Constraint Lis                                  | it:                                                                                                    | ) | MyLib                          | INV_sim         | schematic          |                  | spectre cmos_sch              | cm       |
|                                                 |                                                                                                    |   | analogLib                      | vdc             | spectre            |                  | spectre cmos_sch              |          |
| Description                                     |                                                                                                    |   | gpdk045                        | nmos1v_3        | spectre            |                  | spectre cmos_sch              |          |
| Default tem<br>Note:<br>Please re<br>fields wit | plate for spectre<br>member to replace Top Cell Library, Cell, and View<br>h the actual names used by your design. |   |                                |                 |                    |                  |                               |          |
|                                                 | OK Cancel Use Template Help                                                                                        |   | II Namespace: CDBA I<br>3(6) > | Filters: OFF    |                    |                  |                               |          |

- 8 Закройте окно конфигурации.
- 9 Закройте окно symbol-представления моделирования инвертора.

# Моделирование нескольких представлений (schematic и av\_extracted)

- 1 Теперь необходимо открыть конфигурационный файл. В Lirary Manager выберите ячейку INV\_sim и откройте её config-представление.
- 2 В открывшемся окне везде укажите уез. Нажмите ОК.
- 3 Откроются два окна: редактор иерархии Hierarchy Editor и schematicпредставление схемы моделирования в режиме config.
- 4 Запустите моделирование Launch > ADE L.
- 5 Настройте анализ реакции инвертора на импульс при напряжении питания 1,1 В. Импульс от 0 до 1,1 В, период 2 нс, время нарастания и спада - 0,2 нс. Время анализа - 10 нс. Промоделируйте сигнал на входе и выходе инвертора.
- 6 Нажмите правой кнопкой мыши по выходной осциллограмме и выберите Trace Properties. В открывшемся окне измените наименование кривой, добавив окончание «-schem», например «/OUT-schem».
- 7 При необходимости можно изменить вид кривой осциллограммы, нажав правой кнопкой мыши по ней и выбрав Trace Properties в контекстном меню, либо выбрав в списке внизу этого контекстного

меню необходимые изменения: стиль, цвет и толщину линии осциллограммы.

- 8 Не закрывайте окно ADE L.
- 9 В окне Hierarchical Editor выберите свой инвертор INV, нажмите правой кнопкой в столбце View Found и в открывшемся контекстном меню выберите **Set Cell View** > **av\_extracted**. Сохраните изменения. В Tree View добавится множество паразитных резисторов и емкостей.

|                                              | 45- 🥱 🤄 🕕 | 🗖 🖏 🛄 🔟 🔍 🖬      | earch 🔽 🔻        | Update Needed             |
|----------------------------------------------|-----------|------------------|------------------|---------------------------|
| Cell                                         |           | ? 8 ×            | Global Bindings  | ?                         |
| rary: Myl ib                                 |           |                  | Library List: my | LIB C                     |
| II: INV sim                                  |           |                  |                  |                           |
| w: schematic                                 |           |                  | View List: tic   | veriloga andi pspice dspt |
| schematic                                    |           |                  | Stop List: spe   | ectre                     |
| Open Edit                                    | AD        | E L ADE Explorer | Constraint List: |                           |
| <u>.                                    </u> |           |                  | constraint est.  |                           |
|                                              |           |                  |                  |                           |
| ole View Tree Vie                            | w         |                  |                  |                           |
| ell Bindings                                 |           |                  |                  |                           |
| Library                                      | Cell      | View Found       | View To Use      | Inherited View List       |
| /lyLib                                       | INV       |                  | av_extracted     | spectre cmos_sch cm       |
| lyLib                                        | INV_sim   | schematic        | 1                | spectre cmos_sch cm       |
| nalogLib                                     | vdc       | spectre          |                  | spectre cmos_sch cm       |
| nalogLib                                     | vpulse    | spectre          |                  | spectre cmos_sch cm       |
| pdk045                                       | nmos1v_3  | spectre          |                  | spectre cmos_sch cm       |
| pdk045                                       | pmos1v_3  | spectre          |                  | spectre cmos_sch cm       |
|                                              |           |                  |                  |                           |

10 В окне ADE L снизу выберите представление нового результата моделирование Plotting mode не Replace, а Append. В списке выводимых сигналов снимите галочку *Plot* с сигнала IN. Запустите моделирование.

|          |               |          | 1          | ADE L (2    | 2) - MyL   | ib INV_s    | im conf   | ïg      |              |       | $\odot$         | <ul> <li>×</li> </ul> |
|----------|---------------|----------|------------|-------------|------------|-------------|-----------|---------|--------------|-------|-----------------|-----------------------|
| Launch   | Session       | Setup    | Analyses   | Variables   | Outputs    | Simulation  | Results   | Tools   | <u>H</u> elp |       | cād             | ence                  |
| 11       | <b>ې</b> ا    | 27       | ] 🔊 ⊁      | • 🐴         | 🖌 🗁        |             |           |         | _            | _     |                 |                       |
| Design V | ariables      |          |            |             | Analyse    | s           |           |         |              |       | ?5              | X                     |
| Design V | lame          |          | Value      |             | Туре       | Enable      |           |         | Argun        | nents |                 | Trans                 |
| 1 DD     | varne         | 1.1      | value      | _           | 1 tran     | ⊻           | 0 10n mod | lerate  |              |       |                 | 19                    |
|          |               |          |            |             |            |             |           |         |              |       |                 |                       |
|          |               |          |            |             |            |             |           |         |              |       |                 | ×                     |
|          |               |          |            |             |            |             |           |         |              |       |                 | 0                     |
|          |               |          |            |             |            |             |           |         |              | _     |                 |                       |
|          |               |          |            |             | Output     |             |           |         |              | _     | 25              |                       |
|          |               |          |            |             | Output     | ame/Signal/ | Expr      | Value   | Plot         | Save  | Save Options    | W                     |
|          |               |          |            |             | 1 IN       | o           |           |         |              |       | allv            |                       |
|          |               |          |            |             | 2 OUT      |             |           | 7       | <b>V</b>     |       | allv            |                       |
|          |               |          |            |             |            |             | /         |         |              |       |                 |                       |
|          |               |          |            |             |            |             |           |         |              |       |                 |                       |
|          |               |          |            |             | <[         |             | 1111      |         |              |       |                 |                       |
| $\leq$   |               |          | 111        |             | Plot after | simulation: | Auto      |         | Plotting     | mode: | Append          | <b>F</b> )            |
| > Resul  | ts in /local/ | users/10 | 020024/sin | nulation/IN |            |             |           | _       |              |       |                 |                       |
| 7(11)    | letlist and   | Run      |            |             |            |             |           | Status: | Ready        | T=27  | C Simulator: sp | ectre 📗               |

11 На графике результата моделирования добавится вторая кривая у ОUT для схемы с экстрагированными паразитными параметрами. Переименуйте её, например, в /OUT-ext. В зависимости от реализации

топологии результаты между av\_extracted и schematic могут сильно различаться. На графике ниже зелёная нижняя кривая — фронт переключения для schematic, красная — для экстрагированной схемы. Как видно, фронты различаются достаточно сильно.

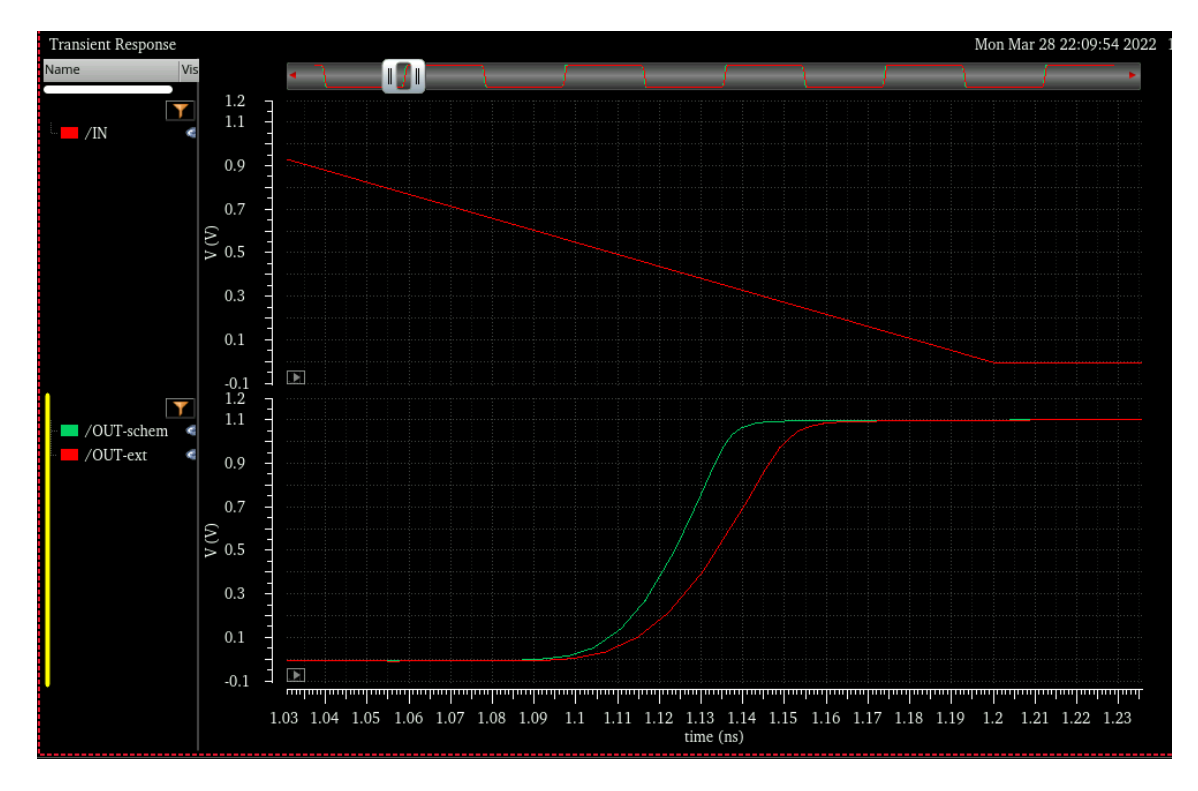

### Измерение длительностей переднего и заднего фронтов

- 1 Выберите на графике кривую /OUT-schem, затем выберите меню **Measurments** > **Transient Measurment**. Справа от графиков появится окно для настройки и проведения измерений.
- 2 Выберите в меню справа **Settings**, в открывшемся окне укажите порог для измерений *Threshold* 10%-90%.
- 3 При помощи кнопок *Previous edge* и *Next edge* перемещайтесь по фронтам и в блоке Measurment будет появляться значение Rise Time или Fall Time. Запишите их.
- 4 Повторите пп. 1-3 для сигнала результата моделирования с экстрагированными паразитными параметрами /OUT-ext.

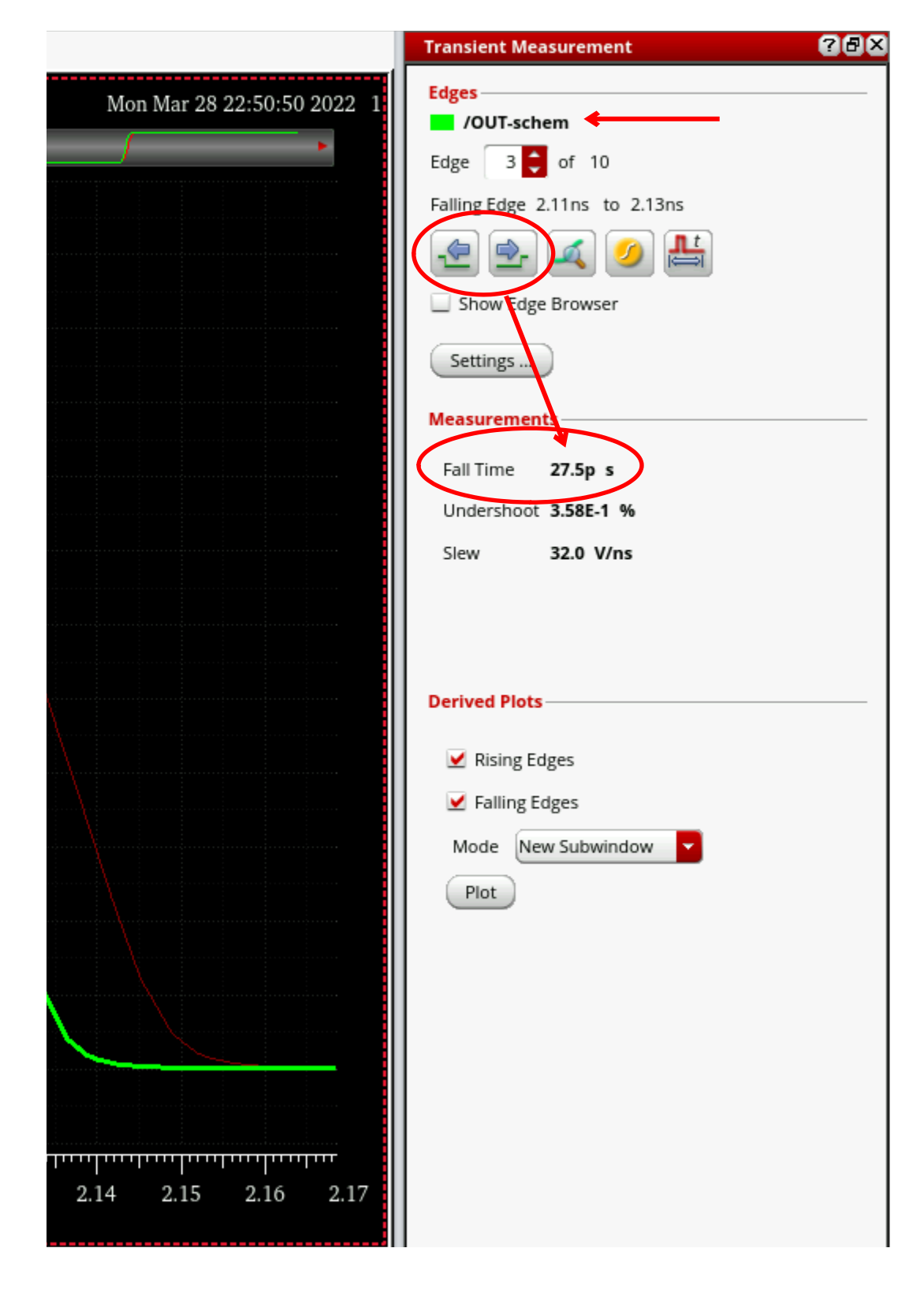

#### Измерение времени задержки распространения сигнала

- 1 Совместите на одном графике все кривые (входной импульс и оба выходных импульса.
- 2 Выберите **Marker** > **Create Marker...** В открывшемся окне на вкладке *Horizontal* укажите положение маркера по оси напряжений равную половине напряжения питания (50 % от Vdd). Нажмите OK.

|             |       | Create   | Gra  | ph Marker     | $\odot$ $\odot$ |
|-------------|-------|----------|------|---------------|-----------------|
| Point Hori  | ontal | Vertical | Edge |               |                 |
| Y Positions | 0.55  |          |      |               |                 |
|             | 0.55  | v        |      | on when hover |                 |
|             | 0.55  | v        |      | on when hover |                 |
|             | 0.55  | v        |      | on when hover |                 |
|             | 0.55  | v        |      | on when hover |                 |

3 На графике появится горизонтальная линия-маркер, на пересечении с графиками входных и выходных сигналов при наведении на линиюмаркер появятся значения времён, при которых достигается указанный уровень напряжения.

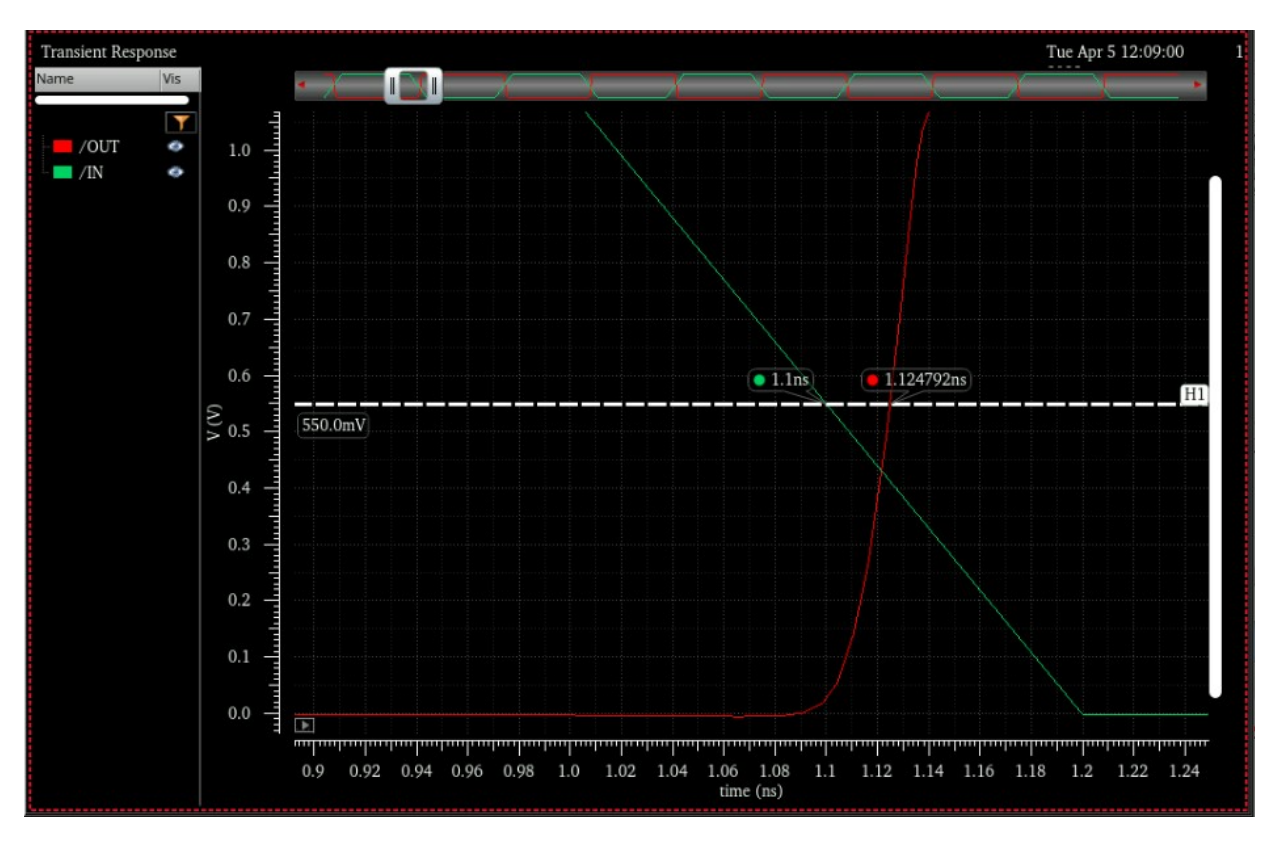

- 4 Время задержки распространения сигнала определяется как разница времён на уровне 50 % от Vdd. То есть для указанного выше рисунка время задержки распространения сигнала при переключении из 0 в 1 (красная кривая) составляет 1.124792 - 1.1 = 24,792 пс.
- 5 Второй способ расчёт при помощи встроенного калькулятора. Для этого используйте **Tools** > **Calculator**.
- 6 В открывшемся окне снизу в области Function Panel выберите All и найдите там delay.
- 7 В изменившемся окне укажите, что первый сигнал, что Вы используете это IN, а второй OUT.

| l.                |                          |                   |        |
|-------------------|--------------------------|-------------------|--------|
| elay              |                          |                   |        |
| Signal1           | v("/IN" hesult "tran")   |                   |        |
| Signal2           | v('/OUT' ?result 'tran') |                   |        |
| Threshold Value 1 | 0.55                     | Threshold Value 2 | 0.55   |
| Edge Number 1     | 1                        | Edge Number 2     | 1      |
| Edge Type 1       | tailing                  | Edge Type 2       | rising |
| Periodicity 1     |                          | Periodicity 2     | 1      |
|                   | 44 C                     | Telesses 3        |        |

- 8 Форма сигнала для IN falling, для OUT rising (измерение задержки распространения времени переключения из 0 в 1). В качестве порога напряжения укажите 50 % от Vdd (Threshold Value 1 и 2 = 0,55 В). Edge Туре должны быть для текущей схемы противоположны (положительному фронту на входе инвертора соответствует спадающий фронт на выходе, для иных схем может различаться).
- 9 Далее используйте расчёт значения через буфер

| ● Wave 🔲 Clip 🗍 | Replace              | Rectangular                  | <b>-</b> 🖗 目      |
|-----------------|----------------------|------------------------------|-------------------|
| × 22.75E-12     | Evaluate the buffer. | f scalar, display in buffer. | lf waveform, plot |

10 Рассчитайте времена переключения из 0 в 1 и из 1 в 0.

# Самостоятельная работа

- 1 Сформируйте топологию ячеек INV, NAND2 и NOR2. Для ячеек NAND2 и NOR2 расположите в единую горизонтальную линию рканальные и п-канальные транзисторы таким образом, чтобы у них были соответственно общие диффузионные области.
- 2 Проведите для них DRC-анализ.
- 3 Проведите для них LVS-анализ.
- 4 Произведите экстракцию паразитных параметров для всех схем создание как av\_extracted варианта, так и SPICE-описания с паразитными параметрами.
- 5 Произведите моделирование реакции на импульс всех схем с расчётом времён переключения (Rise Time и Fall Time), а также времён задержек распространения сигнала (Time Delay) при переключении из 0 в 1 и из 1 в 0 как у schematic, так и у av\_extracted. Параметры импульса возьмите из Практического занятия № 1.

### Содержание отчёта

Отчёт должен содержать:

- 1 Титульный лист.
- 2 Задание.
- 3 Комментарии к выполнению.
- 4 Топологию инвертора.
- 5 Положительный результат DRC-анализа (показать преподавателю напрямую).
- 6 Положительный результат LVS-анализа (показать преподавателю напрямую).
- 7 ПП. 4—6 для ячеек NAND2 и NOR2.
- 8 SPICE-описание ячеек с экстрагированными паразитными параметрами
- 9 Электрическую схему, восстановленную по описанию п. 8, с пояснением того, что характеризует тот или иной паразитный элемент.
- 10 Результат моделирования реакции на импульс, параметры которого указанны в Практическом занятии № 1, для схем без паразитных параметров (schematic) и с паразитными параметрами (av\_extracted). Результат представить в виде изображения фронтов.
- 11 Таблицу с результатами измерения длительности переходного процесса.

|         | Время переключен | ния из 0 в 1 (Time | Время переключения из 1 в 0 (Time |               |  |
|---------|------------------|--------------------|-----------------------------------|---------------|--|
| Creater | Rise             | , ПС               | Fall), пс                         |               |  |
| Схема   | без паразитных   | с паразитными      | без паразитных                    | с паразитными |  |
|         | элементов        | элементами         | элементов                         | элементами    |  |
| INV     |                  |                    |                                   |               |  |
| NAND2   |                  |                    |                                   |               |  |
| NOR2    |                  |                    |                                   |               |  |

12 Таблицу с результатами измерения времён задержки распространения сигнала и быстродействием (определяется как среднее время переключения из 1 в 0 и из 0 в 1).

|       | Время за        | ідержки    | Время з                 | адержки | Быстроде         | йствие        |
|-------|-----------------|------------|-------------------------|---------|------------------|---------------|
|       | распространения |            | распространения         |         | (Time Delay), пс |               |
|       | сигнала при     |            | сигнала при             |         |                  |               |
|       | переключ        | ении из 0  | переключении из 1       |         |                  |               |
|       | в 1 (Time I     | Delay), пс | в 0 (Time Delay),<br>пс |         |                  |               |
| Схема |                 |            |                         |         |                  |               |
|       | без             | С          | без                     | С       | без паразитных   | с паразитными |
|       | паразитн        | паразит    | паразит                 | паразит | элементов        | элементами    |
|       | ЫХ              | ными       | ных                     | ными    |                  |               |
|       | элемент         | элемент    | элемен                  | элемент |                  |               |
|       | OB              | ами        | TOB                     | ами     |                  |               |
| INV   |                 |            |                         |         |                  |               |
| NAND2 |                 |            |                         |         |                  |               |
| NOR2  |                 |            |                         |         |                  |               |

# Практическое занятие № 3. Создание топологического изображения компонента

# Самостоятельная работа

1 На основе предыдущих работ сформируйте схемотехническое представление (schematic) компонента, заданного вариантом ниже.

2 Сформируйте его символьное представление (symbol).

3 Сформируйте его топологическое представление (layout) в среде Layout XL, используя в ней **Connectivity > Generate > All From Source...** Обратите внимание, что:

З.авсе иерархические блоки должны быть одной высоты;

- 3.by всех иерархических блоков должны быть соединены в одну линию металлизации VDD и GND (VSS), которые должны быть максимально удалены друг от друга;
- 3.срекомендуется для соединения между базовыми блоками использовать двухуровневую металлизацию (Metal1 для горизонтальных линий и Metal2 для вертикальных);
- 3.dпереход между уровнями металлизации осуществляется при помощи сквозного отверстия Via;
- 3.едля скоростного перехода между уровнями при формировании ручной разводки используйте нажатие правой кнопки с выбором *Via Up to Metal2* для перехода с уровня Metal1 на Metal2 и *Via Down to Metal1* для перехода с уровня Metal2 на Metal1;
- 3.f внутренняя металлизация не должна выходить за пределы шин питания и земли (за границы prBoundary компонента).

4 Выделите все пины, откройте свойства (клавиша Q) и на вкладке Attribute в поле Layer поменяйте подключение с *Metal1* тип *drawing* на *Metal1* тип *pin*.

5 Проведите анализы DRC, LVS.

6 Проведите экстракцию паразитных параметров (av\_extracted).

7 Промоделируйте схему без наличия и с наличием паразитных параметров.

### Содержание отчёта

- 1 Титульный лист.
- 2 Задание.
- 3 Комментарии к выполнению.

- 4 Схемотехническое и символьное изображения компонента схемы.
- 5 SPICE-описание схемы с паразитными параметрами.
- 6 Результаты моделирования схемы без и с паразитными параметрами.
- 7 Выводы о влиянии паразитных параметров на работу схемы.

Таблица 3.1 – Варианты схемы

| Номер варианта | Схема                                    |
|----------------|------------------------------------------|
| 1, 11, 21      | DFFSR (D-триггер с установкой и сбросом) |
| 2, 12, 22      | Мультиплексор «из 4 в 1»                 |
| 3, 13, 23      | Шифратор «из 4 в 2»                      |
| 4, 14, 24      | Дешифратор «из 2 в 4»                    |
| 5, 15, 25      | DFFS (D-триггер с установкой)            |
| 6, 16, 26      | DFFR (D-триггер со сбросом)              |
| 7, 17, 27      | Одноразрядный полный сумматор            |
| 8, 18, 28      | Одноразрядный полусумматор               |
| 9, 19, 29      | Демультиплексор «из 1 в 4»               |
| 10, 20, 30     | DFF (D-триггер без установки и сброса)   |

# Практическое занятие № 4. Генерация LEF-файла

LEF (Library Exchange Format, формат обмена библиотеками) — это файл, который абстрактно описывает расположение стандартных ячеек и используется для инструментов автоматического размещения и маршрутизации (P&R). Файл LEF имеет читаемый формат ASCII, включая подробную информацию о выводах для межсоединений, но не включает низкоуровневые слои, такие как поликремний и диффузия и пр.

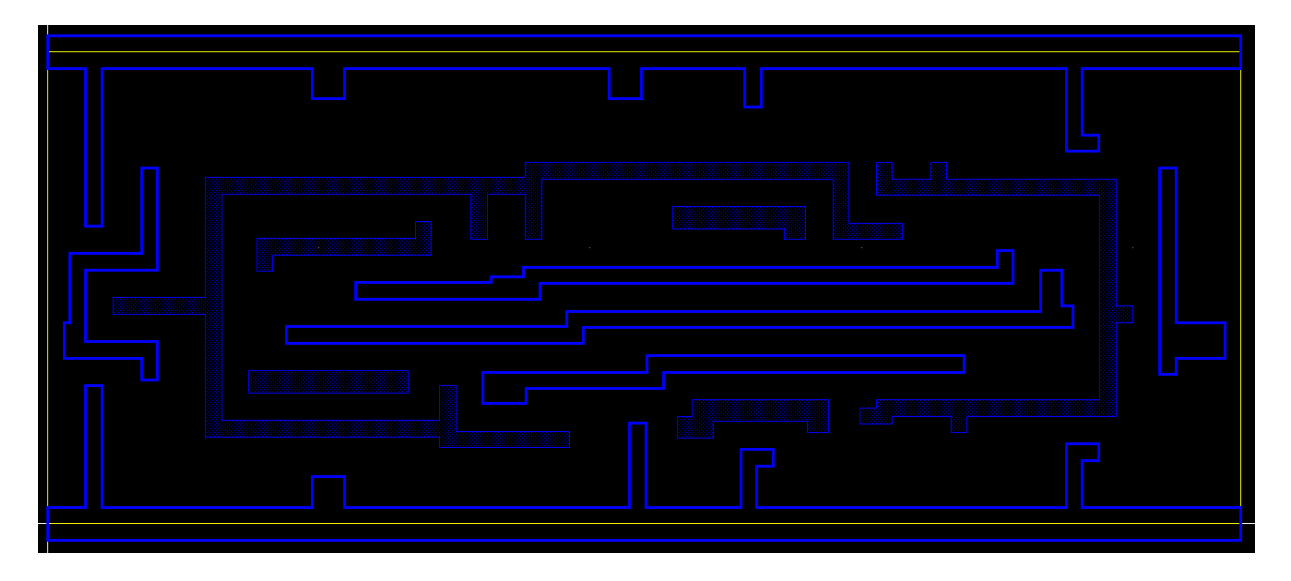

Рисунок 4.1 — Пример абстрактного представления

Файл LEF состоит из двух частей:

- 1. Часть с описанием технологического процесса (инструмент Virtuoso)
  - 1) Слои, доступные в технологическом процессе (Layer), включают только слои, используемые в процессе P&R.
  - 2) Некоторые правила проектирования, влияющие на работу P&R, такие как минимальная ширина дорожки металлизации и расстояние между ними.
  - 3) Правила маршрутизации, определенные разработчиком библиотеки, такие как выбранное значение минимального расстояния между дорожками металлизации, предпочтительная ориентация маршрутизации металла или геометрическое описание используемых переходных отверстий («переходные отверстия», via, здесь также включают два слоя металла, соединенных со слоем разреза), требующих уширения дорожки металлизации).

4) (опционально) Электрические свойства слоев в библиотеке, такие как максимальный ток, поверхностное сопротивление используемых слоев металлизации.

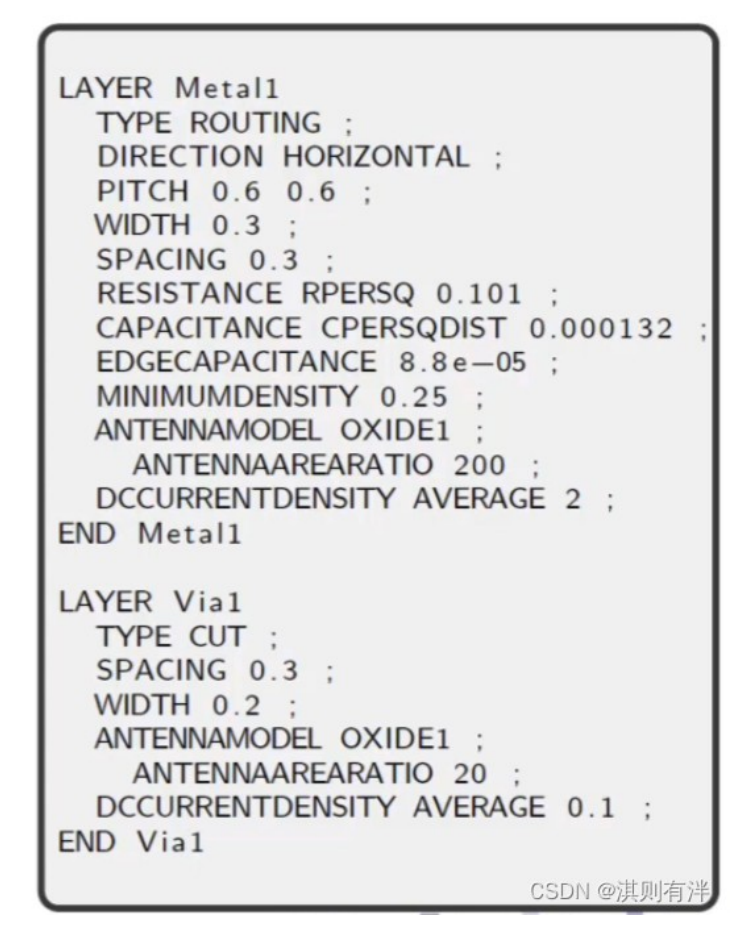

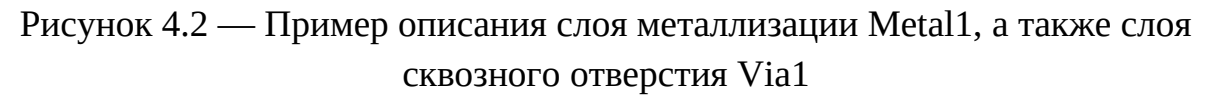

- 2. Часть с описанием ячеек (инструмент Abstract)
  - 1) Форма и размер ячеек, определяемые их соответствующими границами.
  - 2) Расположение пинов, слои, на которых расположены пины, и геометрическое описание других фигур в том же узле.
  - 3) Подробное описание барьеров, то есть фигур в слое межсоединений, которая не принадлежит какому-либо конкретному контакту, но запрещают прохождение дорожек металлизации в том же слое через них.

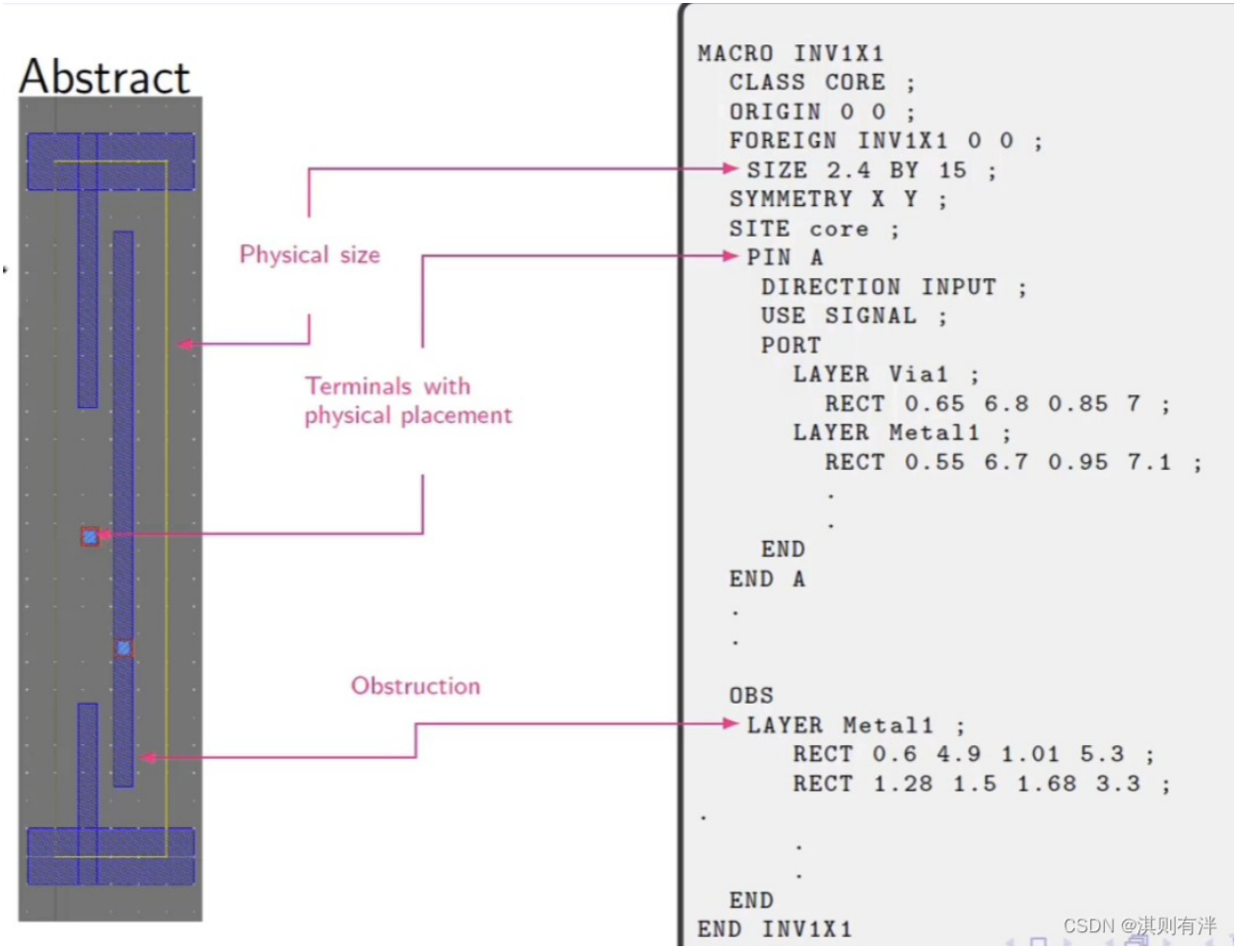

Рисунок 4.3 — Пример абстрактного представления ячейки инвертора и её lef-описание

Следует отметить, что технологическая часть lef-файла и часть с описанием ячеек могут быть расположены в раздельных lef-файлах: технологическом (tech lef) и со стандартными ячейками (stdcells lef).

### Самостоятельная работа

Сформируйте lef-файл для всех ячеек в библиотеке (стандартные вентили, компонент интегральной схемы и стандартной ячейки с заданной логической функцией).

#### Использование инструмента virtuoso

- 1. Откройте layout-представление ячейки, для которой необходимо сгенерировать lef-файл.
- 2. Откройте меню **Tool** > **Abstract Generation...**. Нажмите ОК в всплывающем окне. Выберите библиотеку, в которой располагается ячейка, выберите ячейку. Укажите то layout-представление, из которого будет формироваться абстрактное представление. Отметьте тип ячейки

(в нашем случае это Core), укажите верхний уровень металлизации (бычно это Metal1). Нажмите Load Options, а затем Generate Abstract.

3. В библиотеке должно появится абстрактное представление ячейки. Ниже представлено layout- и abstract-представления инвертора.

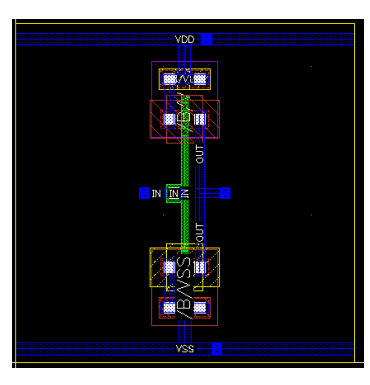

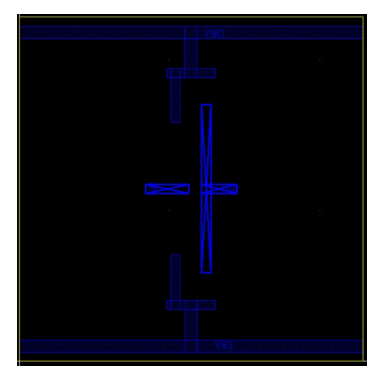

4. В CIW-окне Virtuoso выберите File > Export > LEF.... В открывшемся окне укажите имя создаваемого lef-файла (сохраните файл в папке /lef в папке проекта или библиотеки). Укажите библиотеку, к которой этот файл принадлежит. Укажите все ячейки, которые должны быть в данном lef-файле (для этого заранее необходимо сформировать их абстрактные представления). Нажмите ОК.

| •                          | LEF Out                                        | ×    |
|----------------------------|------------------------------------------------|------|
| LEF File Name              | ceProjects/cds/MyLib/lef/inv.lef               | 7    |
| Library Name               | MyLib                                          |      |
| ells                       | CellList File                                  |      |
| Output Cell(s)             | INV                                            |      |
| Cell List File             |                                                |      |
| Output View(s)             | abstract                                       | ノ    |
| Log File Name              |                                                |      |
| LEF Version                | 5.7 🔽 No Technology 🗌                          |      |
| Output Technology Inform   | ation Only                                     |      |
| Output 'foundry_innovus'   | Group Constraint as LEF LAYER LEF58 Properties |      |
| Generate Cell List File By | Cells in Design                                |      |
| 🔾 Use Template File 🏾 🧕    | Use GUI Fields                                 |      |
| Template File Name         |                                                |      |
| Save Template File Name    | Save                                           | -    |
|                            |                                                |      |
|                            | OK Cancel Defaults Apply H                     | lelp |

5. Закройте virtuoso.

#### Использование инструмента abstract

1. Для формирования описания технологической части откройте Virtuoso, в окне CIW выберете **File** > **Export** > **LEF**. В открывшемся окне введите название будущего lef-файла (при необходимости создайте папку, в которую будете сохранять файл), в поле Library Name
выберите библиотеку с ячейками, которая будет экспортироваться и нажмите OK.

| •                           | LEF Out                                      | ×   |
|-----------------------------|----------------------------------------------|-----|
| LEF File Name               | s/cds/MyLib/lef/NAND2X1_tech.lef             |     |
| Library Name                | AyLib                                        |     |
| . ells (                    | CellList File                                |     |
| Output Cell(s)              |                                              |     |
| Cell List File              |                                              |     |
| Output View(s)              |                                              |     |
| Log File Name               |                                              |     |
| LEF Version 5.              | 8 🔽 No Technology 🗌                          |     |
| Output Technology Informat  | ion Only                                     |     |
| Output 'foundry_innovus' Gr | oup Constraint as LEF LAYER LEF58 Properties |     |
| Generate Cell List File By  | Cells in Design                              |     |
| 🔾 Use Template File 🏾 🔍 U   | se GUI Fields                                |     |
| Template File Name          |                                              |     |
| Save Template File Name     | Save                                         |     |
|                             |                                              |     |
|                             | OK Cancel Defaults Apply H                   | elp |

2. Для экспорта GDS-файла выберите в окне CIW **File** > **Export** > **Stream**, введите путь для экспорта и название экспортируетмого файла. Выберите файл со слоями, который должен быть экспортирован (выберите **Library** > **Cell** > **layout** представления). В поле Layer Map укажите автоматическую генерацию соответствия слоёв. Нажмите Translate.

| XStream Out       XStream Out         Stream File       24/Documents/BarinityAD/CadenceProjects/cds/MyLib/gds2/NAND2.gds         Library       MyLib         Top Cell(s)       NAND2         View(s)       Jayout         Technology Library       gpdk045         Template File       Image: Complate File         Stream Out from Virtual Memory       Image: Complate File         File Name       XST_AUTO_LM         Translate Unmapped JPP       Use Automatic Law Mapping         Log File       strmOut.log         Translate       Apply         Cancel       Reset All Fields       More Options         Help                                                                                                    |                    |                                                                  |
|----------------------------------------------------------------------------------------------------|--------------------|------------------------------------------------------------------|
| Stream File       24/Documents/Barint:AD/CadenceProjects/cds/MyLib/gds2/NAND2.gds         Library       MyLib         Top Cell(s)       NAND2         View(s)       Iayout         Technology Library       gpdk045         Template File       Image: Comparison of the stream Out from Virtual Memory         Layer Map       File Name         File Name       XST_AUTO_LM         Translate Unmapped PP         Use Automatic Lay       Mapping         Log File       Image: Cancel         Reset All Fields       More Options                                                                                                    | 0                  | XStream Out 📀 🛞 😣                                                |
| Library MyLib<br>Top Cell(s) NAND2<br>View(s) layout<br>Technology Library gpdk045<br>Template File<br>Stream Out from Virtual Memory<br>Layer Map<br>File Name XST_AUTO_LM<br>Translate Unmapped PP<br>V Use Automatic Layer Mapping<br>Log File strmOut.log<br>Iranslate All Fields More Options Help                                                                                                    | Stream File        | 24/Documents/Barins /AD/CadenceProjects/cds/MyLib/gds2/NAND2.gds |
| Top Cell(s)       NAND2         View(s)       layout         Technology Library       gpdk045         Template File       Image: Comparison of the stream Out from Virtual Memory         Image: Layer Map       Image: Comparison of the stream Out from Virtual Memory         Image: File Name       XST_AUTO_LM         Image: Translate Unmapped PP       Image: Comparison of the stream Out.log         Image: Log File       strmOut.log         Image: Translate       Apply         Image: Comparison of the strmOut.log       Image: Comparison of the strmOut.log                                                                                                    | Library            | MyLib                                                            |
| View(s) layout         Technology Library gpdk045         Template File         Stream Out from Virtual Memory         Layer Map         File Name         XST_AUTO_LM         Translate Unmapped (PP)         VUse Automatic Layer Mapping         Dobject Map         Log File         strmOut.log         Translate         Apply         Cancel         Reset All Fields         More Options         Help                                                                                                    | Top Cell(s)        | NAND2                                                            |
| Technology Library gpdk045         Template File         Stream Out from Virtual Memory         Layer Map         File Name         XST_AUTO_LM         Translate Unmapped         Vise Automatic Lave Mapping         Log File         StrmOut.log         Translate         Apply         Cancel       Reset All Fields         More Options       Help                                                                                                    | View(s)            | layout                                                           |
| Template File   Stream Out from Virtual Memory   Layer Map   File Name   XST_AUTO_LM   Translate Unmapped IPP   Use Automatic Layer Mapping     Object Map   Log File   strmOut.log     Translate     Apply   Cancel   Reset All Fields   More Options   Help                                                                                                    | Technology Library | gpdk045                                                          |
| □       Stream Out from Virtual Memory         □       Layer Map         File Name       XST_AUTO_LM         □       Translate Unmapped LPP         □       Use Automatic Layer Mapping         ▶       Object Map         ▶       Log File         \$trmOut.log                                                                                                    | Template File      |                                                                  |
| Layer Map         File Name       XST_AUTO_LM         Translate Unmapped       PP         Use Automatic Layer Mapping         Object Map         Log File       strmOut.log         Translate       Apply         Cancel       Reset All Fields         More Options       Help                                                                                                    |                    | Stream Out from Virtual Memory                                   |
| File Name       XST_AUTO_LM         Translate Unmapped PP         Use Automatic Lave Mapping         Object Map         Log File         strmOut.log         Translate         Apply         Cancel         Reset All Fields         More Options         Help                                                                                                    | Layer Map          |                                                                  |
| □ Translate Unmapped LPP         ☑ Use Automatic Lave Mapping         ▷ Object Map         ▷ Log File         StrmOut.log         □ Translate         ▲ppply         Cancel       Reset All Fields         More Options       Help                                                                                                    | File Name          | XST_AUTO_LM                                                      |
| ✓ Use Automatic Lave Mapping         > Object Map         > Log File         strmOut.log                                                                                                    |                    | Translate Unmapped PP                                            |
| Object Map     Dobject Map     Log File     strmOut.log     Iranslate     Apply     Cancel     Reset All Fields     More Options     Help                                                                                                    |                    | 🗹 Use Automatic Laver Mapping                                    |
| Log File     strmOut.log       Iranslate     Apply       Cancel     Reset All Fields       More Options     Help                                                                                                    | Object Map         |                                                                  |
| Image: Image: | Log File           | strmOut.log                                                      |
|                                                                                                    | <u>I</u> ranslate  | pply <u>Cancel Reset All Fields More Options Help</u>            |

3. Откройте генератор абстрактного представления в папке /cds

|                                                                                                    |                                                                                                    | Abstract - [no current library]                                                                                                    | $\odot$ $\otimes$ $\otimes$ |
|----------------------------------------------------------------------------------------------------|----------------------------------------------------------------------------------------------------|----------------------------------------------------------------------------------------------------|-----------------------------|
| File Bins Cells Flow                                                                                                    |                                                                                                    |                                                                                                    | Help                        |
|                                                                                                    |                                                                                                    |                                                                                                    |                             |
| Bin                                                                                                    | Cells                                                                                                 | Cell Layout Logical Pins Extract                                                                                                    | Abstract                    |
| Core                                                                                                    | 0                                                                                                    |                                                                                                    |                             |
| 10                                                                                                    | 0                                                                                                    |                                                                                                    |                             |
| Corner                                                                                                    | 0                                                                                                    |                                                                                                    |                             |
| Block                                                                                                    | 0                                                                                                    |                                                                                                    |                             |
| Ignore                                                                                                    | 0                                                                                                    |                                                                                                    |                             |
|                                                                                                    |                                                                                                    |                                                                                                    |                             |
|                                                                                                    |                                                                                                    |                                                                                                    |                             |
|                                                                                                    |                                                                                                    |                                                                                                    |                             |
|                                                                                                    |                                                                                                    |                                                                                                    | _                           |
| Looks we we have a first the first state                                                                                                    |                                                                                                    |                                                                                                    |                             |
| Interpreter: 🗸 TCI 🔶 SKIII                                                                                                    |                                                                                                    |                                                                                                    |                             |
| Log                                                                                                    |                                                                                                    | Command History                                                                                                    |                             |
| Interpreter: ↓ ICI ◆ SKII<br>Log<br>INFO (ABS-19020): Starting                                                                                                    | @(#)\$CDS: Abs                                                                                        | Command History                                                                                                    |                             |
| Interpreter: VICI VICI VICI<br>Log<br>INFD (ABS-19020): Starting<br>1.8-64b.500.4 , on 2.6.32-<br>VIARNING* The directory: '/                                      | @(#)\$CDS: Abs<br>431.11.2.el6.<br>'local/users/1                                                     | Command History<br>act version 6.1.8-64b 05/28/2019 19:45 (cpgbld01) \$, sub-version IC6. A<br>020024/Documents/KirichenkoDK/Crustall' does not exist                                                                                                    |                             |
| INTERPRETER VIEW SKIII<br>Log<br>INFO (ABS-19020): Starting<br>1.8-64b,500,4 , on 2.6.32-<br>*UARNINS* The directory: '/<br>but was defined in                     | @(#)\$CDS: Abs<br>431.11.2.el6.<br>local/users/1<br>libFile '/loc                                     | Command History<br>act version 6.1.8-64b 05/28/2019 19:45 (cpgbld01) \$, sub-version IC6.<br>86_64<br>0/20024/Documents/KirichenkoDK/Crystall' does not exist<br>action of the form the Powetall'                                                                                                    |                             |
| INFO (ARS-19020): Starting<br>1.8-64b,500,4 , on 2.6.32<br>*UHRNING* The directory: '/<br>but was defined in<br>*UHRNING* The directory: '/                        | @(#)\$CDS: Abs<br>431.11.2.el6.<br>'local/users/1<br>libFile '/loc<br>'local/users/1<br>libFile '(loc | Command History<br>1 act version 6.1.8-64b 05/28/2019 19:45 (cpgbld01) \$, sub-version ID6.<br>26.64<br>0/20024/Documents/KirichenkoDK/Crystall' does not exist<br>30/werse / 10/20024/Dukvarev/JBR_LIB_1' does not exist<br>10/020024/Dukvarev/JBR_LIB_1' does not exist<br>10/020024/Dukvarev/JBR_LIB_1' does not exist<br>10/020024/Dukvarev/JBR_LIB_1' does not exist<br>10/020024/Dukvarev/JBR_LIB_1' does not exist<br>10/020024/Dukvarev/JBR_LIB_1' does not exist                                                                                                    | P                           |
| INFO (ABS-19020): Starting<br>1.8-64b,500,4 , on 2.6.32-<br>*URRNING* The directory: '/<br>but was defined in<br>*UARNING* The directory: '/<br>but was defined in | @(#)\$CDS: Abs<br>431.11.2.el6.<br>local/users/1<br>libFile '/loc<br>local/users/1<br>libFile '/loc   | Command History<br>hact version 6.1.8-64b 05/28/2019 19:45 (cpgbld01) \$, sub-version ID6.<br>26.64<br>0/20024/Documents/KirichenkoDK/Crystall' does not exist<br>3. Verse (10020024/Documents/KirichenkoDK/Crystall' does not exist<br>3. Verse (10020024/Documents/KirichenkoDK/Crystall' documents/KirichenkoDK/Crystall' documents/KirichenkoDK/Crystall' documents/KirichenkoDK/Crystall' documents/KirichenkoDK/Crystall' documents |                             |
| INFO (ABS-19020): Starting<br>1.8-64b,500.4 , on 2.6.32-<br>*UARNING* The directory: '/<br>but was defined in<br>but was defined in                                | @(#)\$CDS: Abs<br>431.11.2.el6.<br>local/users/1<br>libFile '/loc<br>local/users/1<br>libFile '/loc   | Command History<br>tract version 6.1.8-64b 05/28/2019 19:45 (cpgbld01) \$, sub-version IC6.<br>A6 64<br>10/20024/Documents/KirichenkoDK/Drystall' does not exist<br>adverser/ab020024/cpgdk045_v_6_0/cds.lib' for Lib 'Devetall'<br>io/20024/bukvarev/JBR_LIB_1' does not exist<br>al/users/r10020024/gpdk045_v_6_0/cds.lib' for Lib 'JBR_LIB_1'.                                                                                                    |                             |
| INFO (ABS-19020): Starting<br>1.8-64b,500.4 , on 2.6.32-<br>*WARNING* The directory: '/<br>but was defined in<br>*WARNING* The directory: '/<br>but was defined in | @(#)\$CDS: Abs<br>431.11.2.el6.<br>local/users/1<br>libFile '/loc<br>local/users/1<br>libFile '/loc   | Command History<br>thact version 6.1.8-64b 05/28/2019 19:45 (cpgbld01) \$, sub-version IC6.<br>36.64<br>(020024/Documents/KirichenkoDK/Crystall' does not exist<br>34.000024/bukvarev/JBR_LIB_1' does not exist<br>34.0020024/bukvarev/JBR_LIB_1' does not exist<br>34.0020024/bukvarev/JBR_LIB_1' does not exist<br>34.0020024/bukvarev/JBR_LIB_1' does not exist<br>34.0020024/bukvarev/JBR_LIB_1' does not exist<br>34.0020024/bukvarev/JBR_LIB_1' does not exist                                                                                                    |                             |
| INFO (ABS-19020): Starting<br>1.8-64b.500.4 , on 2.6.32-<br>*WARNING* The directory: '/<br>but was defined in<br>*WARNING* The directory: '/<br>but was defined in | @(#)\$CDS: Abs<br>431.11.2.el6,<br>'local/users/1<br>libFile '/loca<br>local/users/1<br>libFile '/loc | Command History<br>A 66 64<br>1020024/Documents/KirichenkoDK/Crystall' does not exist<br>2020024/Documents/KirichenkoDK/Crystall' does not exist<br>2020024/buckvarev/JRR_LIB_1' does not exist<br>cal/users/r10020024/gpdk045_v_6_0/cds.lib' for Lib 'JBR_LIB_1'.                                                                                                    |                             |
| INFO (ABS-19020): Starting<br>1.8-64b.500.4 , on 2.6.32-<br>*WARNING* The directory: /<br>but was defined in<br>*WARNING* The directory: //<br>but was defined in  | @(#)\$CDS: Abs<br>431.11.2.el6.<br>local/users/1<br>libFile '/loc<br>local/users/1<br>libFile '/loc   | Command History<br>1 act version 6.1.8-64b 05/28/2019 19:45 (cpgbld01) \$, sub-version ID6.<br>26_64<br>0200024/Documents/KirichenkoDK/Crystall' does not exist<br>30/000024/Dukvarev/JBR_LIB_1' does not exist<br>00200024/Dukvarev/JBR_LIB_1' does not exist<br>cal/users/r10020024/gpdk045_v_6_0/cds.lib' for Lib 'JBR_LIB_1'.                                                                                                    |                             |
| INFO (ABS-19020): Starting<br>1.8-64b.500.4 , on 2.6.32-<br>*UHRNING* The directory: '/<br>but was defined in<br>*UARNING* The directory: '/<br>but was defined in | @(#)\$CDS: Abs<br>431.11.2.el6.<br>local/users/1<br>libFile '/loc<br>local/users/1<br>libFile '/loc   | Command History<br>tract version 6.1.8-64b 05/28/2019 19:45 (cpgbld01) \$, sub-version ID6.<br>26.64<br>0/20024/Documents/KirichenkoDK/Crystall' does not exist<br>3. Vuenes (J0020024/Dukvarev/JBR_LIB_1' does not exist<br>0.020024/Dukvarev/JBR_LIB_1' does not exist<br>cal/users/r10020024/gpdk045_v_6_0/cds.lib' for Lib 'JBR_LIB_1'.                                                                                                    |                             |
| INFO (ABS-19020): Starting<br>1.8-64b,500.4 , on 2.6.32-<br>*UARNING* The directory: '/<br>but was defined in<br>*UARNING* The directory: '/<br>but was defined in | @(#)\$CDS: Abs<br>431.11.2.el6.<br>local/users/1<br>libFile '/loc<br>local/users/1<br>libFile '/loc   | Command History<br>Tract version 6.1.8-64b 05/28/2019 19:45 (cpgbld01) \$, sub-version ID6.<br>26.64<br>()20024/Documents/KirichenkoDK/Crystall' does not exist<br>3 /users/10020024/bukvarev/JBR_LIB_1' does not exist<br>al/users/r10020024/gpdk045_v_6_0/cds.lib' for Lib 'JBR_LIB_1'.                                                                                                    | X X                         |
| A stract>                                                                                                    | @(#)\$CDS: Abs<br>431.11.2.el6.<br>local/users/1<br>libFile '/loc<br>'local/users/1<br>libFile '/loc  | Command History<br>hact version 6.1.8-64b 05/28/2019 19:45 (cpgbld01) \$, sub-version ID6.<br>A 6.64<br>0/20024/Documents/KirichenkoDK/Crystall' does not exist<br>Success/a10020024/bukvarev/JBR_LIB_1' does not exist<br>al/users/r10020024/gpdk045_v_6_0/cds.lib' for Lib 'JBR_LIB_1'.                                                                                                    |                             |

4. Затем в открывшемся окне выберите **File** > **Library** > **Open...**, выберите свою библиотеку. В окне Abstract появится список ячеек библиотеки с отметкой того, какие пункты создания

| •                                                                                                    | Abstract - MyLib                                                                                                    | $\odot$ $\odot$                        | 0  |
|----------------------------------------------------------------------------------------------------|----------------------------------------------------------------------------------------------------|----------------------------------------|----|
| File Bins Cells Flow                                                                                                    |                                                                                                    | Hel                                    | ip |
|                                                                                                    |                                                                                                    |                                        |    |
| Bin Cells                                                                                                    | Cell Layout Logical                                                                                                    | Pins Extract Abstract                  |    |
| Core 3                                                                                                    | INV 🗸                                                                                                    | $\checkmark$ $\checkmark$ $\downarrow$ |    |
| 0                                                                                                    | MUX21                                                                                                    |                                        |    |
| Corner U<br>Block 0                                                                                                    | NANDZ                                                                                                    |                                        |    |
| lanare 6                                                                                                    |                                                                                                    |                                        |    |
|                                                                                                    |                                                                                                    |                                        |    |
|                                                                                                    |                                                                                                    |                                        |    |
| Interpreter: 💸 TcI 🔶 Skill                                                                                                    |                                                                                                    |                                        |    |
| Log                                                                                                    |                                                                                                    | Command History                        |    |
| INFO (ABS-19046): Abstract Generator<br>as the default options file. The new<br>e/,abstract.options.<br>INFO (ABS-19047): Abstract Generator<br>directory . The new default file loca<br>cellStatus/,abstract.status.(cellName<br>*UARNING* (ABS-20061): Abstract Gener<br>save the layer-purpose pairs in the t<br>in a future release. | o longer uses the '.abstract.options' file in the selected design library<br>lefault file location is <current directory="" working="">/.abstract/<library nam<br="">o longer uses the '.abstract.status' file present in the selected lib/cell<br/>ion for each cell is <current directory="" working="">/.abstract/<library name="">/</library></current></library></current> |                                        |    |

5. Выберите из списка ячеек ту, для которой необходимо сформировать абстрактное представление и выберите **Flow** > **Pins...**. Здесь мы выбираем параметры для извлечения форм пинов из меток в layout-представлении и направленности пинов в логическом представлении. Заполните в поле Clock имя пина для тактового сигнала, в поле Outputs

наименование выходных пинов в столбце Мар. Также укажите слой для отображения подписей пинов.

- 6. Выберите столбец Boundary и отметьте, если необходимо внести какиелибо коррективы в положение границы ячейки. Например, если необходимо, чтобы граница была на 0,4 мкм выше верхней и ниже нижней части пинов питания (или верхней / нижней границы металлизации), введите значение 0,4 в текстовые поля ввода сверху и снизу в поле Adjust Boundary By.
- 7. Нажмите кнопку Run и дождитесь завершения этапа генерации пинов. Выдается предупреждение, когда часть ячейки выходит за пределы (изза того, что часть n- или p-кармана находится за пределами границ). Их можно игнорировать, поскольку на этапе размещения они будут примыкать к карманам одинаковой полярности в соседних ячейках.
- 8. Нажмите значок Extract и щёлкните Run без модификации.
- 9. Нажмите значок Abstract, выровняйте столбец, установите ширины, смещения и формы направляющих питания (измерьте их в layout-представлении).
- 10.В столбце Blockage удалите неиспользуемые слои металлизации и сквозных отверстий.
- 11.В поле site (месторасположение) укажите название месторасположения, например «core».
- 12.Столбец Grid позволяет увидеть, являются ли данные назначения неправильными.
- 13. Нажмите Run для запуска.
- 14. Нажмите на значок Verify, и команда вызовет Silicon Ensemble и построит тестовую схему для проверки маршрутизации файла LEF, созданного этими устройствами. Это предупредит о потенциальных проблемах. Нажмите Run для запуска.
- 15.Наконец выберите **File** > **Export** > **LEF** и экспортируйте сгенерированный LEF-файл.
- 16.Откройте файл LEF, сгенерированный Abstract, и выберите для копирования из инструкции определения первого MACRO в инструкцию END последнего MACRO.

- 17.Откройте файл LEF, экспортированный Virtuoso, и вставьте то, что вы только что скопировали, между инструкцией END и инструкцией END LIBRARY последнего слоя.
- 18.Укажите информацию о SITE между инструкцией MANUFACTURINGGRID и инструкцией Layer в следующем формате:

SITE siteName CLASS {PAD | CORE} SYMMETRY {X | Y | R90} SIZE width BY height END siteName

19.Сохраните документ.

#### Содержание отчёта

- 1 Титульный лист.
- 2 Задание.
- 3 Комментарии к выполнению.
- 4 layout- и abstract-представление ячеек и компонента схемы.
- 5 LEF-файл (или его содержание).

# Практическое занятие № 5. Генерация LIB-файла

Файлы формата liberty (lib-файлы) содержат параметры, используемые при характеризации стандартных ячеек. К параметрам характеризации относятся два класса, применяемых для разного рода моделирований:

- 1. Для функционального моделирования:
  - 1) описание фунциональной работы ячейки.
- 2. Для оптимизации по какому-либо параметры, для моделирования времён задержек:
  - 1) информация о площади ячейки;
  - 2) информация о потребляемой мощности;
  - временные ограничения (setup / hold времена, recovery / removal времена);
  - 4) информация о времени задержки распространения сигнала (propagation delay).
- 3. Для извлечения информация о мощности, анализа падений напряжения, анализа электромиграции:
  - 1) информация о динамической мощности, потребляемой в момент переключения транзисторов;
  - 2) информация о статической мощности, определяемой токами утечки;
  - 3) информцию о пассивной мощности, являющейся внутренней мощностью, проявляемой в момент, когда входные сигналы последовательностных ячеек (таких как D-триггеры) изменяются, но при этом выходной сигнал ячеек остаётся неизменным.
- 4. Для размещения и трассировки:
  - 1) информация о геометрии ячеек (ширина ячейки);
  - 2) информация о расположении пинов;
  - информация о каналах для трассировки (области металла, неиспользуемые ячейкой) и преград для трассировки (дополнительные области металла, используемые ячейкой).

Линейная модель задержек предполагает использование *RC*-цепочки, где *R* — сопротивление открытого канала транзисторов, *C* — суммарная ёмкость нагрузки.

Данная модель имеет следующие проблемы. Нагрузочный конденсатор одного номинала не оправдывает поведение схемы в реальных условиях. Линейная модель задержек не учитывает влияение времени нарастания и спада входного сигнала. Таким образом, способом устранения данных проблем является формирование двумерной таблицы с различной нагрузкой и различными фронтами входного сигнала (нелинейная модель задержек). Затем происходит характеризация временного параметра.

Для характеризации ячеек используется инструмент Liberate от Cadence. Он выполняет слудующие действия: определяет функциональную информацию, а затем генерирует тестовые входные воздействия, а затем запускает Spectre. После моделирования экстрагируется информация о временах задержек и создаётся электрическое представление, содержащее информацию о времени, мощности и целостности сигнала в стандартном промышленном формате Synopsys Liberty (.lib).

Обратите внимание, что информацию о площади ячейки необходимо будет добавить вручную в lib-файл.

#### Скрипт для характеризации ячейки

Для того, чтобы охарактеризовать ячейку, используется скрипт, написанный на языке TCL («ти-си-эль», «тикль», Tool Command Language). В скрипте содержится нижеследующие шаги:

- 1. определение шаблона для задержек, можности и временных ограничений;
- 2. установка PVT-значений (пороговое напряжение, напряжение питания и температура окружающей среды для типичного, лучшего и худшего случаев);
- задание пути к модели, содержащей определение технологических параметров МОП-транзисторов, таких как пороговое напряжение, толщина слоя оксида и так далее, а также положение выводов транзисторов (исток, сток, затвор и подложка);
- 4. загрузка модели транзисторов и файла соединений, содержащий ячейки, который необходимо охарактеризовать;

- 5. определение характеристик;
- 6. запись данных в lib-файл.

По умолчанию в Libarate в качестве ограничения максимального числа разветвлений для нагрузки составляет 20.

# Практическое занятие № 6. Поток проектирования

В данной работе будет представлен пошаговый подход к выполнению моделирования RTL, синтезу / моделированию вентильного уровня и, наконец, проектированию макета с использованием автоматического размещения и маршрута SoC Innovus со стандартной библиотекой ячеек TSMC 45 нм.

## Моделирование HDL-описания

Для запуска моделирования RTL-описания откройте терминал в папке, в которой расположены v-файлы, и запишите команду

```
xmverilog +gui +access+rwc [file1.v] [file2.v]
```

Здесь [file1.v] [file2.v] — наименования v-файлов, которые необходимо использовать в моделировании. Если, например, файл file2.v включён в файл file1.v строкой

`include «file2.v»

то необходимости указывать этот файл в вышезаписанной команде нет.

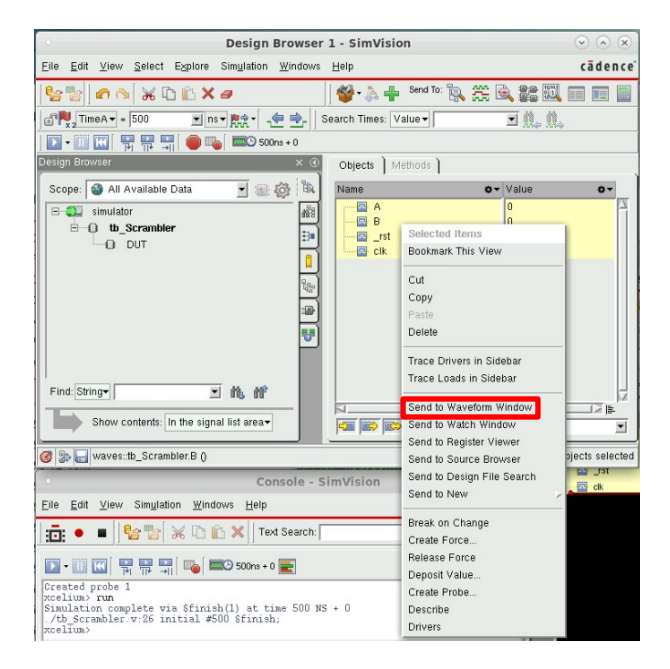

В открывшемся окне модуля SimVision выберите в списке сигналов те, временные диаграммы (waveform) необходимо вывести, нажмите правой кнопкой и в контекстном меню выберите Send to Waveform Editor. Откроется окно вывода временных диаграмм. В файле тестбенча должно быть указано время, когда необходимо остановить моделирование, например,

initial #500 \$finish;

Далее достаточно запустить процесс моделирования **Simulation > Run** (клавиша F2).

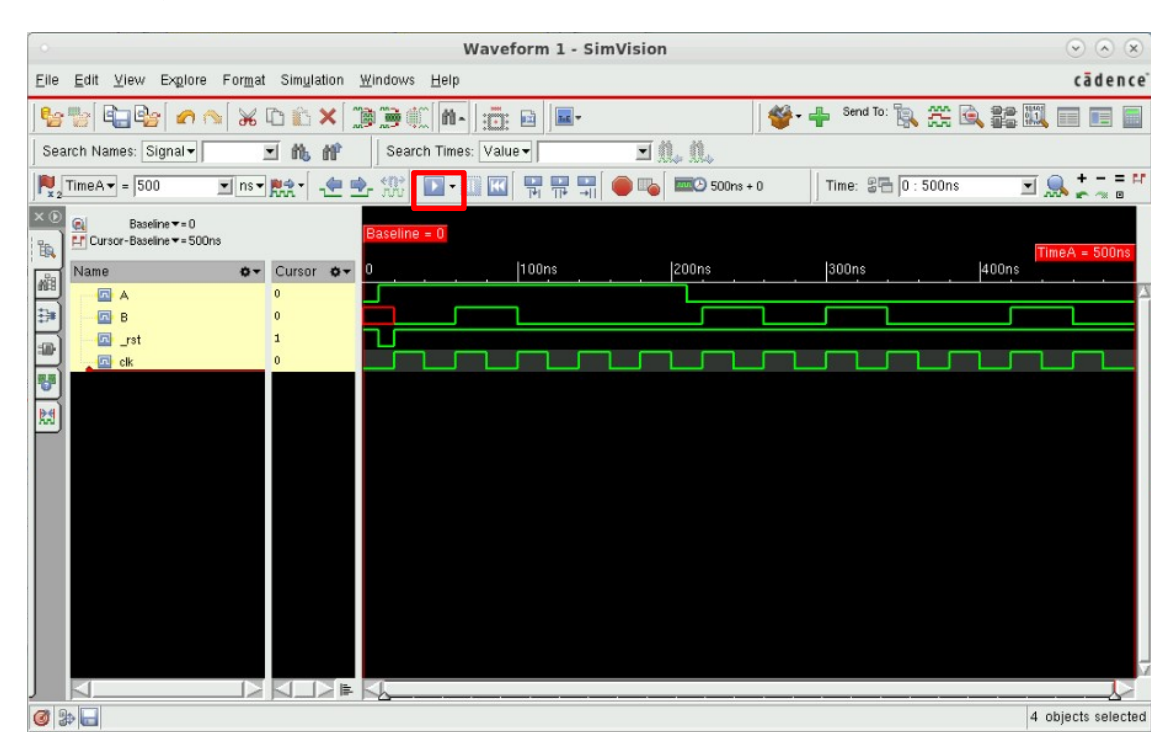

# Синтез логической схемы

Следующим этапом проектирования цифровой интегральной схемы является её логический синтез. Задачей логического синтеза является перевод текстового описания работы схемы в представление в виде логических вентилей. Логический синтез осуществляется в базисе тех стандартных ячеек, которые присутствуют у целевой библиотеки. В нашем случае используется учебная библиотека от Cadence.

Синтез на уровне вентилей включает в себя реализацию поведения схемы (описываемой моделью Verilog) с использованием стандартных вентилей. При синтезе на уровне вентилей файл Verilog синтезируется в файл списка соединений (netlist), который включает стандартные вентили и их времена задержек. В соответствие с этим для проведения синтеза необходимо иметь как минимум два типа файлов:

> .v-файл – файл, написанный на языке Verilog HDL, в котором представлено RTL-описание синтезируемого устройства;

 .lib-файл – файл в формате Liberty Timing file в котором содержится информация о стандартных ячейках используемой библиотеки. По сути это файл временной модели, в котором содержится информация о временах задержек ячеек, длительностях фронтов переключения, требования к временам предустановки и удержания. Данный файл предоставляется поставщиком.

В результате синтеза на выходе получится список соединений стандартных ячеек также в формате Verilog, то есть .v-файл. Для различения RTL-описания и описания списка соединений последний некоторые разработчики переименовывают в .vg-файл (равно как для testbench можно использовать .vt-файл).

В любом процессе проектирования моделирование этого списка соединений на уровне вентилей в конечном итоге покажет успешен или нет разрабатываемый проект. Наряду с файлом списка соединений сценарий синтеза также генерирует отчёт о времени задержек (timing report), отчёт о площади и отчёт о потребляемой мощности. Отчёт о временах задержек является важной частью информации. В нём содержится подробная информация о критическом пути, который указывает, соответствует ли схема требованиям к синхронизации / частоте.

Для синтеза используется GENUS Synthesis Solution следует проделать следующие шаги.

1 Создайте в папке с проектом папки /library, /rtl, /syn и /virtuoso

mkdir library rtl syn virtuoso

2 Сформируйте символьные ссылки на библиотеки с логическими вентилями и контактными площадками в папку /library

Для подготовки проекта для размещения и трассировки кристалла нужны дополнительно файлы:

> .lef-файл – файлы формата Library Exchange Format. Файлы, описывающие библиотеку имеют две части: технологическую и описание ячеек. Технологический файл содержит информацию о

<sup>\$</sup> ln -s /local/1/lan/flow/t1u1/reference\_libs/GPDK045/gsclib045\_all\_v4.4/gsclib045/timing/fast\_vdd1v0\_basicCells.lib ./library/gsclib045\_fast.lib

<sup>\$</sup> ln -s /local/1/lan/flow/t1u1/reference\_libs/GPDK045/gsclib045\_all\_v4.4/gsclib045/verilog/ fast\_vdd1v0\_basicCells.v ./library/gsclib045\_fast.v

доступных слоях металла, сквозных отверстиях (via), правилах проектирования. Файл описания ячеек содержит информацию, относящуюся к геометрии каждой ячейки в абстрактном её представлении.

Перейдите в папку с проектом, а затем при помощи терминала создайте в папке /library папку /lef, в которой добавьте символьные ссылки на lefфайлы (их три: технологический файл gsclib045\_tech.lef, описание стандартных ячеек gsclib045\_macro.lef и описание ячеек контактных площадок giolib045.lef)

\$ ln -s /local/3/lan/flow/t1u1/reference\_libs/GPDK045/giolib045\_v3.2/giolib045/lef/giolib045.lef ./library/lef/giolib045.lef

3 Перейдите в папку /syn и запустите из неё Genus командой

cd /syn

genus -legacy\_ui

gui\_show

4 Сверните окно графического интерфейса и проделайте следующие инструкции, чтобы загрузить корректную библиотеку стандартных ячеек и запустить синтез (вместо *<file.v>* укажите файл своего проекта)

legacy\_genus:/> set OUTPUT\_DIR ./run\_dir

```
legacy_genus:/> set_attribute lib_search_path ../library
```

legacy\_genus:/> set\_attribute library {gsclib045\_fast.lib}

5 Вы получите несколько предупреждений, но ошибок быть не должно. Как только библиотека настроена, вам нужно загрузить и доработать свой файл Verilog. В этом случае он был помещен в папку /rtl и может быть обработан с помощью следующих команд (вместо *file* укажите название своего проекта):

legacy\_genus:/> load -v2001 ../rtl/<file.v>
legacy\_genus:/> set DESIGN <file>
legacy\_genus:/> elaborate

<sup>\$</sup> ln -s /local/2/lan/flow/t1u1/reference\_libs/GPDK045/gsclib045\_all\_v4.4/gsclib045/lef/gsclib045\_tech.lef ./library/lef/gsclib045\_tech.lef

<sup>\$</sup> ln -s /local/2/lan/flow/t1u1/reference\_libs/GPDK045/gsclib045\_all\_v4.4/gsclib045/lef/gsclib045\_macro.lef ./library/lef/gsclib045\_macro.lef

6 При доработке Verilog-описания каждая строка текста обрабатывается и заменяется вентилями. Перейдите в окно вашего графического интерфейса, там должен быть пустое представление "Layout", добавьте вид "Schematic". Вы должны получить окно с блоками схем, которые представляют входной Verilog-файл.

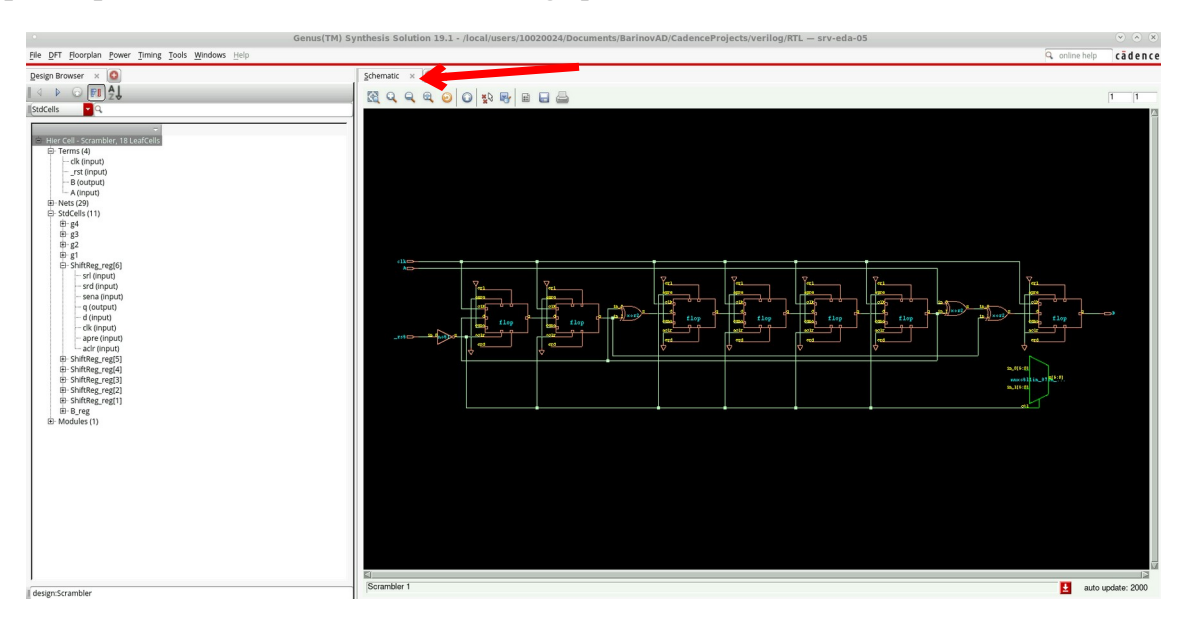

7 На данный момент компилятор RTL сгенерировал неоптимизированную версию предоставленного Вами Verilog-описания. Заключительным шагом является синтез разработанного дизайна, который оптимизирует уже созданную схему и интегрирует ваш проект со стандартной библиотекой ячеек TSMC. Вариантов оптимизации доступно множество, но в данной работе они приводиться не будут. Проект может быть синтезирован с помощью следующей команды:

legacy\_genus:/> synthesize -to\_mapped -eff high -no\_incr

Окно графического интерфейса не будет автоматически обновляться. Чтобы обновить графический интерфейс, Вам нужно выбрать свой проект в левом меню (он будет называться Hier Cell), затем щелкнуть правой кнопкой мыши и выбрать Schematic View > In Main.

8 После сообщения об успешном синтезе сохраните список соединений и временные ограничения (constraints)

legacy\_genus:/> write -mapped > \${DESIGN}\_synth.v

legacy\_genus:/> write\_sdc > \${DESIGN}.sdc

9 Выйдите из Genus

legacy\_genus:/> exit

Для синтеза может использоваться скрипт, написанный на языке Tcl (от англ. Tool Command Language — «командный язык инструментов»), который содержит следующие основные указания:

- файл Verilog, содержащий определение модуля верхнего уровня;
- правильный каталог;
- имя модуля верхнего уровня;
- частота, для которой должен быть реализован проект. На основе предоставленной информации о частоте инструмент синтеза пытается оптимизировать конструкцию таким образом, чтобы соответствовать требованиям к этой частоте.

## Синтез с использованием скрипта

Некоторые операции при синтезе и разводке кристалла приходится повторять неоднократно. Для того, чтобы ускорить и автоматизировать процесс проектирования кристалла рекомендуется использовать скрипты, написанные на языке Tcl.

Перейдите в папку /syn, в ней создайте файл скрипта для автоматизированного синтеза syn.tcl, содержание файла представлено ниже.

pluma syn.tcl

В открывшемся редакторе введите текст скрипта. Описание скрипта syn.tcl находится в Приложении А.

Для автоматизации синтеза запустите из папки /syn инструмент Genus в режиме legacy без графического интерфейса, затем запустите скрипт

genus -legacy\_ui

legacy\_genus:/> source syn.tcl

Исправляя ошибки, добейтесь завершения синтеза.

В результате исполнения скрипта в папке появится папка /genus\_invs\_des, в которой содержатся файлы:

genus.v – список соединений на языке Verilog

genus.globals – файл с глобальными настройками для Innovus

genus.mode – файл с установками для временного анализа

genus.mmode.tcl — tcl-скрипт, содержащий задание параметров временного анализа

## Размещение и трассировка

Данный этап проводится инструментом Cadence Innovus.

#### Описание контактных площадок

1 В папке /genus\_invs\_des откройте файл genus.v, содержащий описание списка соединений после синтеза

gedit genus.v

2 В открывшемся файле отредактируйте описание списка соединений, добавив в него описание подключения контактных площадок с ядром. Для этого необходимо добавить:

2.a описание модуля верхнего уровня module top, который будет являться Вашим синтезированным устройством;

2.b внутренние проводники, соединяющие контактные площадки с ядром;

2.с внешние проводники, соединяющие внешнюю часть кристалла с контактными площадками (фиктивно);

2.d проводники, обеспечивающие соединение ядра с питанием и землёй VDDC и VSSC (С – англ. core - ядро);

2.е проводники, соединяющие питание контактных площадок (в рамках используемого PDK, контактные площадки имеют собственное питание) VDDO и VSSO (О – англ. outdoor – наружный, внешний);

2.f экземпляры модулей контактных площадок: входных, выходных, двунаправленных (последние при необходимости), питания ядра и питания контактных площадок и их соединения проводниками;

Для этого используйте пример ниже. В качестве примера используем 4битный счётчик со сбросом. У него есть 2 контактные площадки для входа (для сигналов clk и nR) и 4 контактные площадки на выход (для сигналов Q3, Q2, Q1 и Q0). Точками указаны провода (wire), которыми соединяются контактные площадки и схема.

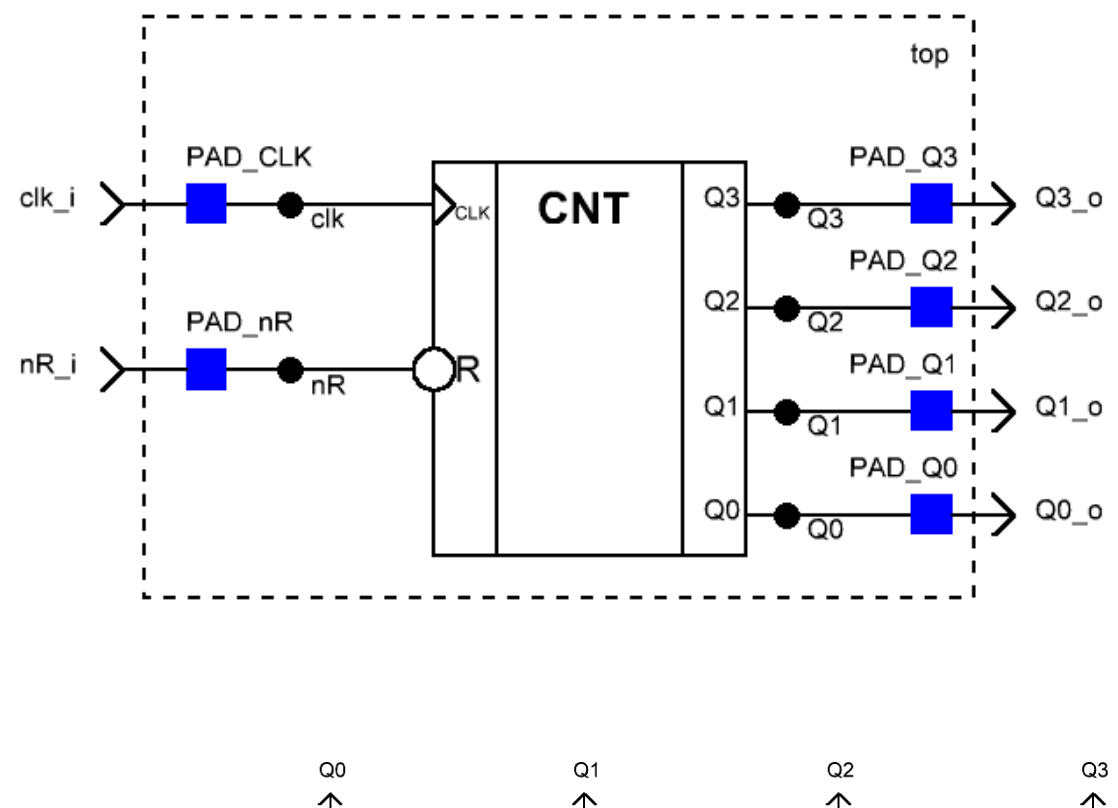

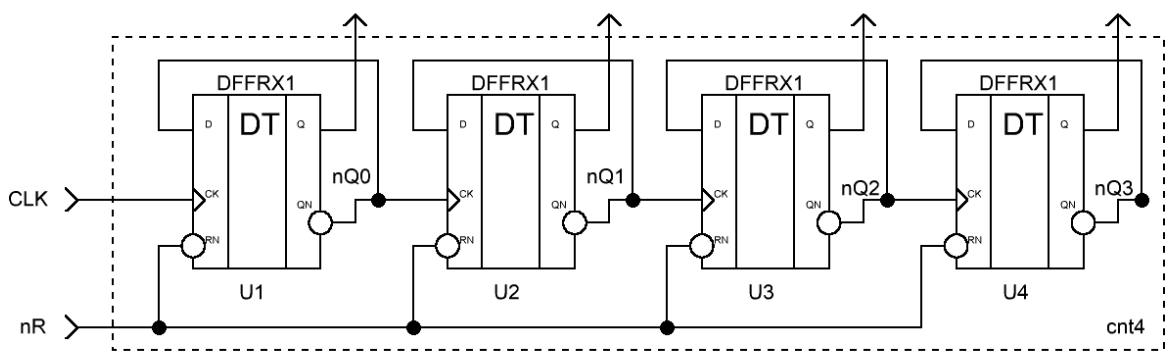

Файл Verilog с описанием такого модуля выглядит следующим образом

//описания модулей более низкого уровня иерархии располагаются выше //описание модуля cnt4 module cnt4(CLK, nR, Q3, Q2, Q1, Q0);

module cnt4(CLK, nR, Q3, Q2, Q1, Q0);
input CLK, nR;
output Q3, Q2, Q1, Q0;

//внутренние межсоединения wire nQ3, nQ2, nQ1, nQ0;

//соединения триггеров DFFRX1 U1 (.Q(Q0), .QN(nQ0), .D(nQ0), .RN(nR), .CK(CLK)); DFFRX1 U2 (.Q(Q1), .QN(nQ1), .D(nQ1), .RN(nR), .CK(nQ0)); DFFRX1 U3 (.Q(Q2), .QN(nQ2), .D(nQ2), .RN(nR), .CK(nQ1)); DFFRX1 U4 (.Q(Q3), .QN(nQ3), .D(nQ3), .RN(nR), .CK(nQ2)); endmodule //описываем входы и выходы top-модуля module top(clk\_i, nR\_i, Q3\_o, Q2\_o, Q1\_o, Q0\_o); input clk\_i, nR\_i; output Q3 o, Q2 o, Q1 o, Q0 o; //задаём проводники, которые соединят //счётчик с контактными площадками wire clk, nR, Q3, Q2, Q1, Q0; //задаём проводники для подключения к питанию ядра (VDDC, VSSC) //и контактных площадок (VDDO, VSSO) wire VDDC, VDDO; wire VSSC, VSSO; //подключаем счётчик к межсоединениям cnt4 U1 (.clk(clk), .R(nR), .Q3(Q3), .Q2(Q2), .Q1(Q1), .QO(QO)); //Входные контактные площадки PADDI PAD CLK (.PAD(clk\_i), .Y(clk), .VDDIOR(VDDO), .VSSIOR(VSSO)); PADDI PAD nR (.PAD(nR i), .Y(nR), .VDDIOR(VDDO), .VSSIOR(VSSO)); //Выходные контактные площадки PADDO PAD\_Q3 (.A(Q3), .PAD(Q3\_o), .VDDIOR(VDDO), .VSSIOR(VSSO)); PADDO PAD\_Q2 (.A(Q2), .PAD(Q2\_o), .VDDIOR(VDDO), .VSSIOR(VSSO)); PADDO PAD Q1 (.A(Q1), .PAD(Q1 o), .VDDIOR(VDDO), .VSSIOR(VSSO)); PADDO PAD\_Q0 (.A(Q0), .PAD(Q0\_o), .VDDIOR(VDD0), .VSSIOR(VSSO)); //Контактные площадки питания ядра //например, для больших схем по 2 для VDD и VSS PADVDD PAD\_VDD1 (.VDD(VDDC), .VDDIOR(VDDO), .VSSIOR(VSSO)); PADVDD PAD VDD2 (.VDD(VDDC), .VDDIOR(VDDO), .VSSIOR(VSSO)); PADVDD PAD\_VSS1 (.VSS(VSSC), .VDDIOR(VDDO), .VSSIOR(VSSO)); PADVDD PAD VSS2 (.VSS(VSSC), .VDDIOR(VDDO), .VSSIOR(VSSO)); //Контактные площадки питания контактных площадок входа/выхода PADVDDIOR PAD VDDIOR (.VDDIOR(VDDO), .VSSIOR(VSSO)); PADVSSIOR PAD VSSIOR (.VDDIOR(VDDO), .VSSIOR(VSSO));

#### endmodule

#### Создание проекта

1 Перейдите в папку, в которой размещается синтезированный проект, и запустите в ней модуль Innovus командой в терминале

innovus

2 Запустите в открывшемся окне импорт проекта **File > Import Design**.

- 1.aB открывшемся окне в блоке *Netlist* выберите Verilog и выберите файл со списком соединений genus\_invs\_des/genus.v.
- 1.bB поле Top Cell выберите By User и укажите наименование модуля верхнего уровня top.
- 1.cB блоке *Technology/Physical Libraries* укажите LEF Files и выберите LEF-файлы из папки с библиотекой library/lef/gsclib045\_tech.lef, library/lef/gsclib045\_macro.lef и library/lef/giolib045.lef. **Порядок перечисления важен!**
- 1.dB блоке *Power* укажите наименования шин питания и земли для ядра и контактных площадок VDDC, VDDO и VSSC с VSSO соответственно (см. пункт про формирование описания контактных площадок).
- 1.eB блоке Analysis Configuration в поле MMMC View Defenition File выберите файл genus\_invs\_des/genus.mmode.tcl, в этом файле указаны временные ограничения для проведения оптимального процесса размещения и трассировки.
- 1.f Нажмите ОК.
- 1.gЕсли всё хорошо, то появится изображение кристалла с контактными площадками и пустым ядром (стрелки у контактных площадок входа/выхода показывают входная или выходная это площадка).

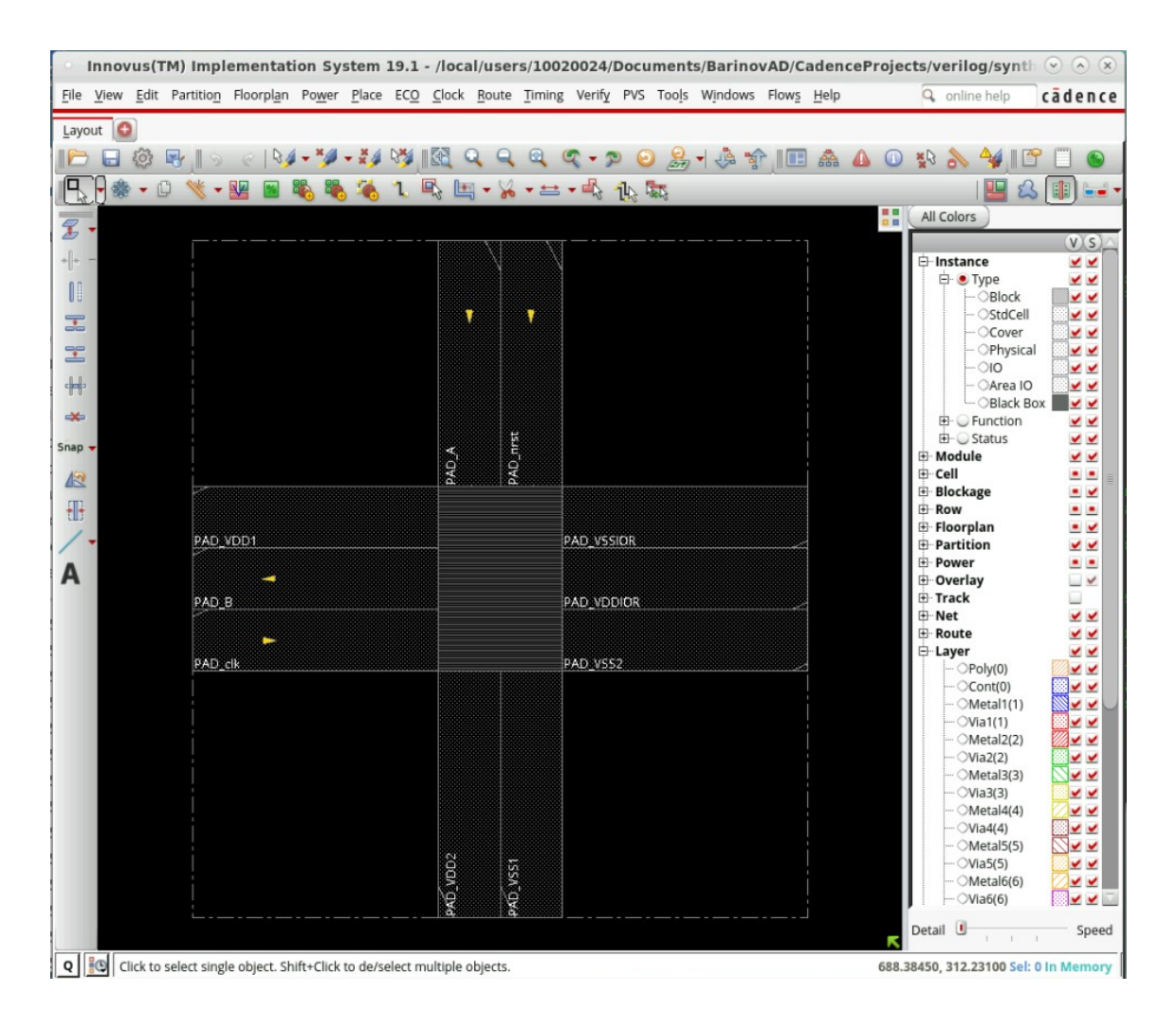

3 Сохраните проект, чтобы можно было его загружать без создания заново **File > Save Project**. В открывшемся окне выдерите тип данных *Innovus*.

4 Чтобы загрузить проект выберите **File** > **Restore Design**. В открывшемся окне также выберите тип данных *Innovus*.

#### Создание дополнительных контактных площадок

На предыдущем рисунке обратите внимание, что контактные площадки расположены хаотично, хоть и равномерно вокруг ядра микросхемы. Кроме того, отсутствуют специальные ячейки, которые обеспечивают соединение контактных площадок по углам – угловые ячейки входа / выхода. Следовательно, на текущем шаге необходимо завершить формирование контактных площадок.

После сохранения проекта в Innovus в папке с проектом появился файл top.save.io. Если не появился, выберите **File > Save... > IO Files**. В этом файле находится информация о контактных площадках, их типе, расположении относительно ядра (сверху, справа, снизу, слева), порядок их следования, подключаемые проводники и прочее. В данном пункте мы отредактируем этот файл с указанием информации о контактных площадках и добавим новые.

Откройте файл top.save.io в текстовом редакторе и отредактируйте его, добавив угловые контактные площадки, по примеру описания ниже

```
#определяем глобальные параметры
#направление расположения площадок – по часовой стрелке
(globals
   version = 3
    io order = clockwise
)
#описываем площадки (указываем имя, тип ячейки
#и ориентацию для угловых ячеек)
#слева сверху, справа сверху, справа снизу, слева снизу – угловые
#контактные площадки
#слева, сверху, справа и снизу – контактные площадки
#входные / выходные, питания ядра и питания контактных площадок
#имена площадок должны соответствовать описанным в netlist
(iopad
#угловая площадка сверху слева
     (topleft
     (inst name="PAD Corner1" cell=padIORINGCORNER orientation =
R270)
     )
#площадки сверху
    (top
     (inst name="PAD clk" cell=PADDI)
     (inst name="PAD VDD1"
                             cell=PADVDD)
     )
#угловая площадка сверху справа
     (topright
     (inst name="PAD Corner2" cell=padIORINGCORNER orientation =
R180)
     )
#площадки справа
     (right
     (inst name="PAD_Q0"
                                cell=PADDO)
     (inst name="PAD_Q1"
(inst name="PAD_Q2"
                                cell=PADDO)
                                cell=PADDO)
     (inst name="PAD_Q3"
                                cell=PADDO)
     (inst name="PAD_VSS2"
                                cell=PADVSS)
    )
#угловая площадка снизу справа
     (bottomright
     (inst name="PAD Corner3" cell=padIORINGCORNER orientation =
R90)
     )
#площадки снизу
    (bottom
     (inst name="PAD nrst" cell=PADDI)
```

```
(inst name="PAD_VDD2"
                                 cell=PADVDD)
    )
#угловая площадка снизу слева
     (bottomleft
     (inst
            name="PAD Corner4"
                                 cell=padIORINGCORNER orientation =
R0)
     )
#площадки слева
    (left
            name="PAD_VSS1"
     (inst
                                 cell=PADVSS)
                                 cell=PADDI)
            name="PAD en"
     (inst
)
```

Сохраните файл. В следующий раз при загрузке проекта данный файл можно подгружать в окне Import Design в поле IO Assignment (а чтобы не подгружать каждый раз, используйте **Save...** и сохраните файл глобальных настроек в формате \*.globals (перезапишите файл genus.globals), который можно в последствие загружать через **Load...**). При необходимости изменить расположение площадок можно отредактировать данный файл.

| C                            | Design Import — srv-eda-05                                             |
|------------------------------|------------------------------------------------------------------------|
| Netlist:                     |                                                                        |
| <ul> <li>Verilog</li> </ul>  |                                                                        |
| Files:                       | /netlist/top_Scr.v                                                     |
|                              | Top Cell: Auto Assign  By User: top_Scr                                |
| O OA                         |                                                                        |
| Library:                     |                                                                        |
| Cell:                        |                                                                        |
| View:                        |                                                                        |
| Technology/Physical Librarie | 5:                                                                     |
| O OA                         |                                                                        |
| Reference Libraries:         | (                                                                      |
| Abstract View Names:         |                                                                        |
| Layout View Names:           |                                                                        |
| LEF Files                    | 045_tech.lef/library/lef/gsclib045_macro.lef/library/lef/giolib045.lef |
| Floorplan                    |                                                                        |
| IO Assignment File:          | /top.save.io                                                           |
| Power                        |                                                                        |
| Power Nets:                  | VDDC VDDO                                                              |
| Ground Nets:                 | VSSC VSSO                                                              |
| CPF File:                    | E                                                                      |
| Analysis Configuration       |                                                                        |
| MMMC View Definition File    | 2                                                                      |
|                              | Create Analysis Configuration                                          |
|                              |                                                                        |

#### Планирование кристалла

Для настройки планирования кристалла (размеры ядра или чипа) откройте меню **Floorplan > Specify Floorplan**.

1 В открывшемся окне на вкладке Basic выберите размер ядра Core Size by Aspect Ratio и в поле Ratio (H/W) укажите 1 (соотношение высоты к ширине как у квадрата).

2 Выберите долю использования всей площади ядра Core Utilization равную 0,7 (70 %). Это значение определяет часть площади ядра, используемую для размещения стандартных ячеек. Большее значение означает, что Ваш проект будет довольно компактным, но трассировка может быть сложной, если не невозможной. Меньшие значения значительно увеличат площадь проектирования.

3 Укажите расстояния между ядром и контактными площадками Core Margins by *Core to IO Boundary* и равными 30 (единица измерения – микрометры). Чем больше контактных площадок, тем большее расстояние следует указывать. Подбирается опытным путём.

4 Нажмите ОК.

|                    |                     |           | Advanced                  | isic |
|--------------------|---------------------|-----------|---------------------------|------|
|                    |                     |           | gn Dimensions             | esig |
|                    | rdinates            | Core Coor | ify By: 🖲 Size 🔾 Die/IO/  | Spec |
| 1                  | Ratio (H/W):        | t Ratio:  | Core Size by:      Aspec  |      |
| 0.7                | Core Utilization:   | ۲         |                           |      |
| 0.002254           | Cell Utilization:   |           |                           |      |
| 120.0              | Width:              | nsion:    | Dime                      |      |
| 179.55             | Height:             |           |                           |      |
| 600.0              | Width:              |           | Die Size by:              | 0    |
| 660.0              | Height:             |           |                           |      |
|                    | dary                | IO Bound  | ore Margins by: 💿 Core to | Co   |
|                    | ndary               | Die Bour  | Core to                   |      |
| 30                 | Core to Top:        | 30        | Core to Left:             |      |
| 30                 | Core to Bottom:     | 30        | Core to Right:            |      |
| IO Height          | ax IO Height 🖲 Min  | O Ma      | e Size Calculation Use:   | Di   |
| enter<br>Unit: Mic | ver Left Corner 🔾 C | Low       | oorplan Origin at:        | Fl   |

5 После этого получим изображение контактных площадок и ядра.

6 На рисунке видно, что между частью контактных площадок присутствуют пустые места. Их заполняют специальными ячейками – филлерами (fillers). Филлеры в библиотеке giolib045 существуют нескольких ширин - 60, 10, 5, 3, 1, 0,1, 0,01 и 0,005 мкм. Для их создания нажмите **Place** > **Physical Cell** > **Add I/O Filler...** 

7 В открывшемся окне в качестве имени ячейки введите Cell Name = padIORINGFEED60 (или padIORINGFEED10, или padIORINGFEED5, или padIORINGFEED3, или padIORINGFEED1, или padIORINGFEED01, или padIORINGFEED001, или padIORINGFEED0005). В списке Side выберите ту сторону, где необходимо создать филлеры. Так, для примера, на картинке выше необходимо создать филлеры снизу и справа (bottom и right). Поочерёдно выбирая имена ячеек с шириной от 60 до 1 мкм и нажимая каждый раз Apply убедитесь, что все пустые места заполнены ячейками-филлерами. Для нашего примера понадобились филлеры только шириной 10 мкм.

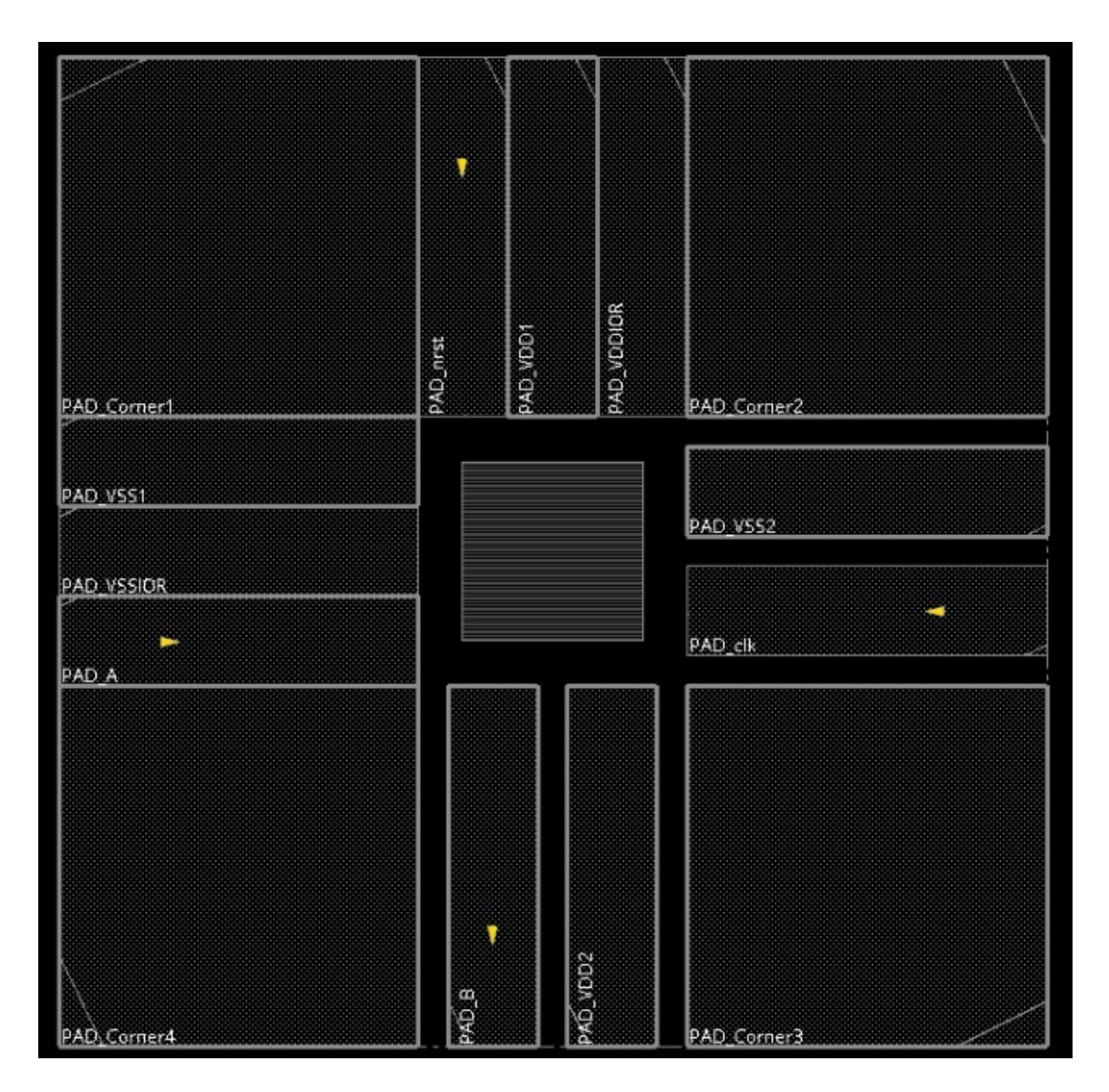

8 Нажмите ОК.

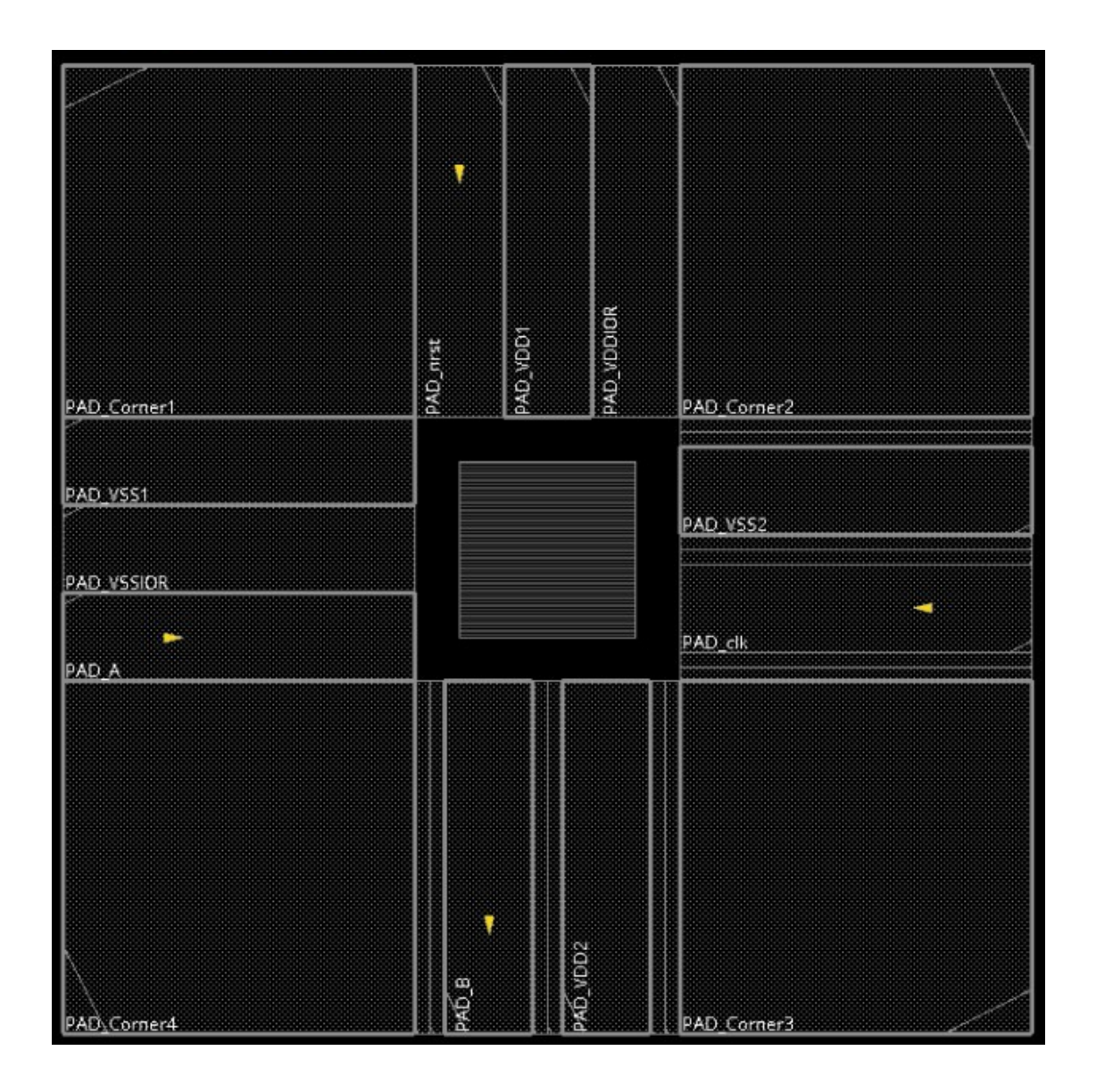

#### Создание колец питания и земли

Чтобы подключить Ваше напряжение питания к стандартным ячейкам, питание и земля должны быть доступны со всех сторон матрицы ячеек. Это делается путём добавления колец питания и указания глобальных подключений. Откройте меню **Power** > **Connect Global Nets**.

1 В области Power Ground Connection в блоке *Connect* выберите Pin, а в блоке *Scope* выберите Apply All.

- 2 Для каждого сигнала VDDC, VDDO, VSSC и VSSO проделайте следующее:
  - 2.аВведите имя пина в поле Pin Name(s) в области Connect
  - 2.bBведите имя сигнала в поле To Global Net.
  - 2.с Нажмите Add to List.
  - 2.dTaк необходимо п. 2, *a-с* проделать для подсоединения сигналов VDDC к пину VDD, VSSC к VSS, VDDO к VDDIOR, VSSO к VSSIOR.

- 3 Нажмите *Apply* (в терминале отобразится сколько ячеек обновлено), а затем *Check* для проверки, все ли сигналы подсоединены (в терминале после нажатия этой кнопки не будет сообщений, если всё хорошо).
- 4 Нажмите *Cancel* для выхода.

| VDDC:PIN:*.VDD:All<br>VSSC:PIN:*.VSS:All<br>VDDO:PIN:*.VDDIOR:All<br>VSSO:PIN:*.VSSIOR:All<br>VSSO:PIN:*.VSSO:PIN:*.VSSO<br>VSSO:PIN:*.VSSO:PIN:*.VSSO<br>VIC:PIN:*.VSSO:PIN:*.VSSO<br>VIC:PIN:*.VSSO<br>VSSO:PIN:*.VSSO:PIN:*.VSSO<br>VIC:PIN:*.VSSO<br>VSSO:PIN:*.VSSO:PIN:*.VSSO<br>VIC:PIN:*.VSSO:PIN:*.VSSO<br>VC:PIN:*.VSSO<br>VIC:PIN:*.VSSO:PIN:*.VSSO<br>VIC:PIN:*.VSSO<br>VIC:PIN:*.V | Connection List                                                                            | Power Ground Connection                                                                                                    |
|----------------------------------------------------------------------------------------------------|--------------------------------------------------------------------------------------------|----------------------------------------------------------------------------------------------------|
| Apply All      To Global Net: VSSO      Override prior connection      Verbose Output      Add to List     Update     Delete                                                                                                    | VDDC:PIN:*.VDD:All<br>VSSC:PIN:*.VSS:All<br>VDDO:PIN:*.VDDIOR:All<br>VSSO:PIN:*.VSSIOR:All | Connect  Pin Tie High Tie Low Instance Basename: * Pin Name(s): VSSIOR Net Basename: Scope Single Instance: Under Module: Under Module: Under Power Domain: Under Region: llx: 0.0 lly: 0.0 urx: 0.0 ury: 0.0 |
|                                                                                                    |                                                                                            | Apply All      To Global Net: VSSO      Override prior connection      Verbose Output      Add to List      Update      Delete                                                                                |

- 5 Затем выберите **Power > Power Planning > Add Ring**.
- 6 В открывшемся окне в поле Net(s) добавьте VDDC и VSSC, кликнув на иконку папки справа.
- 7 Вы можете планировать питание в различных режимах, чтобы облегчить различные стили дизайна. Поскольку предпочтительнее выполнять маршрутизацию внутри колец питания, лучше расположить их вокруг границы ввода-вывода, поэтому выберите этот вариант. В блоке **Ring Type** выберите Around I/O boundary.
- 8 В блоке **Ring Configuration** укажите слой Metal3 для Тор и Bottom и слой Metal2 для Right и Left. Горизонтальная линия металлизации таким образом будет выполнена в слое Metal3, а вертикальная в слое Metal2.
  - 8.аШирину выставьте равную Width = 8 (Расчёт ширины колец представлен ниже).

8.bPacстояние между одинаковыми слоями Spacing = 1.25.

8.cOffset укажите Center in channel.

9 Нажмите *OK*. Появятся кольца вокруг ядра, а в терминале отобразится отчёт о количестве проводников каждого слоя и сквозных отверстиях между ними.

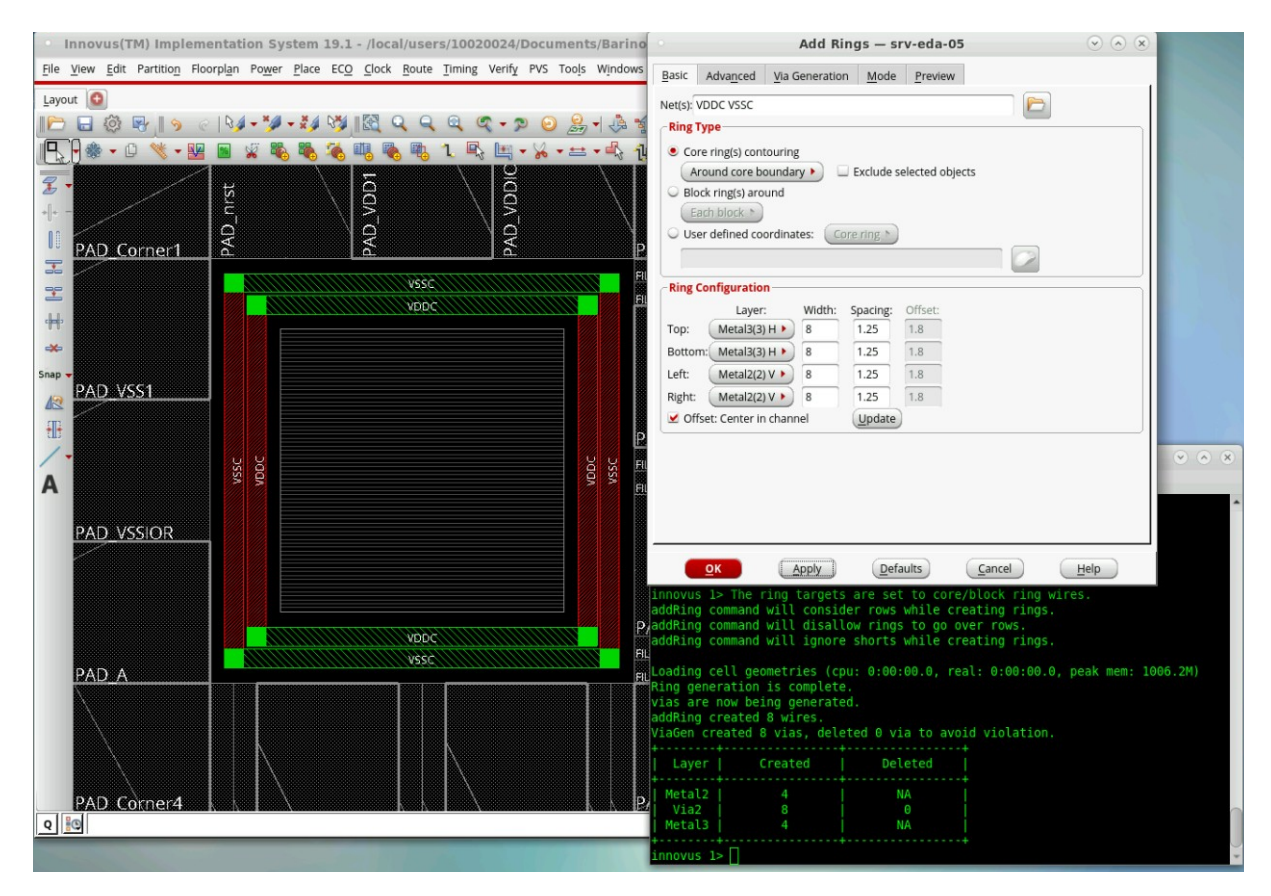

10 Теперь необходимо подсоединить кольца питания и земли к стандартным ячейкам. Для этого выберите **Route** > **Special Route**, в поле Net(s) введите VDDC и VSSC и нажмите *OK*. Будут созданы рельсы (rails) питания и земли к области размещения стандартных ячеек.

11 Для обеспечения более равномерного подключения стандартных ячеек к питанию в больших схемах создаются специальные полоски проводников питания (stripes). Для их создания выберите **Power > Power Planning > Add Stripes**.

- 1.а На вкладке **Basic** в поле Net(s) укажите VDDC и VSSC.
- 1.bB области Set Configuration выберите Layer = Metal4, а направление укажите вертикальное Direction = Vertical.
- 1.сШирину Width и минимальное расстояние Spacing между слоями укажите равную половине ширины шин в кольце и 1.25 соответственно.
- 1.dB блоке **Set Pattern** укажите расстояние между полосами Set-toset distance = 50 (при необходимости можно варьировать).

- 1.eB блоке **First/Last Stripe** выберите Relative from core or selected area и укажите Start = 30 (при необходимости можно варьировать).
- 1.f На вкладке **Advanced** установите Snap wire center to routing grid = Grid.
- 1.gHaжмите *OK*. На плане кристалла появятся вертикальные полосы питания и земли внутри ядра.

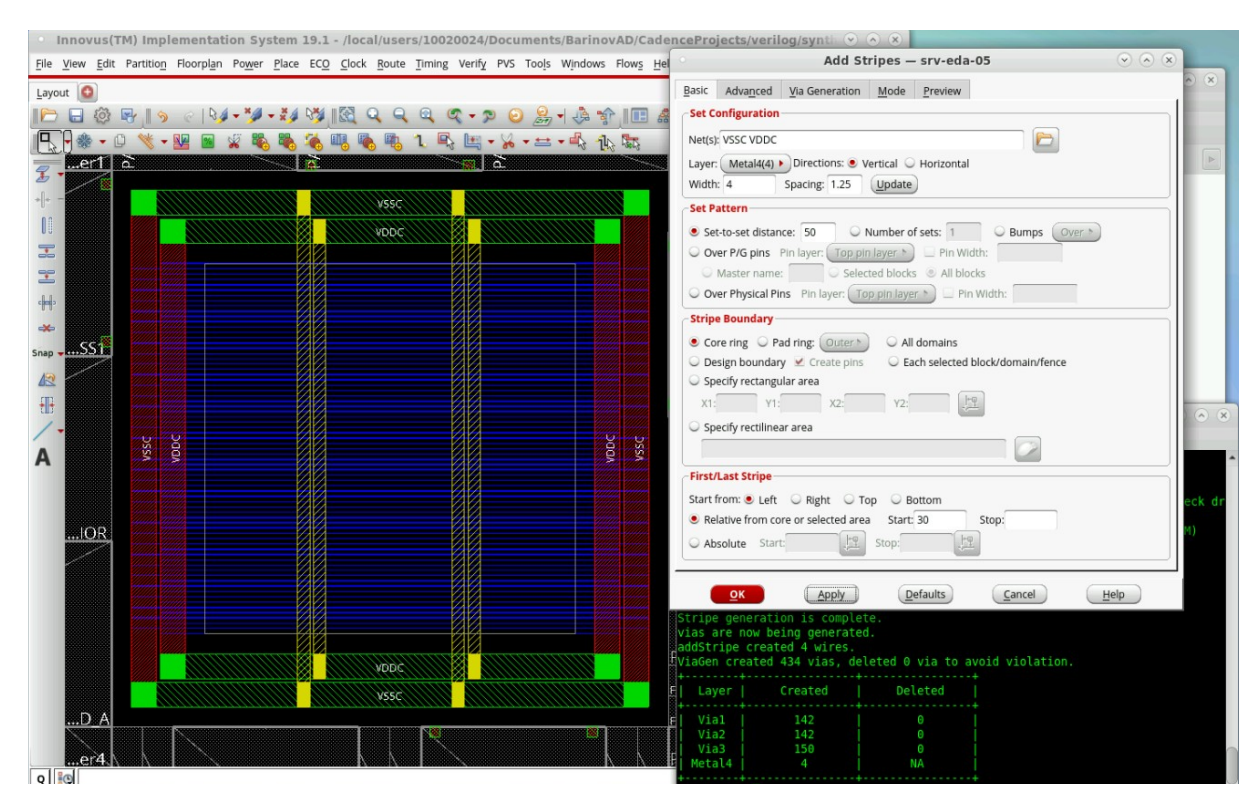

#### Размещение и трассировка стандартных ячеек

1 Для размещения стандартных ячеек выберите **Place > Place Standart Cell**. В открывшемся окне выберите Run Full Placement и нажмите *OK*. Внутри ядра появятся Ваши ячейки с предварительным межсоединением и соединением с контактными площадками.

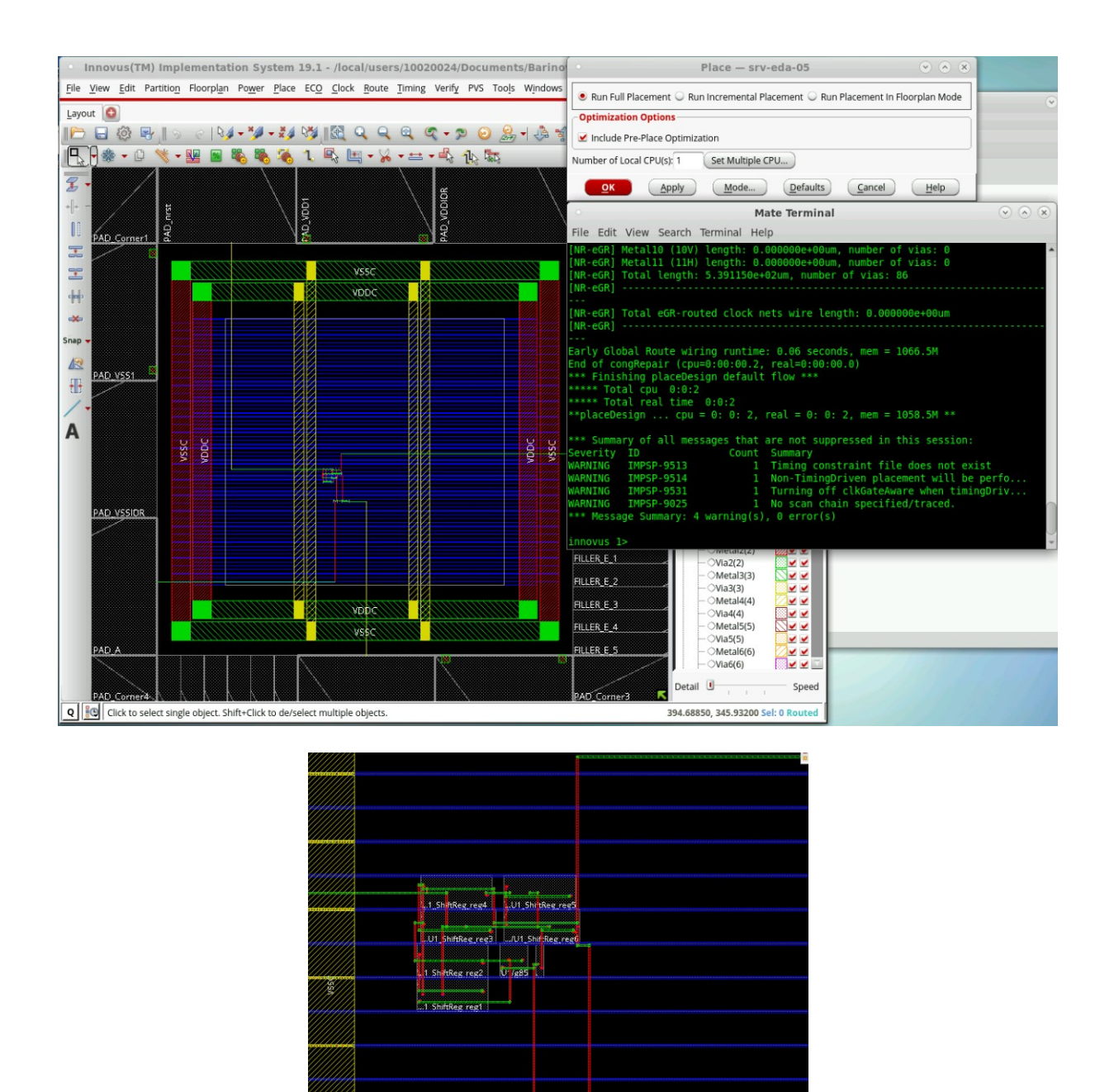

2 Если размещение завершается неудачей, это, скорее всего, связано с тем, что Innovus не может разместить ячейки в заданной области, не вызывая перекрытия вентилей. Чтобы решить эту проблему, следует начать сначала, повторно инициализировав планирование кристалла с ослабленными Наилучшим ограничением ограничениями. ДЛЯ изменения является коэффициент использования строк. Уменьшив этот коэффициент, Вы сможете увеличить вероятность размещения без перекрытий.

U1/U1\_B\_reg

3 Для оптимизации трассировки межсоединений внутри ядра выберите **Route > Nano Route > Route**. В открывшемся окне нажмите *OK*.

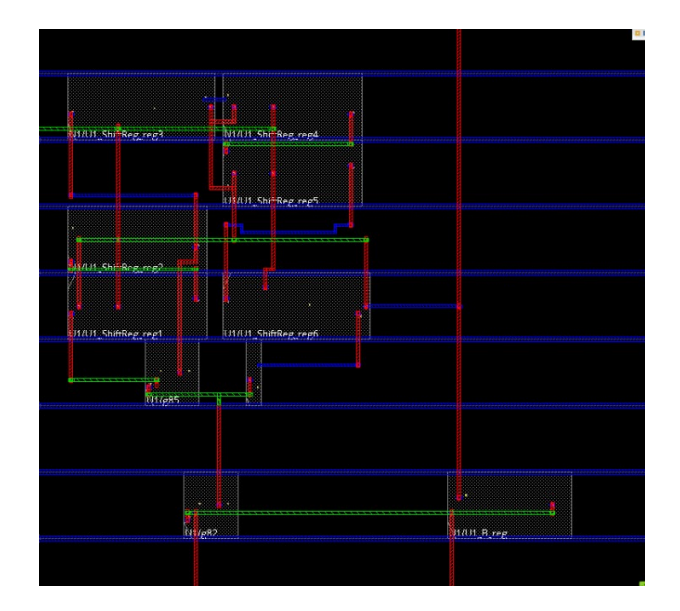

#### Оптимизация размещения

Если вы импортируете полный макет из Innovus в Virtuoso на этом этапе, у Вас могут возникнуть ошибки DRC из-за того, что слои *n*-карманов расположены недостаточно далеко. Эти ошибки можно исправить вручную в Virtuoso или добавить предварительно разработанные ячейки-филлеры с помощью Innovus. Эти ячейки обеспечивают непрерывность для слоев *n*карманов и линий питания между размещенными ячейками.

#### Добавление филлеров

Для добавления филлеров проделайте следующие шаги.

#### 1 Выберите **Place > Physical Cell > Add Filler**.

2 В открывшемся окне в поле Cell Name(s) введите имена ячеекфиллеров, которые будут использоваться для заполнения, для этого нажмите *Select*, выберите все филлеры с именем FILL и нажмите *Add*, нажмите *Close*, отметьте Mark Fixed.

- 3 Нажмите *OK*.
- 4 Убедитесь, что филлеры добавлены в топологию.

| • Inn                    | ovus(TM) Implementation                                | System 19.1 - /local/users/                                        | 10020024/Documents/Bari              | novAD/CadenceProje     | ec 🔹 Add Filler — srv-eda-05 💿 🔿 🛞                                                                                         |
|--------------------------|--------------------------------------------------------|--------------------------------------------------------------------|--------------------------------------|------------------------|----------------------------------------------------------------------------------------------------|
| <u>File</u> <u>V</u> ier | w <u>E</u> dit Partitio <u>n</u> Floorpl <u>a</u> n Po | wer <u>P</u> lace EC <u>O</u> <u>C</u> lock <u>R</u> oute <u>T</u> | ming Verify PVS Too <u>l</u> s Windo | ws Flow <u>s H</u> elp | Cell Name(s) 8 FILL64 FILL4 FILL32 FILL2 FILL16 FILL1 Select                                                               |
| Lavout                   | 0                                                      |                                                                    |                                      |                        | Prefix FILLER                                                                                                    |
|                          | -<br>188 - 19 - 194 -                                  |                                                                    |                                      |                        | Power Domain Select                                                                                                    |
|                          | \$\$ - (1) \$\$ - NN NN \$\$                           | B G 1 R m - V -                                                    |                                      |                        |                                                                                                    |
| L&U                      | D ANDELL ER mont 0 49                                  |                                                                    | EILLER molt 0 493                    | EILLER month 0.41      | Mark Fixed                                                                                                    |
| 2 -                      | 0.478ELLE8.mol 0.429                                   | FILER implt 0 480                                                  | FILLER impl1 0 481                   | FILLER impl1 0 482     | Fill Area Draw View Area                                                                                                   |
| +[]+ -                   | 0.456EULER impli 1.467                                 | FillER impl1 0 458                                                 | FILLER impl1_0_469                   | FILLER impl1 0.470     | llx lly                                                                                                    |
| 00                       | 0 454FILLER imply 8 455                                | BLER implit 8 456                                                  | FILLER mol1 0 457                    | FILLER impl1 0 458     | urx ury                                                                                                    |
|                          | 0 442FILLER molt 1/ 443                                | FILLER impl1 0 444                                                 | FILLER impl1 0 445                   | FILLER impl1 0 446     | OK Apply Mode Cancel Help                                                                                                  |
|                          | 0 430EILLER Impl                                       | FillER impl1 8 432                                                 | FILLER world 0 477                   |                        |                                                                                                    |
| del a                    | 0 418FILLER impl 8 419                                 | FILLER (mol1 0 420                                                 | FILLER imp[1 0 421                   | FILLER impl1 0 422     | Select Philer Cells – srv-eda-os                                                                                           |
| -11-                     | 0 400FILLER impli                                      | FILLER impl1 0 408                                                 | FILLER impl1 0 409                   | FILLER impl1 0 410     | Selectable Cells List                                                                                                    |
| -                        | 0_394FILLER_imp1_0_395                                 | FILLER_impl1_0_396                                                 | FILLER_impl1_0_397                   | FILLER_impl1_0_398     | FILL64                                                                                                    |
| Snap -                   | 0 382FILLER impl (0/383                                | RILLER Impl1 0 384                                                 | FILLER impl1 0 385                   | FILLER impl1 0 386     | FILL4 FILL4                                                                                                    |
| 42                       | 0.367FILLER impl 0/269                                 | A real Flu                                                         | ER impl1 0 372 FIL                   | .ER impt1 0 373        | FILL2 FILL2 V A                                                                                                    |
|                          | 0 351FILLER impl 0 352                                 | ////// 0 253 Let rest FIL                                          | .ER impl1 0 357 FILI                 | ER impl1 0 358         | FILL16 FILL16 FILL1                                                                                                    |
| /-                       | 0 335FILLER impl 0 336                                 | Let real FILLER imp1 (                                             | I 339 FILLER impl1 (                 | 340 FILLER             | DECAP10 826.57 (MB)                                                                                                    |
| A                        | 0 321FILLER impl 10/34                                 | eg regi Fil                                                        | LEF Impl1 0 326 FIL                  | LER impl1 0 327        | DECAP9                                                                                                    |
|                          | 0 305FILLER impl 0 306                                 | FILLER INC                                                         | II 312 FILLER imp                    | i1 0 313 FIL           | DECAP7                                                                                                    |
|                          | _0_293FILLER_impl                                      | FILLER_imp11_0_295                                                 | FILLER_impl1_0_296                   | FILLER_impl1_0_297     | DECAP5                                                                                                    |
|                          | 0 278FILLER imply 0 279                                | 0 280                                                              | B reg RILLER impl1 0 286             | FILLER impl1 0         |                                                                                                    |
|                          | 0 266FILLER impl 0 267                                 | FILLER implit 0 268                                                | FILLER impl1 0 269                   | FILLER impl1 0 270     | Close                                                                                                    |
|                          | 0 254FILLER imply 8 255                                | FILLER impl1 0 256                                                 | FILLER impl1 0 257                   | FILLER impl1 0 258     | innovus 1> **WARN: (IMPSP-5217): addFiller command is running on a postRo                                                  |
|                          | 0 242FILLER impl/ 0 243                                | FILLER impit 0 244                                                 | FILLER impl1 0 245                   | FILLER impl1 0 246     | ke the DRC clean.                                                                                                    |
|                          | 0 230FILLER impl 1/231                                 | FILLER impl1 0 232                                                 | FILLER impl1 0 233                   | FILLER impl1 0 234     | Type 'man IMPSP-5217' for more detail.                                                                                     |
|                          | 0 218FILLER impt 0 219                                 | FillER impl1 0 220                                                 | FILLER impl1 0 221                   | FILLER impl1 0 222     | *INFO: Added 615 filler insts (cell FILL64 / prefix FILLER).                                                               |
|                          | 0_206FILLER_impt0_207                                  | FILLER_impl1_0_208                                                 | FILLER_impl1_0_209                   | FILLER_impl1_0_210     | *INFO: Added 5 filler insts (cell FILL32 / prefix FILLER).<br> *INFO: Added 70 filler insts (cell FILL16 / prefix FILLER). |
|                          | 0 194FILLER impl /0/195                                | FILLER impi1 0 196                                                 | FILLER impl1 0 197                   | FILLER impl1 0 198     | *INFO: Added 74 filler insts (cell FILL8 / prefix FILLER).                                                                 |
|                          | 0 182FILLER impl 0 163                                 | ELLER impl1 0 184                                                  | FILLER impl1 0 185                   | FILLER impl1 0 186     | INFO: Added 3 Filler Insts (cell FILL4 / prefix FILLER).                                                                   |
|                          | 0 170FILLER impl 0 171                                 | FILLER implt 0 172                                                 | FILLER impl1 0 173                   | FILLER impl1 0 174     | *INFO: Added 10 filler insts (cell FILL1 / prefix FILLER).                                                                 |
|                          | 9 158FILLER impl/ 9 159                                | FLER IMP1 8 149                                                    | FILLER Impl1 8 143                   | FILLER impl1 8 16/K    | For 848 new insts, *** Applied 4 GNC rules (cpu = 0:00:00.0)                                                               |

Создание топологии завершено!

Следующим этапом является получение DEF-файла (Design Exchange Format), с последующей работой с ним в Virtuoso, где будет происходить верификация топологии, экстракция паразитных параметров и моделирование работы схемы с ними. После данной верификации уже получают набор фотошаблонов в формате GDSII – gds-файл.

# Верификация топологии

Перед экспортом макета необходимо убедиться в отсутствии какихлибо геометрических ошибок, возникших во время размещения, или ошибок подключения из-за маршрутизации. Это можно сделать, выбрав пункт Verify Geometry и Verify Connectivity в меню Verify. Отчёты будут сгенерированы и помещены в каталог, из которого Вы запустили Innovus. Вы также можете их увидеть в терминале.

#### Экспорт DEF-файла из Innovus

Для работы с верификацией топологии, которая производится инструментом Virtuoso необходимо создать специальный файл:

• .def-файл — файл формата Design Exchange Format, который используется для представления физического представления микросхемы. Файл, тесно связанный с LEF-файлом. Таким

образом, оба файла необходимы для правильного отображения физического представления проекта.

В окне Innovus выберите **File > Save > DEF**. Сохраните Вашу топологию в .def-файле.

Пример описания tcl-скрипта для полуавтоматизированной (некоторые размеры необходимо править вручную) разводки кристалла и получения DEF-файла представлен в Приложении Б.

# Импорт DEF-файла в Virtuoso и получение layout-представления кристалла

1 Создайте папку /virtuoso в папке с проектом. В ней создайте файл cds.lib, откройте его текстовым редактором и добавьте библиотеки с технологией gpdk045, со стандартными ячейками gsclib045 и контактными площадками giolib045, записав следующее

INCLUDE [путь к папке]/gpdk045\_v\_6\_0/cds.lib

INCLUDE [путь к папке]/gsclib045\_all\_v4.4/cds.lib

INCLUDE [путь к папке]/giolib045\_v3.2/cds.lib

2 Откройте Virtuoso и создайте новую библиотеку для Вашего проекта **File > New > Library**. При создании библиотеки выберите Attach to an existing technology library и укажите gsclib045\_tech.

3 Импортируйте библиотеку **File** > **Import** > **DEF**. Укажите импортируемый def-файл, библиотеку и ячейку, в которую будет производится импорт, создаваемое представление как layout. В списке технологических библиотек укажите только gsclib045\_tech. В качестве представлений компонентов также укажите layout. Нажмите OK. В результате импорта Вы получите кристалл в layout-представлении.

|                               | DEF In                                        |
|-------------------------------|-----------------------------------------------|
| DEFIn File Name               | ts/BarinovAD/ASIC_Design/Flow/innovus/top.def |
| Target Library Name           | Chip                                          |
| Target Library Path           | /Documents/BarinovAD/ASIC_Design/Topology/cds |
| Ref. Technology Libraries     | gpdk045 gsclib045_tech                        |
| Create a module hierarchy fro | om hierarchical names Share Library           |
| New Library                   |                                               |
| Technology From Libr          | ary 🔹                                         |
| Target Cell Name              | top                                           |
| Target View Name              | layout                                        |
| Component View List           | layout                                        |
| Master Library List           |                                               |
| Overwrite Design              | Create CustomVias only                        |
| Log File Name                 |                                               |
| 🔾 Use Template File 🔘 U       | se GUI Fields                                 |
| Template File Name            |                                               |
| Save Template File Name       | Save                                          |
| Comment Char                  |                                               |
| Pin Purpose                   |                                               |
| Do not create any routing dat | a                                             |
| Layer Map File Name           |                                               |
| Compress 🔲 Compre             | iss Level                                     |
| Ignore DRCFILL Shape Tag &    | Translate on Drawing Purp                     |
|                               | OK Cancel Defaults Apply Help                 |

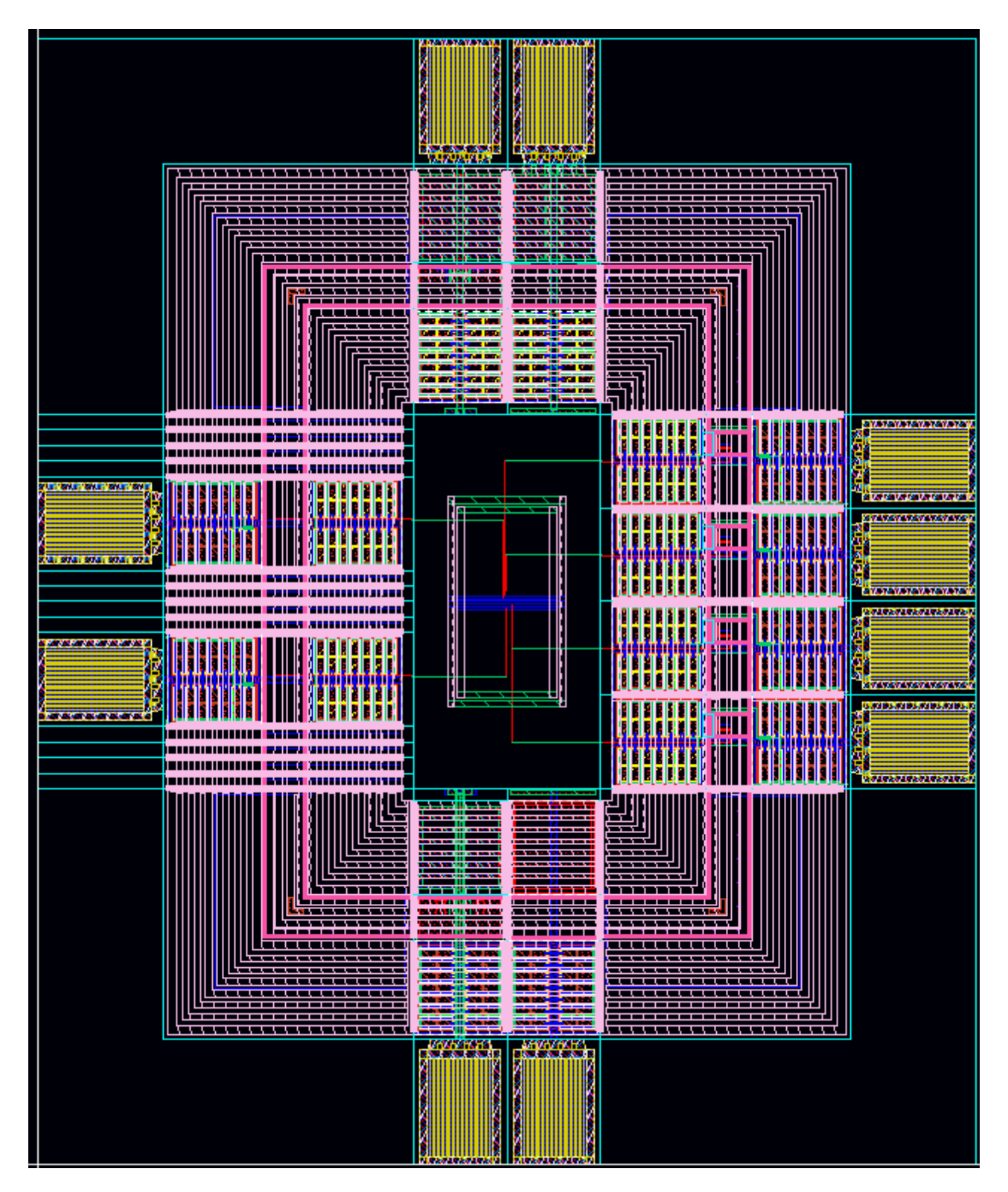

4 Экспортировать изображение топологии можно выбрав меню **File** > **Export Image...** В открывшемся окне настраивается экспортируемая область, формат файла и пр. Для представления изображения для отчётов рекомендуется использовать белый либо прозрачный фон.

| • Export Image (window 14) ×                                  |
|---------------------------------------------------------------|
| Export Region                                                 |
| ◯ Visible area                                                |
| <ul> <li>Entire design</li> </ul>                             |
| ◯ Selected area:                                              |
| Size                                                          |
| Scale exported region by:     1.00x                           |
| Custom: Maintain aspect ratio                                 |
| Width: 0 🗘 Height: 0 🗘                                        |
| Appearance                                                    |
| ● Full color 🔾 Monochrome 🥥 Bi-color 🗹 Transparent background |
| Background: 🔲 Foreground: 🔳 🥥 Swap                            |
| Halos                                                         |
| Style: Oradient O Flat Scale with image size                  |
| Output                                                        |
| Name: CHIP.png 🔽 Type: PNG 🔽 🗁 🔚 Save to File                 |
| ✓ Close dialog after saving image                             |
| Seset to Defaults                                             |

# Экспорт набора фотошаблонов в формате GDSII

#### Аналоговое моделирование кристалла

После формирования топологии в потоке проектирования наступает этап верификации схемы на транзисторном уровне. Экстракция паразитных параметров, аналоговое моделирование схемы. Для того, что этот этап произвести необходимо сформировать schematic- и symbol-представление схемы. Для этого следует экспортировать Verilog-описание списка соединений без контактных площадок (можно и с ними).

1 Откройте Virtuoso, и создайте новую библиотеку для Вашего проекта **File** > **New** > **Library**. При создании библиотеки выберите Attach to an existing technology library и укажите GPDK045. Или используйте имеющуюся библиотеку.

Импортируйте список соединений, для этого в окне CIW выберите File
 Import > Verilog. На вкладке Import Options укажите v-файл списка

соединений. В поле Target Library Name укажите библиотеку из п. 1, в которую будет импортироваться файл. В поле Reference Librararies укажите библиотеки gpdk045, gsclib045 и giolib045. Нажмите OK. Пройдёт процесс импорта, откроется журнал. В библиотеке будут созданы ячейки с модулями и schematic- и symbol-представлениями.

|                                       | Verilog In                              | ×    |
|---------------------------------------|-----------------------------------------|------|
| Import Options Global Net Opti        | ons Schematic Generation Options        |      |
| Verilog Files To Import               | ovAD/ASIC_Design/Flow/genus/cnt_synth.v |      |
| Target Library Name                   | Chip                                    |      |
| Reference Libraries                   | gpdk045 gsclib045 giolib045             | ]    |
| Reference Symbol View Names           | symbol                                  | ]    |
| Overwrite Options                     |                                         |      |
| <ul> <li>Import Modules as</li> </ul> |                                         |      |
| Structural Modules                    | schematic                               |      |
| Verilog Cell Modules                  | Create Symbol Only                      | l    |
| Schematic View Name                   | schematic                               | ]    |
| Netlist View Name                     | netlist                                 | ]    |
| Functional View Name                  | functional                              | ]    |
| Symbol View Name                      | symbol                                  | ]    |
| Filter Modules                        |                                         |      |
| Library Pre-Compilation Opt           | ions                                    |      |
| • Other Input Options                 |                                         |      |
| Other Output Options                  |                                         |      |
|                                       |                                         |      |
|                                       |                                         |      |
|                                       |                                         |      |
|                                       |                                         |      |
| OK Can                                |                                         | Help |
|                                       | Lead Save                               |      |

3 По опыту, полученному на практических занятиях, проведите моделирование схемы без паразитных параметров.

1.аПо опыту, полученному на практических занятиях, проведите моделирование схемы после экстракции паразитных параметров.

# ПРИЛОЖЕНИЕ А

Листинг А.1 – Описание tcl-скрипта для Genus

#Указание выходной директории set OUTPUT\_DIR ./run\_dir #Установка пути к библиотекам set\_attribute lib\_search\_path ../library #Указание библиотек для поиска в папке library set\_attribute library {gsclib045\_fast.lib} set\_attribute lef\_library {\ ./lef/gsclib045\_tech.lef \ ./lef/gsclib045\_macro.lef \ ./lef/giolib045.lef}

#загрузка HDL-файла под названием file.v load -v2001 ../rtl/file.v set DESIGN file #Подгатовка дизайна elaborate #Синтез на примитивах syn\_gen #Сопоставление примитивов и целевой библиотеки syn\_map #запись синтезированного файла write -mapped > \${DESIGN}\_synth.v #Запись файла с временными ограничениями write\_sdc > \${DESIGN}.sdc #Запись дизайна для Innovus write\_design -innovus \${DESIGN}

exit
# ПРИЛОЖЕНИЕ Б

Листинг Б.1 – Tcl-скрипт для полуавтоматизированной разводки кристалла в Innovus

```
#-----Предварительная настройка дизайна-----#
set FILE_NAME genus_invs_des/genus.v
set TOP_CELL top
set CORE_SIZE 20
set CORE_MARGIN_IO 30
```

#Инициализация файла Verilog-описания схемы set init verilog \$FILE NAME #Инициализация ячейки верхнего уровня set init top cell \$TOP CELL #Инициализация файла входов/выходов set init io file top.save.io #Инициализация пути к mmmc-файлу set init\_mmmc\_file genus\_invs\_des/genus.mmode.tcl #Инициализация пути к lef-файлам set init lef file {\ ../lib/lef/gsclib045 tech.lef ../lib/lef/gsclib045 macro.lef \ ../lib/lef/giolib045.lef} #Инициализация проводов питания set init pwr net {VDDO VDDC} set init gnd net {VSSO VSSC}

#-----Инициализация дизайна-----# #Инициализация проекта init\_design

#Высота/Ширина Использование\_ядра Расстояние\_до\_границы\_ядра\_4\_шт #floorPlan -site CoreSite -r 0.9975 0.012643 30.0 30.0 30.0 30.0 #Ширина Высота Расстояния\_до\_границы\_ядра\_4\_шт floorPlan -site CoreSite -s \$CORE\_SIZE \$CORE\_SIZE \$CORE\_MARGIN\_IO \$CORE\_MARGIN\_IO \$CORE\_MARGIN\_IO \$CORE\_MARGIN\_IO

#Добавление филлеров к контактным площадкам (west, north, south, east) addIoFiller -cell padIORINGFEED10 -prefix FILLER -side w addIoFiller -cell padIORINGFEED10 -prefix FILLER -side s addIoFiller -cell padIORINGFEED1 -prefix FILLER -side w addIoFiller -cell padIORINGFEED1 -prefix FILLER -side s

#Подключение глобальных сигналов питания к соответствующим пинам clearGlobalNets globalNetConnect VDDC -type pgpin -pin VDD -instanceBaseName \* globalNetConnect VSSC -type pgpin -pin VSS -instanceBaseName \* globalNetConnect VDDO -type pgpin -pin VDDIOR -instanceBaseName \* globalNetConnect VSSO -type pgpin -pin VSSIOR -instanceBaseName \*

## #Добавление колец питания вокруг ядра

addRing -nets {VDDC VSSC} -type core\_rings -follow io -layer {top Metal3 bottom Metal3 left Metal2 right Metal2} -width {top 8 bottom 8 left 8 right 8} -spacing {top 1.25 bottom 1.25 left 1.25 right 1.25} -center 1

#### #Добавление рельс питания к стандартным ячейкам

setSrouteMode -viaConnectToShape {noshape}

sroute -connect { blockPin padPin padRing corePin floatingStripe } -layerChangeRange
{ Metal1(1) Metal11(11) } -blockPinTarget { nearestTarget } -padPinPortConnect
{ allPort oneGeom } -padPinTarget { nearestTarget } -corePinTarget { firstAfterRowEnd
} -floatingStripeTarget { blockring padring ring stripe ringpin blockpin followpin } allowJogging 1 -crossoverViaLayerRange { Metal1(1) Metal11(11) } -nets { VDDC
VSSC } -allowLayerChange 1 -blockPin useLef -targetViaLayerRange { Metal1(1)
Metal11(11) }

#Размещение стандартных ячеек с игнорированием скановых цепей setPlaceMode -fp false setPlaceMode -place\_global\_exp\_allow\_missing\_scan\_chain true place\_design

## #Оптимизация разводки

setNanoRouteMode -quiet -routeTopRoutingLayer default setNanoRouteMode -quiet -routeBottomRoutingLayer default setNanoRouteMode -quiet -drouteEndIteration default setNanoRouteMode -quiet -routeWithTimingDriven false setNanoRouteMode -quiet -routeWithSiDriven false routeDesign -globalDetail

#Добавление филлеров в ядро addFiller -cell FILL64 FILL32 FILL16 FILL8 FILL4 FILL2 FILL1 -prefix FILLER -markFixed

#Экспорт DEF-файла set dbgLefDefOutVersion 5.8 global dbgLefDefOutVersion defOut -floorplan -netlist -routing top.def

#Coxpaнeниe дизайна saveDesign top.enc

exit

## Часто возникающие вопросы

В: В папке с проектом у меня накопилось много файлов с расширением cmd и log. Для чего они нужны и можно ли их удалить?

О: Это файлы, которые автоматически генерируются Genus и Innovus. В cmd сохраняется информация о действиях (какие кнопки нажимались и какие параметры выставлялись). Этот файл удобно использовать для дальнейшего формирования скрипта на языке Tcl. В log сохраняется информация о результатах действий, он выступает в роли журнала. Эти файлы генерируются автоматически каждую сессию работы Genus и Innovus. Поэтому они не нужны и их можно смело удалить. Быстро удалить эти файлы можно командой в терминале Linux, запущенном в данной папке:

rm \*.cmd\* \*.log\*

В: На этапе размещения стандартных ячеек после нажатия ОК что-то происходит, окно закрывается, но ячеек на топологии нет. Что это может быть?

O: Если в терминале в конце в качестве отчёта указано, что ошибок нет, но есть предупреждения, то может быть следующее:

1 Если в качестве предупреждения написано, что нет размещаемых ячеек, то скорее всего в файле genus.v в модуле верхнего уровня какойто инстанциируемый модуль имеет ошибку в названии. Проверьте все названия модулей и если это действительно так, то укажите верное название и заново начните формирование топологии.

2 Если в качестве предупреждения указано, что какой-то пин не может быть соединён с каким-либо сигналом, то в файле genus.v проверьте, чтобы к контактной площадке не была подключена шина. Помните, что к контактной площадке можно подключать только одиночные сигналы (физически – один провод), а не их набор!

В: На этапе размещения стандартных ячеек после нажатия ОК что-то происходит, окно не закрывается и ячеек на топологии нет. Что это может быть?

O: Если в терминале есть указание на ошибку, связанную с появлением в дизайне скановых цепей, то необходимо сделать следующее. Скановые цепи формируются тогда, когда появляются триггеры с разрешающим входом enable. В окне терминала введите команду:

> setPlaceMode -place\_global\_exp\_allow\_missing\_scan\_chain
true

Затем снова нажмите не размещение дизайна.

B: Так какая должна быть иерархия папок в проекте и где должен лежать файл cds.lib?

O: В проекте важна упорядоченность, для этого удобно сформировать следующее дерево:

```
/Project
../rtl
....<file>.v
../syn
..../genus invs des
.....genus.v
.....genus.globals
.....genus.mmode.tcl
../library
....gsclib045 fast.v
....gsclib045_fast.lib
..../lef
.....gsclib045 tech.lef
.....gsclib045_macro.lef
.....giolib045.lef
../virtuoso
....cds.lib
```

В: При разводке кристалла у меня не подключаются контактные площадки питания ядра к кольцам VDDC и VSSC, что делать?

О: Ничего.